# **ARGUS43 - Manual**

(This manual applies for ARGUS43s beginning with serial number 3000)

# $\ensuremath{\mathbb{C}}$ by intec GmbH, D-58507 Lüdenscheid, Germany, 2004

Alle Rechte, auch der Übersetzung, vorberhalten. Kein Teil des Werkes darf in irgendeiner Form (Druck, Fotokopie, Mikrofilm oder einem anderen Verfahren) ohne schriftliche Genehmigung reproduziert, vervielfältigt oder verbreitet werden.

All rights are reserved. No portion of this document may be reproduced, duplicated or distributed in any form (print, copies, microfilm or on any other media) without intec's written permission.

Version: 3.0

| 1                                                         | Introduction5                                                                                                    |
|-----------------------------------------------------------|----------------------------------------------------------------------------------------------------|
| 2                                                         | Safety Instructions7                                                                                                    |
| 3                                                         | Technical data8                                                                                                    |
| 4                                                         | Operation - a brief guide9                                                                                                    |
| 5                                                         | Menu Hierarchy13                                                                                                    |
| 6                                                         | Start-Up17                                                                                                    |
| <b>7</b><br>7.1<br>7.2<br>7.3                             | Operation on a POTS access (optional)20Connection20POTS monitor23Level measuring on a POTS access24                                                                                                    |
| <b>8</b><br>8.1                                           | ADSL Tests       25         The ARGUS in Access Mode       27         8.1.1 Physical test (ADSL line test )       29         8.1.2 Ping test       36         8.1.3 Trace Route - Test       42         8.1.4 Download Test       47         8.1.5 VPI/VCI scan test       54         8.1.6 ATM Ping Test       58 |
| 8.2                                                       | The ARGUS in Modem Replacement Mode628.2.1 Physical test (ADSL line test)638.2.2 Bridge mode638.2.3 Router Mode66The ARGUS in PC Replacement Mode69                                                                                                    |
| <b>9</b><br>9.1<br>9.2<br>9.3<br>9.4                      | Measure.report73Display Results74Sending the results of a tests to a PC76Deleting the results of a test77Sending the results of all of the tests to a PC78                                                                                                    |
| <b>10</b><br>10.1<br>10.2                                 | Level Measuring79Level measuring on an ADSL access79Level measuring on a POTS access79                                                                                                    |
| <b>11</b><br>11.1<br>11.2<br>11.3<br>11.4<br>11.5<br>11.6 | Settings80Remote (optional)80Configuring ADSL profiles81Configuration: POTS93Configuration: ARGUS96Saving Call Numbers99Reset100                                                                                                    |

| 12 | Accu servicing 103                    |
|----|---------------------------------------|
| 13 | Appendix105                           |
|    | A) ADSL Acronyms 105                  |
|    | B) Vendor identification numbers 106  |
|    | C) ARGUS Error Messages 109           |
|    | D) Error message: ADSL connection     |
|    | E) Error message: PPP connection 112  |
|    | F) Error message: Download test 114   |
|    | G) General Error Messages 118         |
|    | H) ARGUS Messages - Script Errors 119 |
|    | I) ARGUS Messages - Routing Rules 119 |

## **1 Introduction**

The **ARGUS 43** is a compact handheld tester for ADSL and POTS (analog) accesses.

It can be used to measure all of the relevant up and downstream line parameters and presents a graphic display of the bit distribution, depending on the version, for both ADSL-over-Pots and ADSL-over-ISDN.

On POTS accesses, the ARGUS 43 can also simulate a POTS terminal, listen-in and measure voltages.

An optional IP ping function and an Ethernet interface with an Ethernet through-mode can be added to enable the ARGUS 43 to also test Internet connections. With these, the tester can exchange data packets with Internet providers to determine the transmission quality of Internet connections. The option(s) extend the testers with support for a whole range of additional test functions, which include among others a trace-route function for displaying all of the routers involved and ADSL data throughput tests for the TFTP and http protocols. A TCP/IP dump includes the IP data and thus permits the user to perform an IP protocol analysis.

An overview of some important ARGUS functions:

#### ADSL Test

Displays the connection's most important upstream/ downstream parameters.

Displays the upstream/downstream ATM cell errors and - in conjunction with an Alcatel ATU-C - bit error statistics

Displays the maker of the ATU-C.

Optional: Trace route test

Optional: Download test

Optional: ATM ping test

Optional: VPI/VCI scan test

Optional: Ethernet / LAN extension

#### Analog telephony function

Can a telephone call be placed from this analog access to every other number and/or can this access receive a call?

#### • POTS (analog) Functionality

Tests CLIP and other Caller-ID services in accordance with ETS 300 659/778.

- POTS Line Monitoring (passive listening-in)
- POTS Voltage and Polarity Measurement

#### The Access Acceptance Report

When the ARGUS is linked to a PC via the serial interface, it is, as an example, possible to create and print a comprehensive test report on the PC.

Should you have any further questions, please contact us:

#### intec GmbH

Rahmedestr. 90 D-58507 Lüdenscheid Tel.: +49 (0) 2351 / 9070-0 Fax: +49 (0) 2351 / 9070-70 www.argus.info support@intec-isdn.de

## 2 Safety Instructions

The ARGUS may only be used with the included accessories. Usage of other accessories may lead to erroneous measurements and may even cause damage to the ARGUS and the connected installation.

The ARGUS is only to be used in accordance with the instructions in this documentation. Any other usage may result in bodily injury and destruction of the ARGUS.

- To prevent electrical shocks or damage to the ARGUS, do not connect it to lines with voltages in excess of 100 V!
- Never attempt a measurement with the case open!
- The ARGUS is not watertight. Protect the ARGUS from exposure to water!
- Before replacing the battery (see page 12 Replacing the accumulators), disconnect all the test leads and switch the ARGUS off.

Make certain that the polarity is correct when connecting the batteries!

## 3 Technical data

## Dimensions /

Weight Height 229 mm Width 72 mm Depth 35 mm Weight 350 g (without accumulators and protective case)

## Keypad

21 Keys

## LCD display

LCD display with switchable background lighting 4 lines with 16 characters

## Inputs / Outputs

1 RJ45 for ADSL or analog (POTS) (optional)

1 jack for an external power supply

1 RJ-11 for the serial interface

1 RJ-45 10BaseT Ethernet (optional)

## Temperature Ranges

Ambient-temperature: 0 % to +50 %

Operating temperature: -5  $\infty$  to +55  $\infty$ 

## *Memory*

EEPROM Non-volatile memory: 16 K Byte Flash program memory: 2 Mbyte S-RAM: 512 Kbytes

with the optional IP test function an additional

Flash program memory: 4 Mbyte SDRAM: 16 Mbyte

## Power

**Supply** NiMH rechargeables or 9 V, plug-in power supply

#### **Receiver** inset LEDs LCD display 4x16 characters Softkeys ٨ ٨ ARGUS'43 1 Menu control 1 Numerical Confirmation key keypad -Layer 1 measurement л Calling Pickup / Hang up Power / **Display backlighting** Microphone Fastener for shoulder strap

## 4 Operation - a brief guide

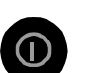

#### Power Key:

- Switch the ARGUS ON
- To start up again after a power down
- to switch on the display backlighting
   In battery mode to save power, the backlighting will switch off automatically after 5 seconds.
- To switch the ARGUS OFF (must be pressed somewhat longer)

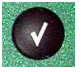

#### **Confirmation key:**

- Select menu or continue

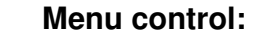

- Open the menu list
- Scroll through lists
- Select a menu
- Select a function in an open menu

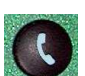

#### Telephony

- Pickup or hang up
- Simplified overlap signalling: press the telephone key twice.

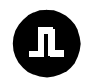

#### Voltage measurement:

Voltage measurement / Polarity display

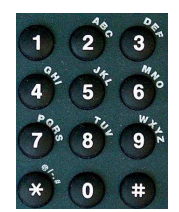

## Number Pad:

Entry of the digits 0....9 and of the special characters \*, # (e.g. the call number or numerical entry in a function)
Direct function call

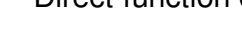

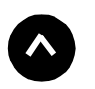

#### Softkeys:

The function of the 3 softkeys varies with the situation. The current function of each softkey is shown in the highlighted fourth line of the display.

Connectors on the end:

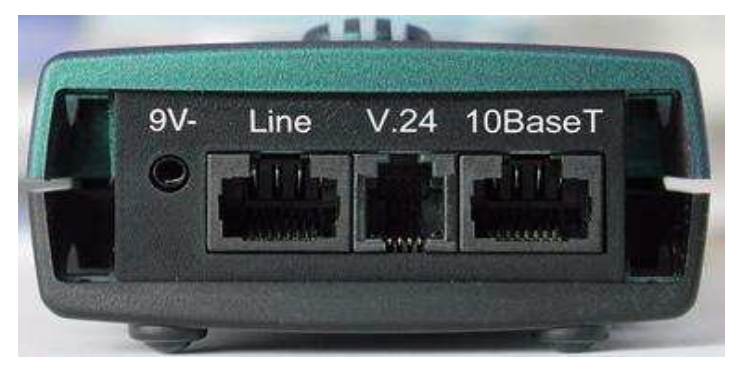

#### 9 V-

Connection for the external power supply.

If the plug-in power supply is connected, the ARGUS will disconnect the accumulators and, when it is switched off, the ARGUS will automatically recharge the accumulators (see Page 103).

Line

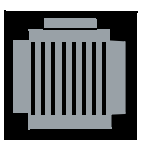

Pin assignment 7/8 POTS, ADSL

- Connection for a POTS (analog network)
- Connection for the ADSL network

#### • 10BaseT (optional Ethernet/LAN extension)

- Connection to the PC's network card via the X-crossed patch cable (Access mode: PC-ARGUS-ADSL (modem replacement or through mode) )
- Connection to the Ethernet interface of the ADSL modem via the 1:1 patch cable (Access mode: ARGUS-Modem-ADSL (PC replacement mode))
- V.24
- Serial interface to connect a PC

#### **Replacing the accumulators**

The battery compartment for the three accumulators (rechargeable batteries) is located on the back of the case. Unscrew the screws to remove the cover of the case and insert the accumulators in accordance with the polarity marking.

Use only the accumulators included in the package. The state of the accumulator charge will be displayed graphically (if the tester is not connected to its plug-in power supply).

In the LCD display, a battery symbol will begin to blink, when there is still approximately 15 minutes reserve. During this period, it is possible that there may be audible interference and in rare cases even malfunctions (see "Accu servicing" on page 103.).

#### **Power Down**

In accu/battery operation, if the ARGUS is idle for 15 minutes, it will automatically switch to the power-down mode (power-down).

The ARGUS will remain in power-down mode until the Power-Key is pressed again.

Reasonably enough, the ARGUS will **not** enter power-down mode during a test or when it is in Trace mode.

As an alternative, it is possible to operate the ARGUS using the included power supply. If the ARGUS is connected to the plug-in power supply, it will automatically disconnect the accumulators and will not enter power-down mode.

## **5 Menu Hierarchy**

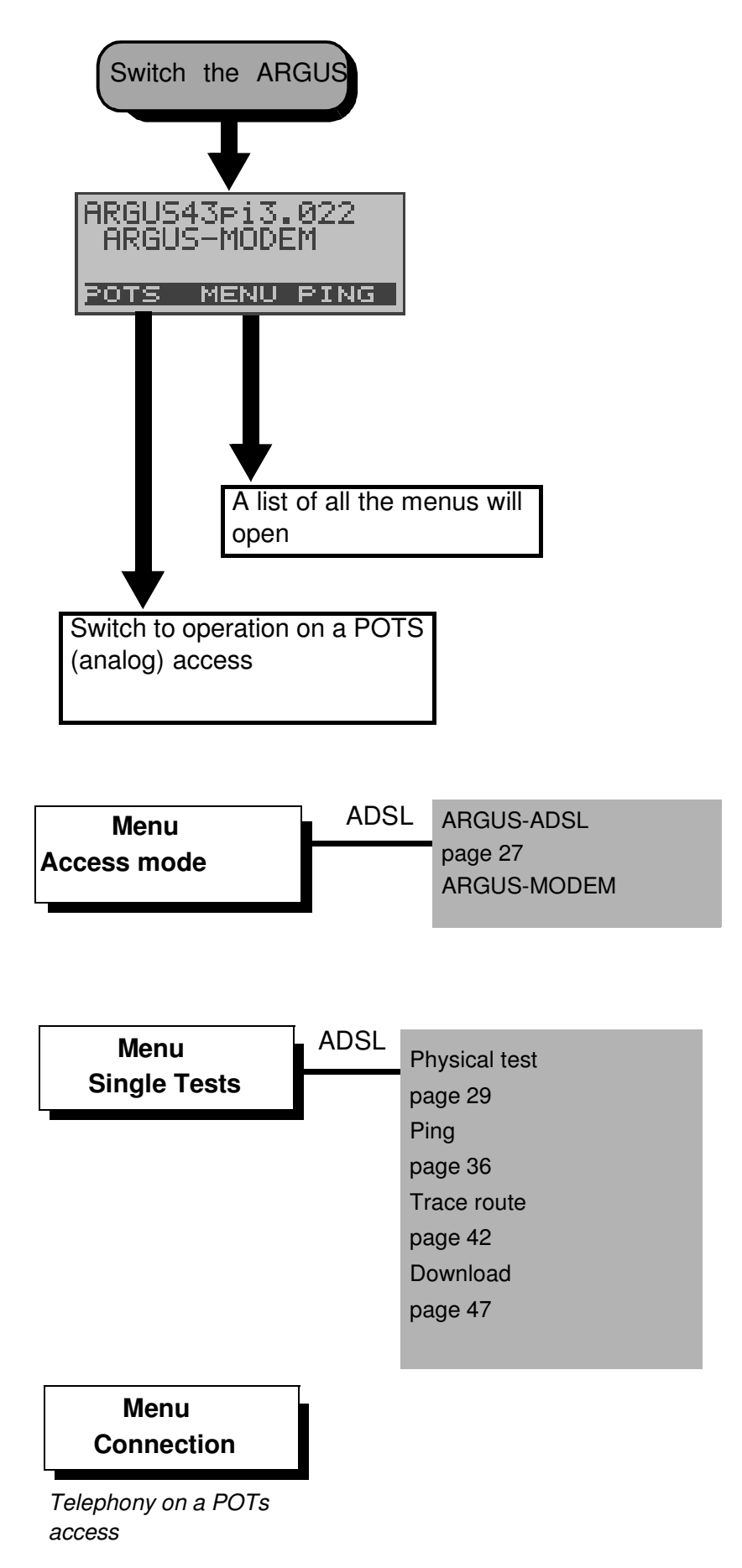

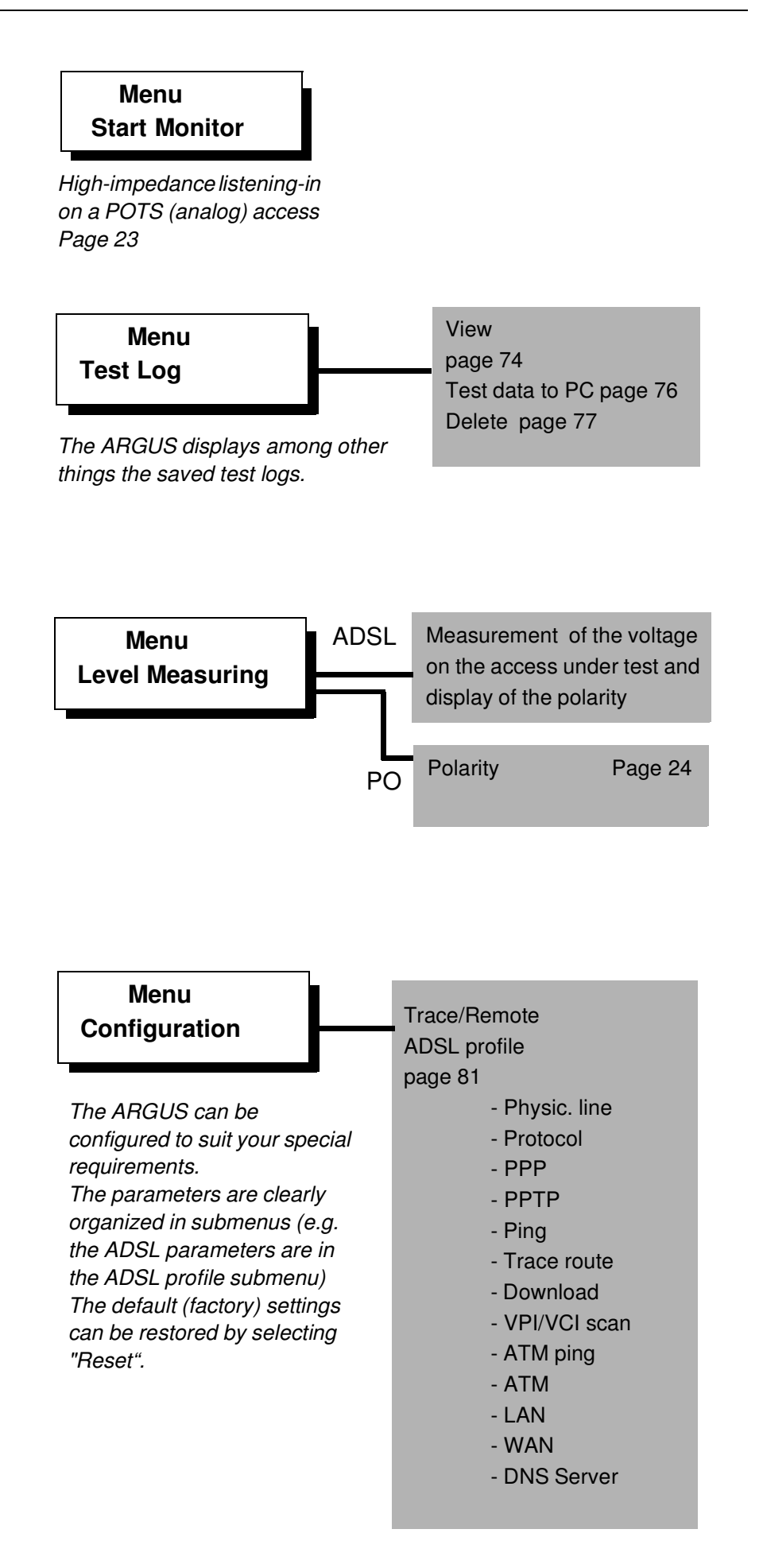

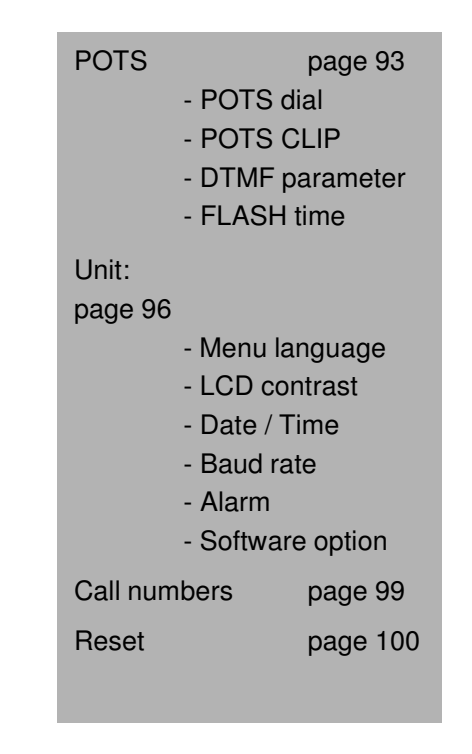

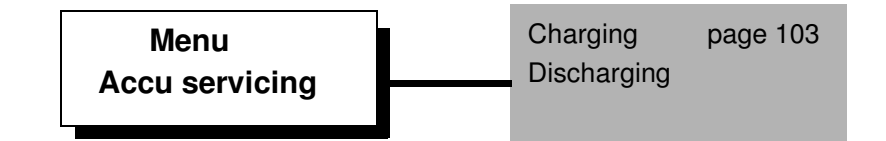

## 6 Start-Up

Using the included cable, connect the ARGUS to the access to be tested.

Power Key: Switch the ARGUS on.

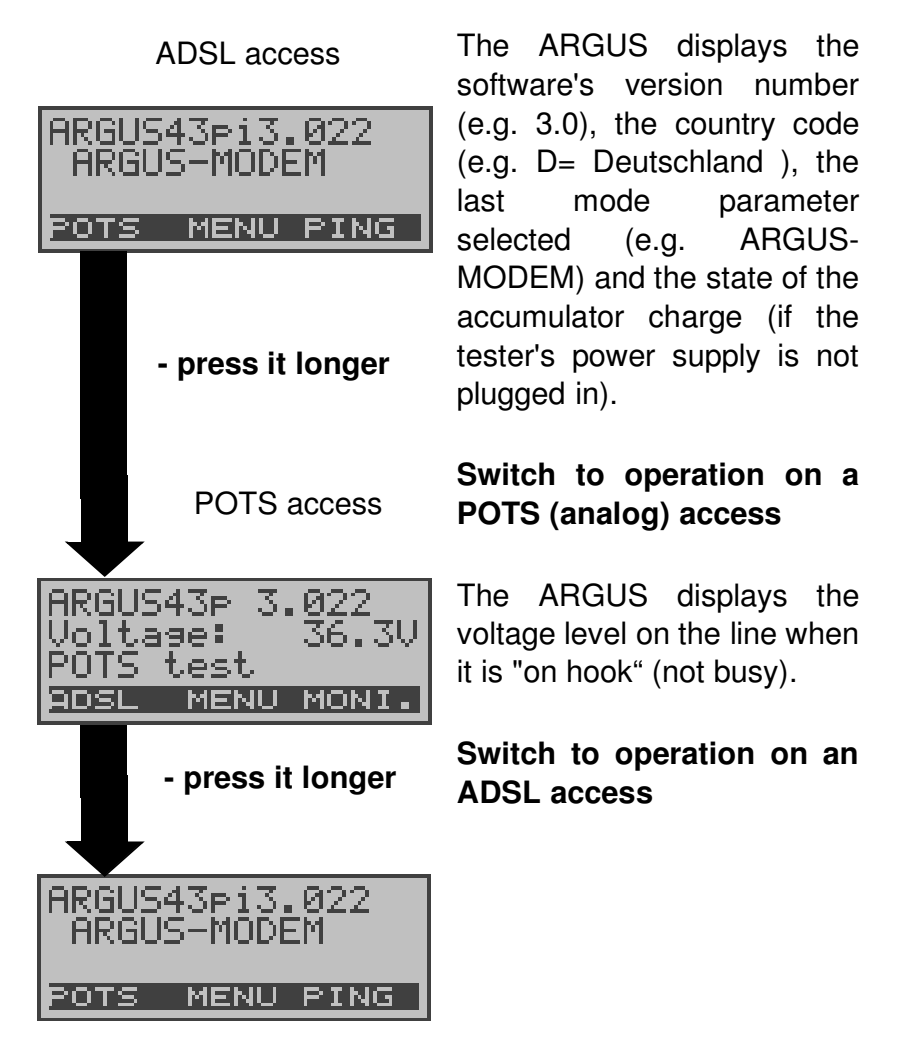

#### Softkeys:

The current assignment of the three softkeys is shown (white on black) in the lower line of the display.

The ARGUS is in largest part operated with the two  $\downarrow \uparrow$  - Keys, the confirmation key  $\checkmark$  and the three softkeys.

On the following pages, only the softkey's meaning in the respective context is shown - enclosed in brackets <> , e.g. <**NO**>.

The  $<\checkmark$  > softkey serves the same function as the  $\checkmark$  confirmation key and the  $<\downarrow>$  softkey performs the same function as the corresponding arrow key on the ARGUS keypad.

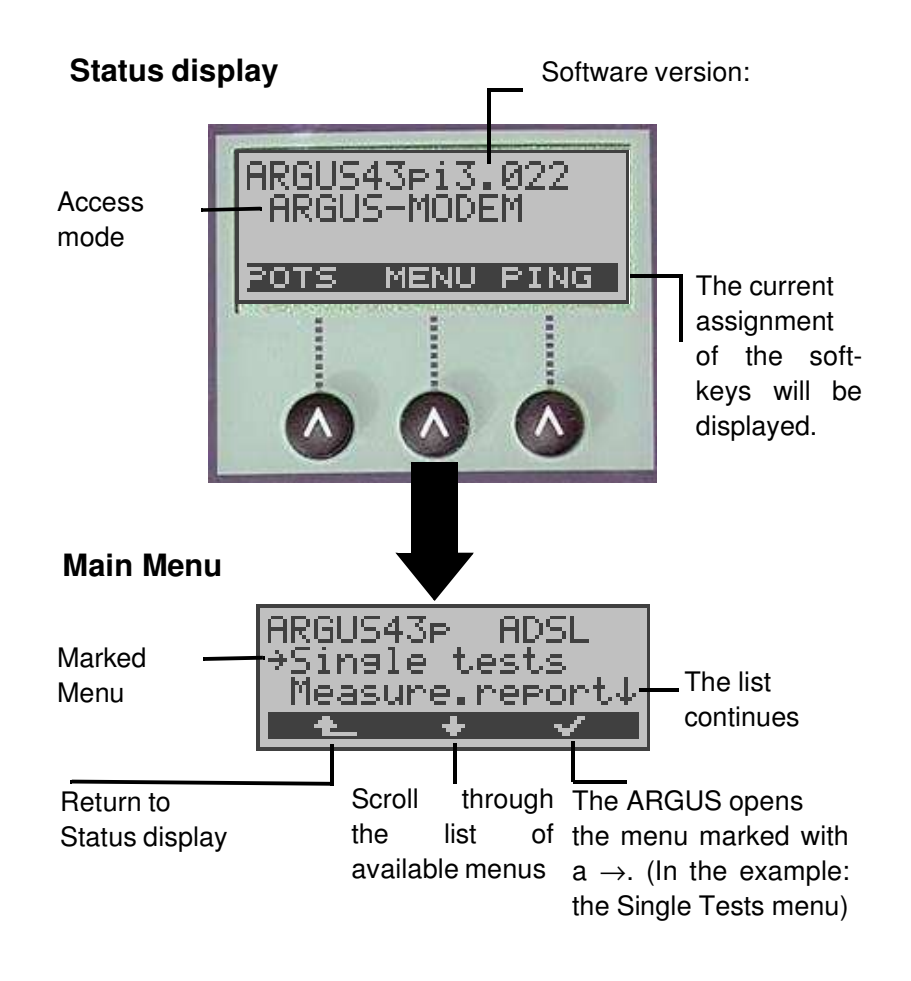

#### **ARGUS - Main menu**

Press the  $<\downarrow$  > to scroll though the list of menus available in the Main menu:

| ADSL access     | POTS access     |  |
|-----------------|-----------------|--|
|                 | (optional)      |  |
| Single Tests    | Connection      |  |
| Test Log        | Start Monitor   |  |
| Level Measuring | Test Log        |  |
| Configuration   | Level Measuring |  |
| Access mode     | Configuration   |  |
| Accu servicing  | Accu servicing  |  |
|                 |                 |  |

With the  $< \checkmark >$ , you can open the menu currently marked with the  $\rightarrow$  (in the example Single Tests).

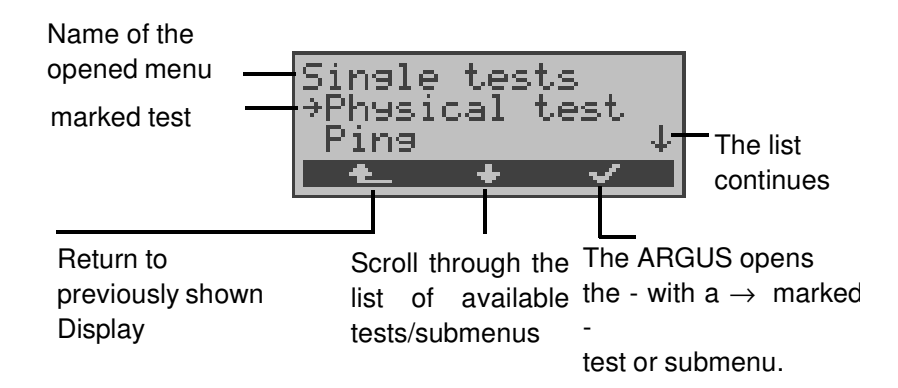

#### Function keys:

Using the digit keys, you can start ARGUS functions directly, regardless of the currently active menu level.

| Numeric key 5 Send the selected test log (see Page 76) |  |  |  |
|--------------------------------------------------------|--|--|--|
| to the PC                                              |  |  |  |
| Numeric key 7 Entry of your own and remote             |  |  |  |
| call numbers in the speed-dialing memory               |  |  |  |
| numeric key 8 Start the Remote function (optional)     |  |  |  |
|                                                        |  |  |  |

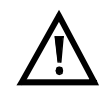

If a function is called where the ARGUS expects the entry of a digit, pressing a number key will be interpreted as the expected input.

## 7 Operation on a POTS access (optional)

## 7.1 Connection

#### Procedure for an Outgoing Call (POTS)

The ARGUS sets up a connection to another terminal. If the terminal is a telephone, the handset integrated in the ARGUS can be used to hold a conversation.

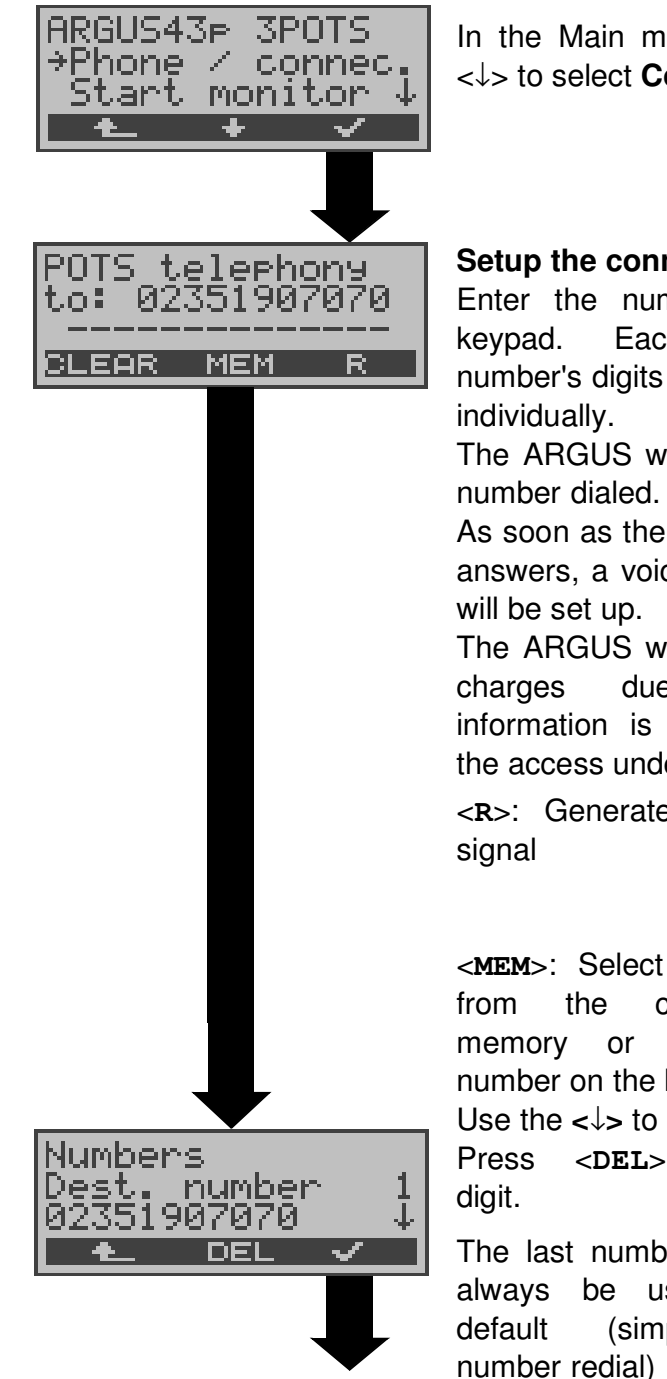

In the Main menu, use the  $<\downarrow>$  to select **Connection**.

#### Setup the connection

Enter the number on the Each of the number's digits will be dialed

The ARGUS will display the

As soon as the remote party answers, a voice connection

The ARGUS will display the due. if the information is available for the access under test.

<R>: Generate a FLASH

<MEM>: Select the number number call the memory or reenter number on the keypad Use the  $<\downarrow>$  to scroll. Press <DEL> to delete a

The last number dialed will always be used as the (simplified last

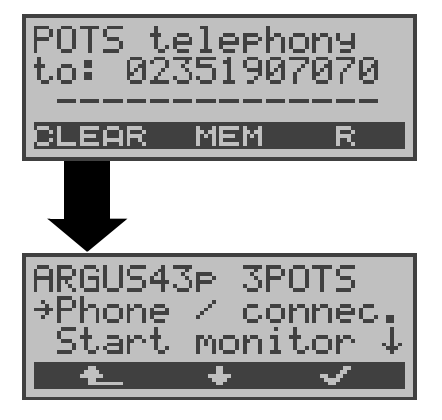

The ARGUS sends the complete dialing information together.

#### Disconnect

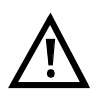

# Simplified overlap signaling using the telephone key

If you press the **O**-Key, the ARGUS will open the POTS telephony window directly from any menu. Once the call number is entered, the call will be setup.

#### Procedure for an Incoming Call (POTS)

The ARGUS signals an incoming call both audibly and on the display.

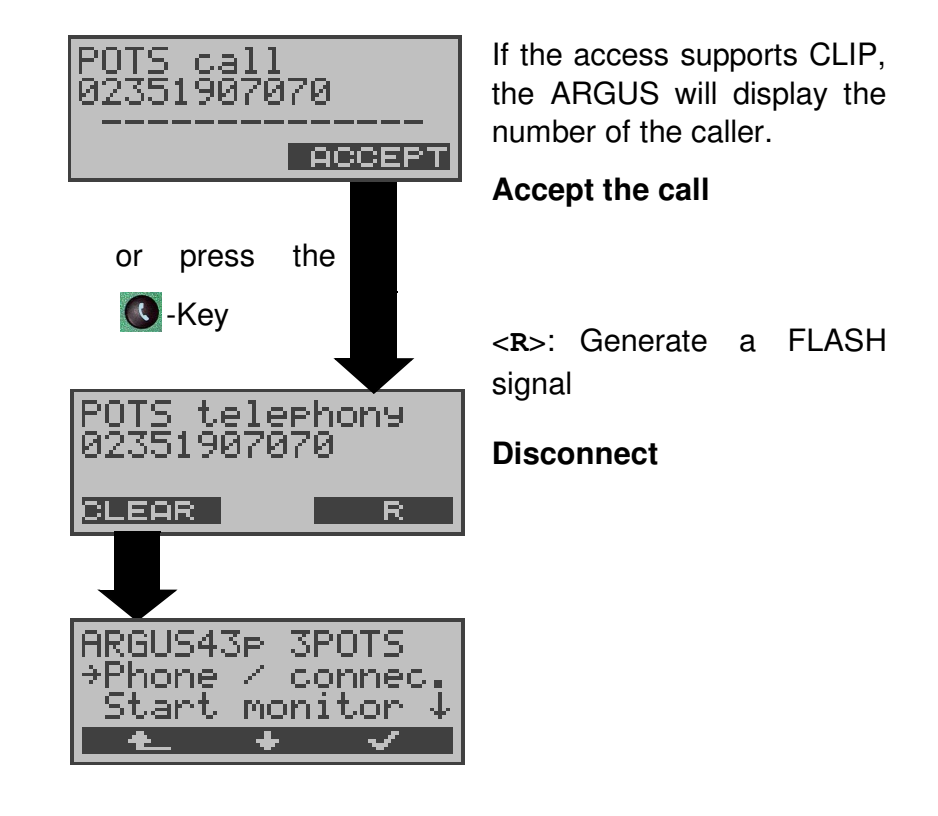

## 7.2 POTS monitor

Essentially, the POTS (analog) monitor provides a high impedance tap that does not influence the interface. You can listen to the line with the integrated handset without having the ARGUS send on the interface.

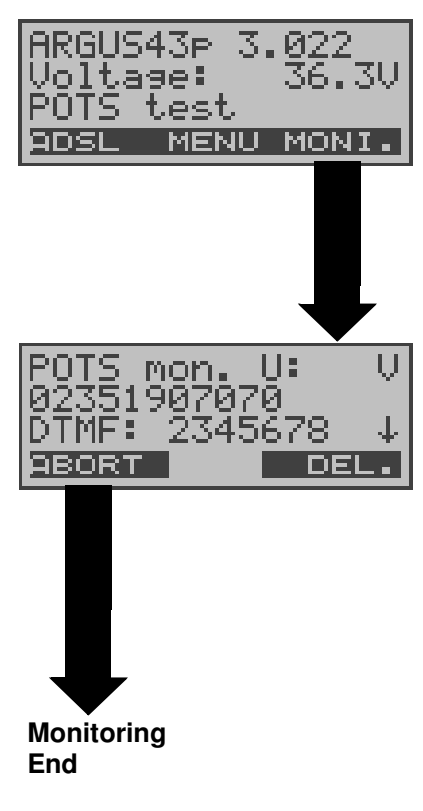

If the line is "on hook" (not busy), the ARGUS will first display its voltage level.

#### Start monitoring

(or via "Start Monitor" in the Main menu)

The ARGUS displays the voltage (when "off hook"), the number of the caller (if CLIP is supported) and the DTMF characters dialed by both telephone subscribers and the SMSs received (optional). Any received DTMF-characters will be appended to the line, which will shift left for each character once it is full.

An incoming call will be signalled acoustically.

Using the  $<\downarrow>$ , you can view any other Information that is available (e.g. advice of charges).

Using the **<DEL>**, you can clear the display.

## 7.3 Level measuring on a POTS access

The ARGUS measures the voltage level in both the normal case and when the line is "busy" (trunk line).

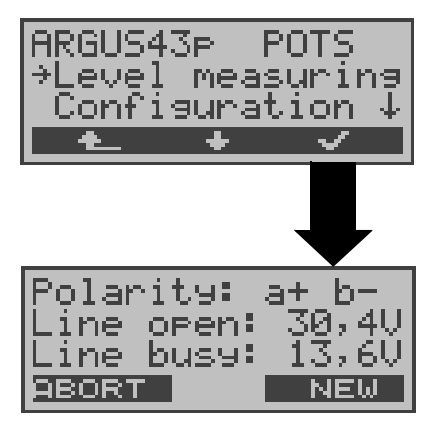

Use the  $<\downarrow>$  to select **Level** measuring.

#### Start measurement

The ARGUS will display the polarity of the 2-wire POTS line (red plug "a"; black plug "b") as well as the "on hook" and "off hook" voltage levels. Press **<NEW>** to repeat the measurement.

## 8 ADSL Tests

The ARGUS supports a variety of access types:

**ARGUS-ADSL:** Connection of the ARGUS directly to the ADSL access (before or after the splitter). The ARGUS replaces both the modem and the PC.

**PC-ARGUS-ADSL (optional):** Insertion of the ARGUS between the ADSL access and the PC. The ARGUS replaces the ADSL modem (Modem replacement mode).

**ARGUS-MODEM (optional):** Connection of the ARGUS to the ADSL modem. The ARGUS replaces the PC (PC replacement mode).

Depending on the access mode selected (and the protocol), the following ADSL tests are supported:

| Access mode                                  |                                                                                                    |
|----------------------------------------------|----------------------------------------------------------------------------------------------------|
| ARGUS-ADSL<br>(PC-Modem<br>replacement mode) | <ul> <li>Physical test</li> <li>Ping test</li> <li>Trace route test</li> <li>Download test</li> <li>VPI/VCI scan</li> </ul> |
| ARGUS-MODEM<br>(PC replacement<br>mode)      | <ul> <li>ATM ping</li> <li>Ping test</li> <li>Trace route test</li> <li>Download test</li> </ul>                            |
| PC-ARGUS-ADSL<br>(Modem<br>replacement mode) | - Physical test<br>- Bridge mode<br>- Router mode                                                                           |

The ARGUS displays the results during the test.

If desired, the ARGUS will save the test results (even if the test is aborted) together with the date and time in its internal Flash memory.

The saved results can later be sent to a PC or viewed on the display.

The ARGUS supports the following ADSL modes (depending on the national variant and the installed options)

|   | ADSL Mode      | Standard        |
|---|----------------|-----------------|
| - | Annex B (DT)   | T-DSL (UR2)     |
| - | Annex B (ETSI) | ETSI DTS        |
| - | Annex A auto   | automatic Annex |
|   |                | detection       |
| - | ANSI T1.413    | ANSI T1.413.2   |
| - | G.Lite         | ITU-T G.992.2   |
| - | G.DMT          | ITU-T G.992.1   |

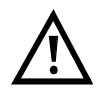

We must point out that the ARGUS records and stored data (e.g. in tracing IP data). The user must comply with the statutory regulations governing the collection and storage of such data and his obligation to give notice in this connection.

А

#### 8.1 The ARGUS in Access Mode Access Mode: ARGUS-ADSL

Using the ADSL 2-wire connection cable, the ARGUS is connected directly to the ADSL access (either before or after the splitter). In this case, the ARGUS replaces both the modem and the PC.

In the ARGUS-ADSL access mode, the following tests can be performed:

- Physical test
- Ping test
- Trace route test
- Download test
- VPI/VCI scan test
- ATM ping test

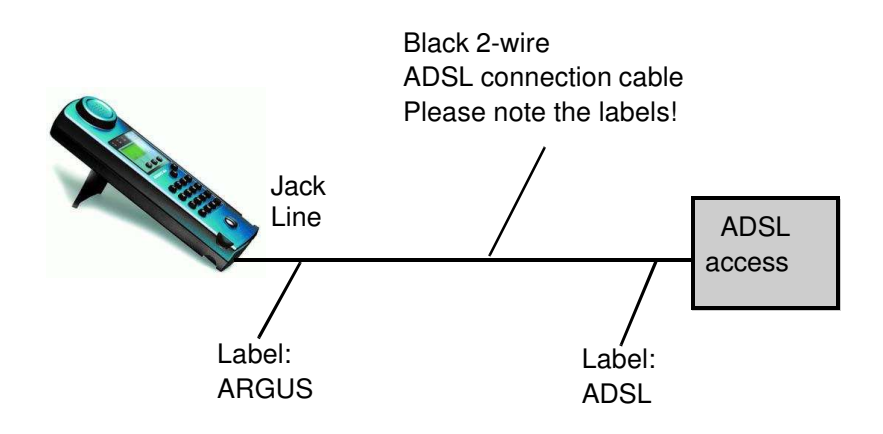

#### Setting the device to the ARGUS-ADSL access mode:

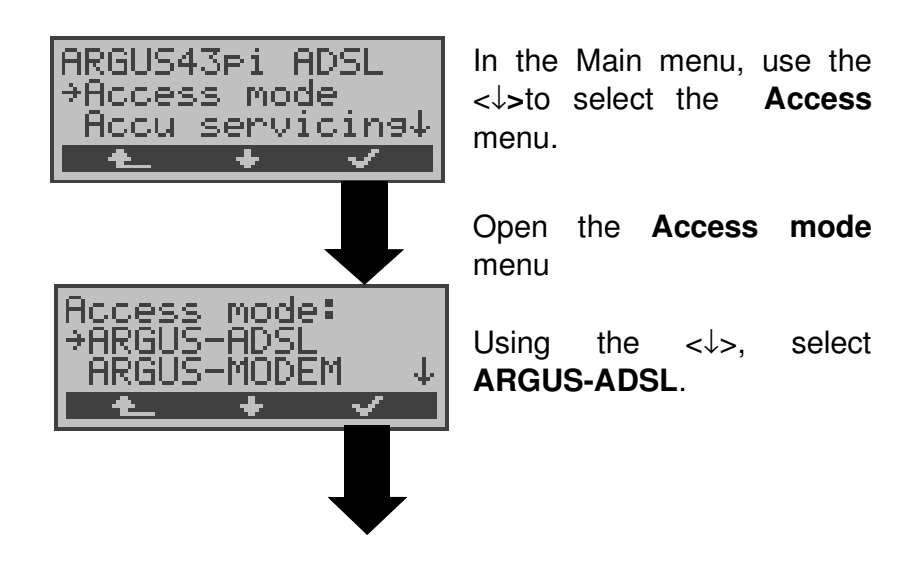

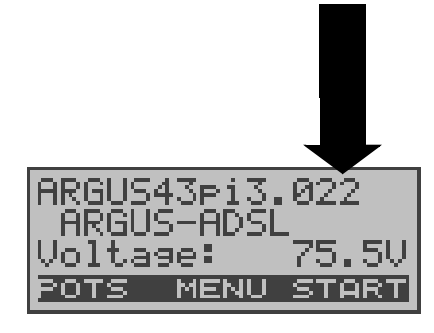

The ARGUS will open the Status display

The ARGUS will display the selected access mode, ARGUS-ADSL, and the DC voltage on the access interface.

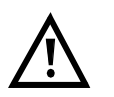

If the ARGUS is not yet active, you must first select a test and start it (see the following pages).

If you press the < 1, the ARGUS will return to the previous display.

#### 8.1.1 Physical test (ADSL line test)

The ARGUS will setup an ADSL connection and determine all of the relevant ADSL line parameters.

The ARGUS displays the results during the test and saves them in the internal FLASH memory when the test is finished or aborted.

#### Parameter settings:

The following parameters must/can be set in the ADSL profile for the physical test (see "Configuring ADSL profiles" on page 81):

- Physic. line: ADSL mode, Link-up time, Rated value, SNR margin DS, Shutdown mode

The ARGUS Status display

If you press **Menu**, the ARGUS will open the Main menu. Press **START**> to open the ADSL profile menu

Using the  $<\downarrow>$ , select the **Single tests** menu.

Open the Single tests menu

Using the  $<\downarrow>$ , select **Physical test**.

The ADSL profile window will open.

Using the  $<\downarrow>$ , select ADSL profile.

If you press on <EDIT>, the ARGUS will open the settings menu for the profile. In this menu, you can adjust the the parameters of selected profile to suit the respective test situation (see "Configuring ADSL profiles" on page 81).

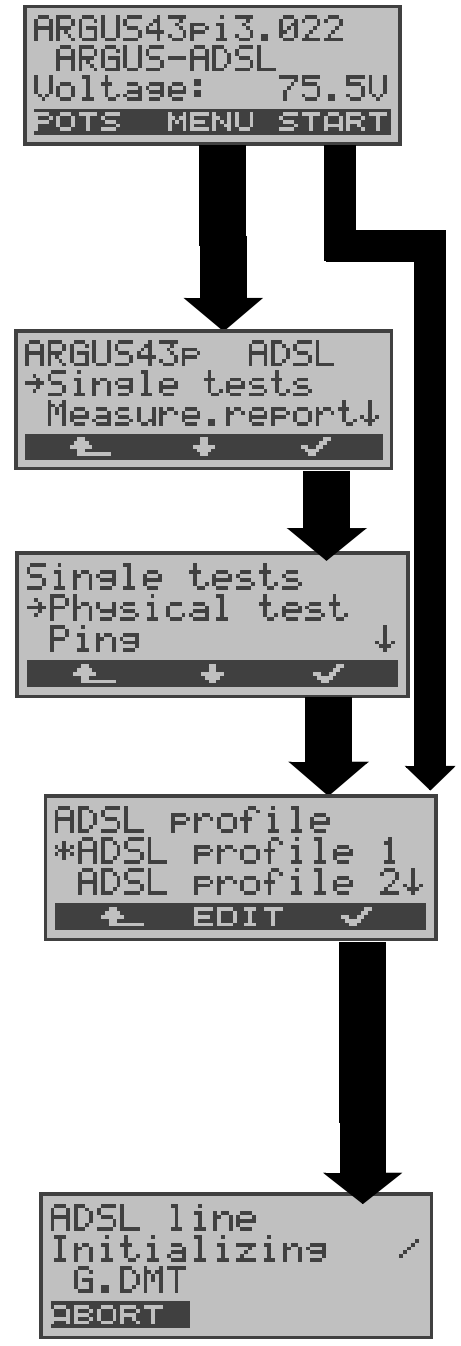

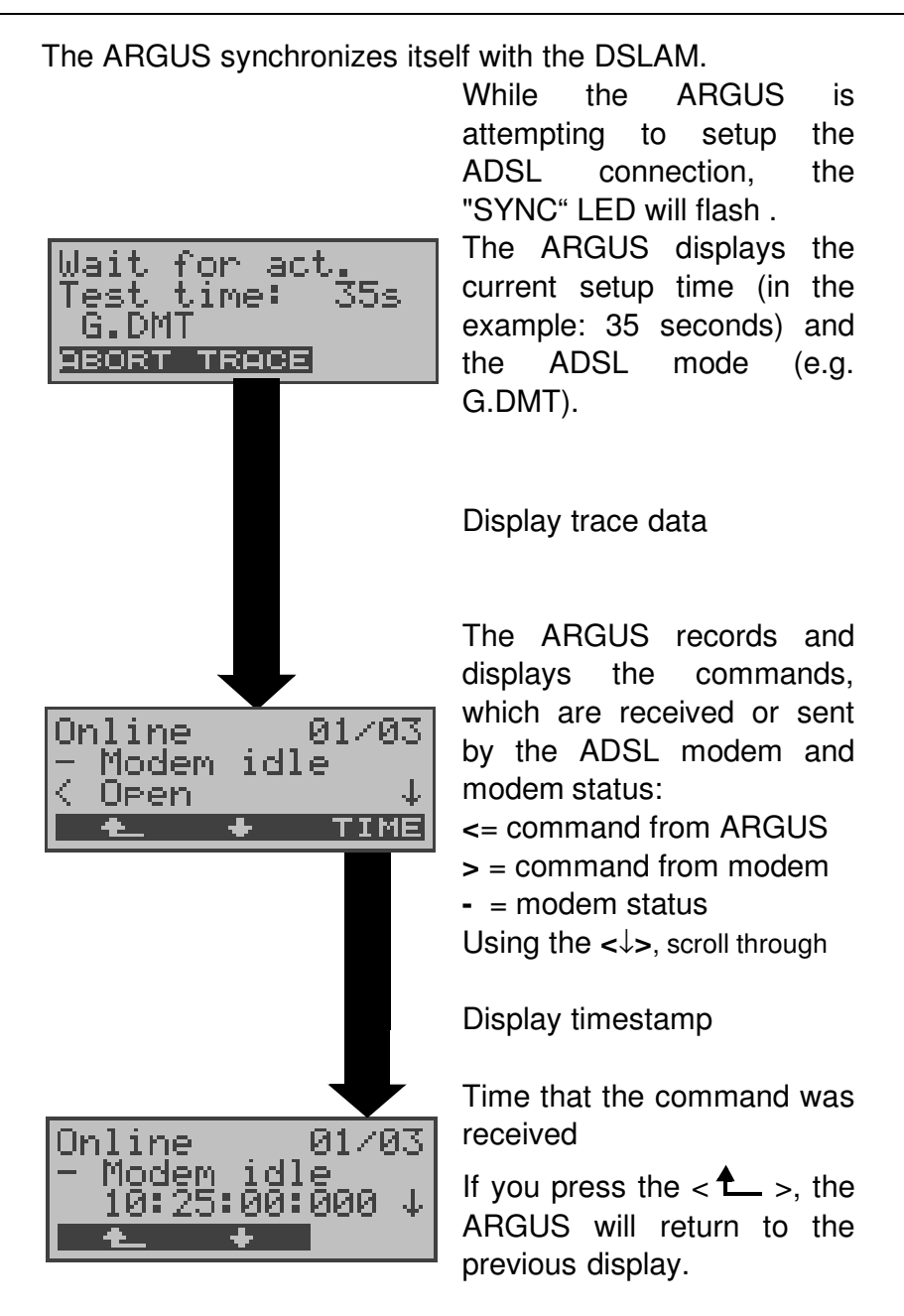

If the connection is not successfully setup within a specific time (a maximum of 2 periods of 4 minutes = "Time out") or if an error occurs during the setup, the ARGUS will display a corresponding error message (see "Error message: ADSL connection" on page 111):

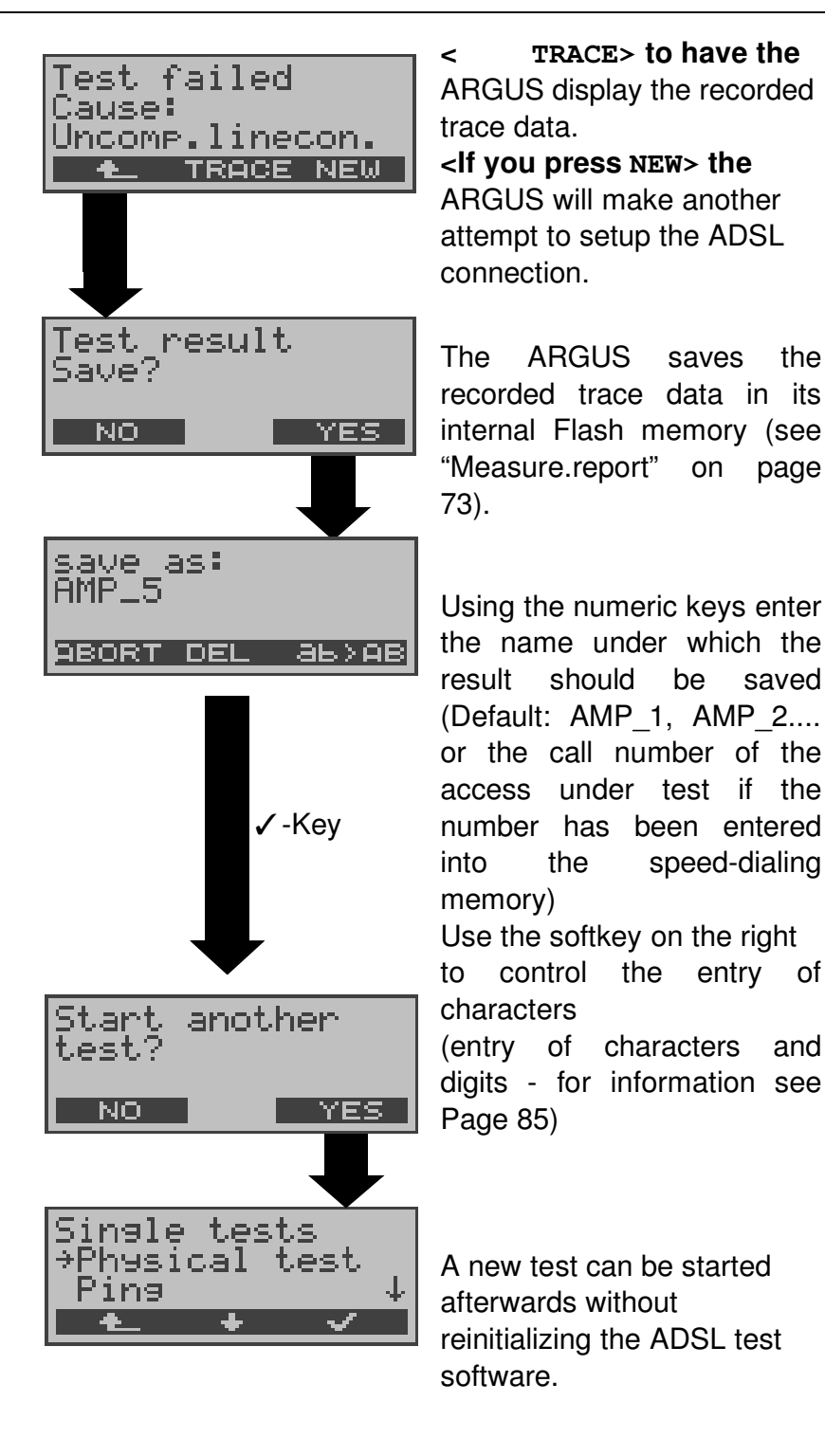

Once the connection has been setup (Sync LED ON constantly), the ARGUS will determine the ADSL line parameters.

After the period set for the test has elapsed (see "Link-Up Time" on page 83 ), the ARGUS will automatically clear down the connection (unless: the test time has been set to "continuous", in which case the test must be terminated manually by pressing <ABORT>).

The ARGUS will display the already determined results during the test.

Once the test is over, the ARGUS will automatically open the results display:

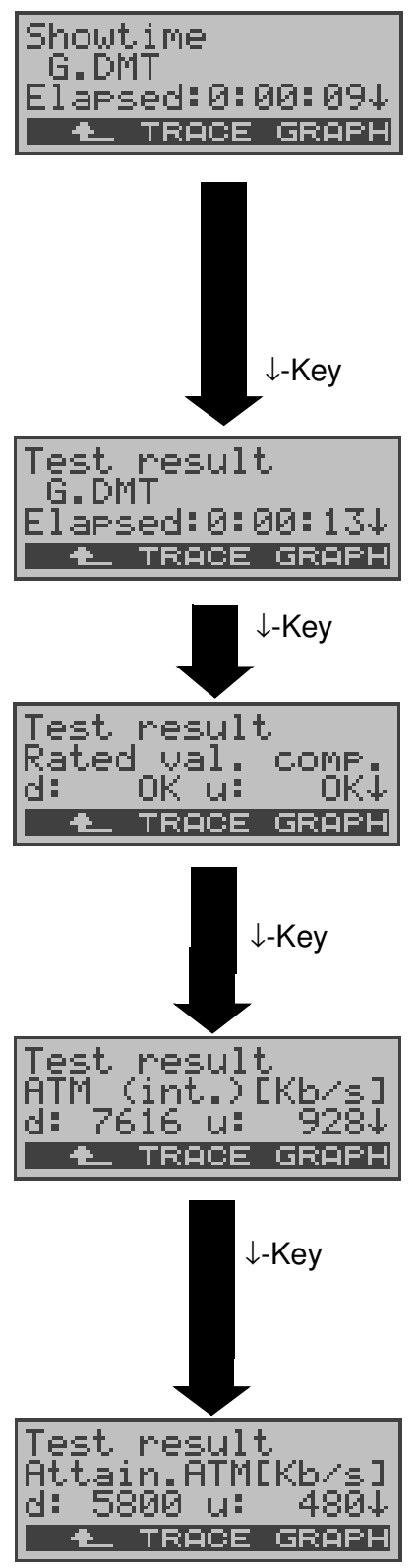

The test has run for 9 seconds.

Use the  $<\downarrow>$ -Key to scroll through the results.

Use the <↑ > -Key to scroll back. Press on <**TRACE**> to view the trace data. Press <**GRAPH**> to view the bit distribution (Page 35)

#### Viewing the results

The ARGUS displays the ADSL mode (in this example G.DMT) and the current duration of the test.

#### Rated value comparison:

The rated value, which was set for the bit rate, is compared with the rate actually achieved (see Page 83) d: Downstream u: Upstream

#### ATM:

Actual usable ATM data rate in kBit/s for downstream and upstream. The ARGUS will indicate which mode is configured in DSLAM (Interleaved or Fast Mode) by appending either "int." (for interleaved) or "fast" (for Fast Mode).

#### Attainable ATM

This is the theoretically attainable ATM data rate in kBit/s.

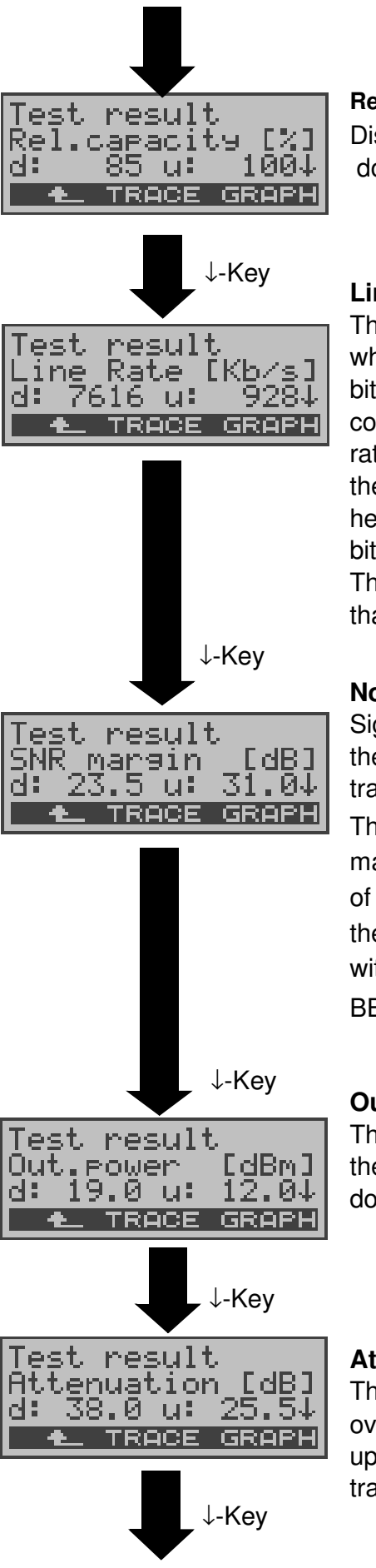

#### **Relative Capacity Occupation**

Displays the upstream and downstream line load.

#### Line Rate

This is the gross data rate, which is calculated from the bits/tone spectrum. In contrast to the ATM data rate, this value also includes the overhead for the ATM header, additional framing bits and checksums.

This value is always higher than the ATM data rate!

#### Noise margin (SNR margin)

Signal-to-noise ratio in dB for the upstream / downstream transmission

The SNR margin or Noise margin - is a measure (in dB) of how much additional noise the transmission can withstand and still achieve a BER (Bit Error Rate) of 10<sup>-7</sup>.

#### **Output power**

The output power in dBm for the upstream and downstream transmission

#### Attenuation

The line's attenuation in dB over the entire line for upstream and downstream transmissions

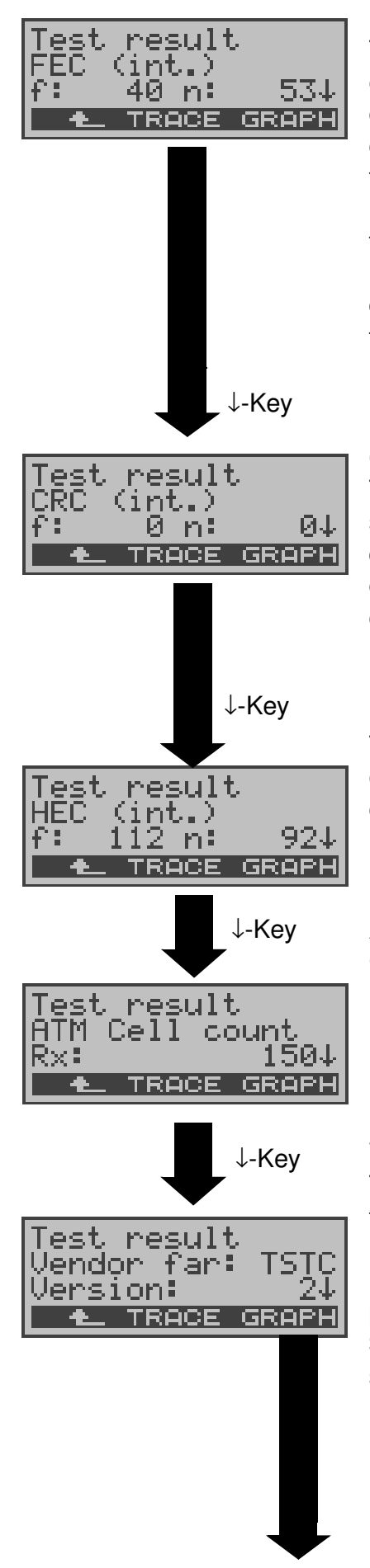

#### **Forward Error Correction**

The FEC shows the number of transmission errors corrected by using the ATM cell checkbytes.

f (far): Errors that the DSLAM has detected and informed the ARGUS.

n (near): Errors which were detected by the ARGUS in the blocks it received.

#### Cyclic Redundancy Check

The superframe checksum sent from the opposing end does not match the one calculated locally. Possible cause: Fault on the line.

#### Header Error Checksum

The HEC shows the number of ATM cells with bad header checksums.

#### **ATM Cell count**

Counter for the sent (Tx) and received (Rx) ATM cells

#### Vendor far

The hexadecimal ID number for the manufacturer of representation (see "Vendor identification numbers" on page 106)

SW version on the ATU-C side

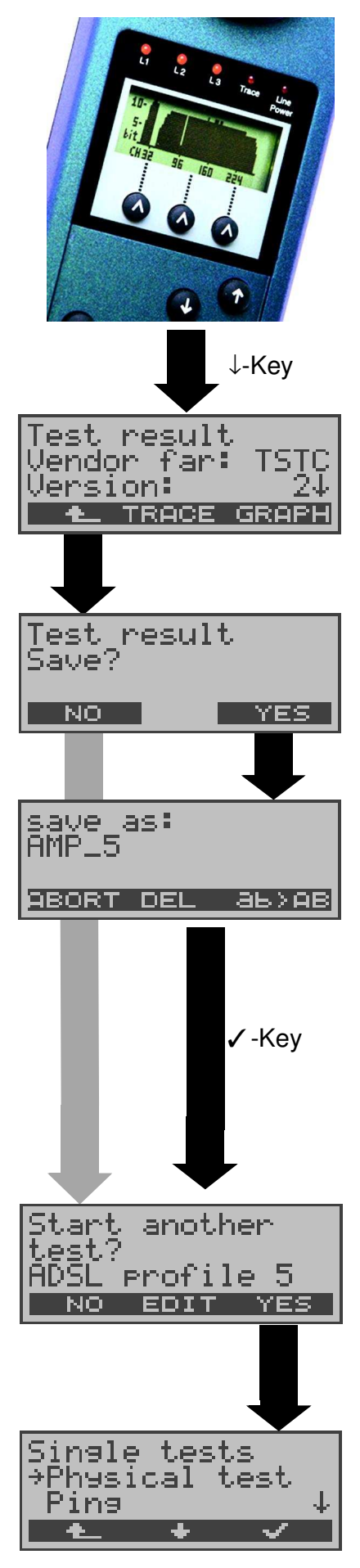

#### **Bit distribution**

i.e. bits transported per carrier frequency (y-axis: bits per carrier frequency (tones); x-axis: carrier frequency) Based on the bit distribution, it is possible to detect line disturbances (e.g. HDB3, HDSL, RF.....)

Return to the ADSL line parameters e.g. Vendor far

Close the results display

Press **<YES**> to have the ARGUS save the result in the first available record in the FLASH memory (see "Measure.report" on page 73).

Using the numeric keys enter the name under which the result should be saved (Default: AMP\_1, AMP\_2.... or the call number of the access under test if the number has been entered into the speed-dialing memory)

Use the softkey on the right to control the entry of characters (entry of characters and digits - for information see Page 85)

Press **<EDIT>** to edit the parameters of the displayed ADSL profile (see Page 81)

Any ADSL test desired can be started without reinitializing the ADSL test software.

#### 8.1.2 Ping test

In the Ping test, the ARGUS checks whether it is possible to setup a connection to an Internet Service Provider (ISP) via the DSLAM and ATM network: The ARGUS sends a test packet to a predefined IP address (remote site) and then waits for a packet in reply.

Based on the received packet, it is possible to evaluate the ATM network availability and delay. It is also possible to determine the network's maximum data packet size.

The following parameters (which are stored in the ADSL profile, see Page 81) are required for the Ping test:

#### Protocol independent parameters

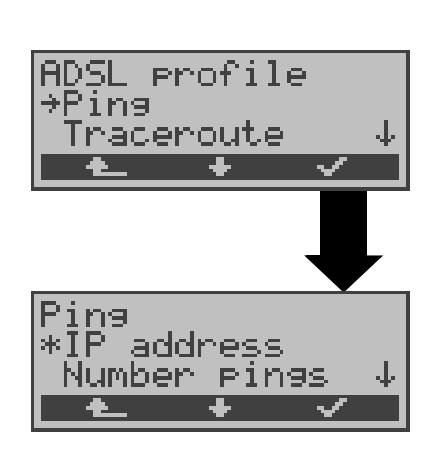

#### Ping - Parameter

IP address: Address of remote site
Number of pings: Number of test packets, sent by ARGUS
Pause: Pause between sending two test packets
IP packet size: Size of the test packet
Fragmentation: Sets the fragmentation of the test packet (see "Ping:" on page 86)

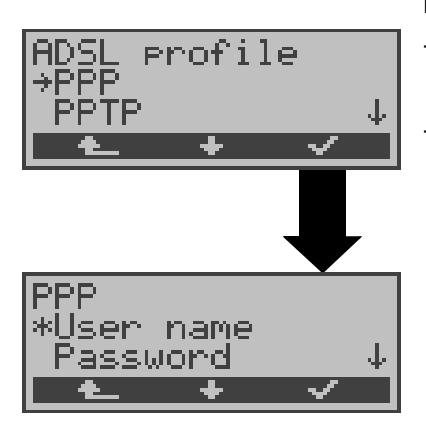

#### PPP parameters

User name for the Internet connection
Password (see "PPP:" on page 84)

Protocol

dependent
| Protocol  | PPPoE / PPPoA                    | IPoA / EoA                                                                                                    |
|-----------|----------------------------------|----------------------------------------------------------------------------------------------------|
| Parameter | АТМ                              | ATM                                                                                                    |
|           | - VPI / VCI<br>- Encapsulation   | - VPI / VCI<br>- Encapsulation                                                                                      |
|           | PPP<br>- User name<br>- Password |                                                                                                    |
|           | ADSL mode                        | ADSL mode                                                                                                    |
|           |                                  | WAN:                                                                                                    |
|           |                                  | <ul> <li>IP mode (Static IP)</li> <li>own IP address</li> <li>IP network mask</li> <li>remote IP address</li> </ul> |
|           |                                  | DNS server:<br>- DNS Server 1<br>- DNS Server 2                                                                     |

### Starting a Ping test:

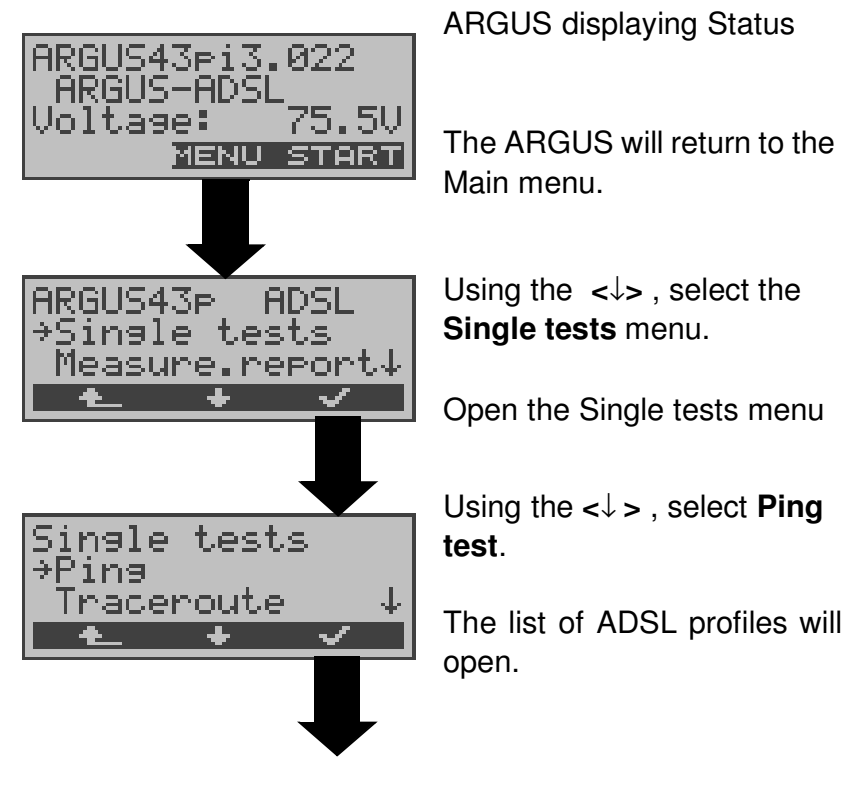

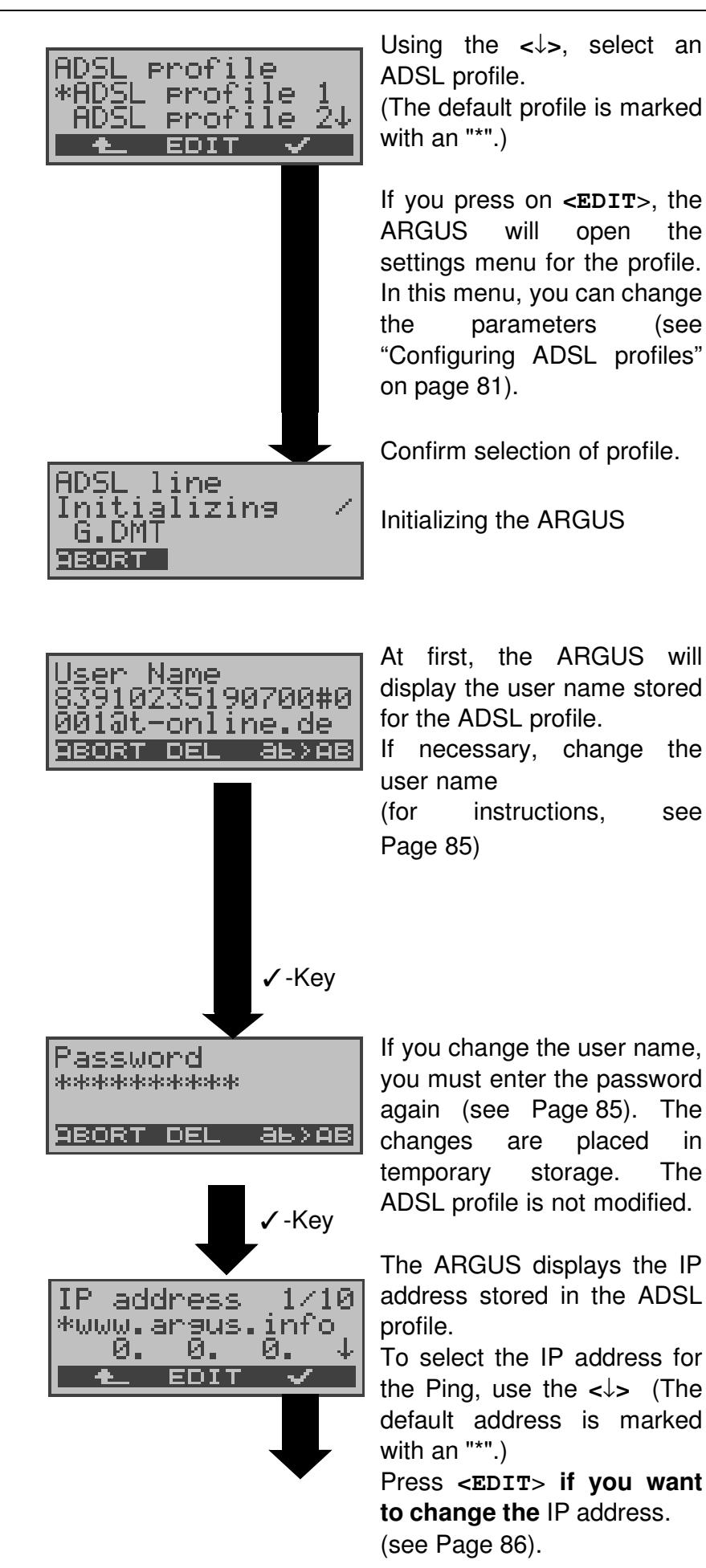

open

the

(see

see

in The

placed

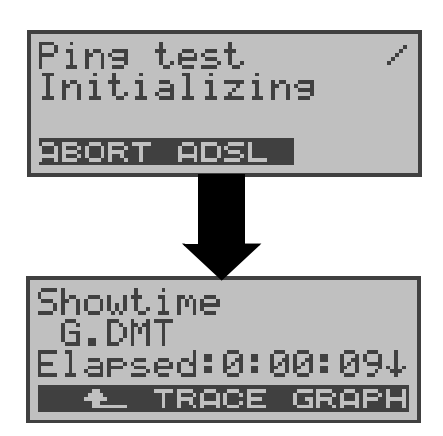

**Ping test** 

| Ping test           | 1 |
|---------------------|---|
| Sent:<br> Received: | 5 |
| ABORT ADSL          | - |

Initializing the test software

Press the **<ADSL>** or Level-Key to display the ADSL mode, ADSL line parameters (scroll through with the ↓-Key), trace data (**<TRACE>**), bit distribution (**<Graphic>**).

The ARGUS will start the Ping test

During the test, the ARGUS will display the current number of test packets sent and the number of packets received in reply.

Depending on the access mode and protocol, the LAN, WAN, PPP and ATM statistics will also be displayed (scroll through with the  $\downarrow$ -Key).

If you press **<ADSL**>, the ADSL line parameters will be displayed.

Press **<ABORT>** to cancel the test. The ARGUS will display the results collected thus far and will inquire whether to save them.

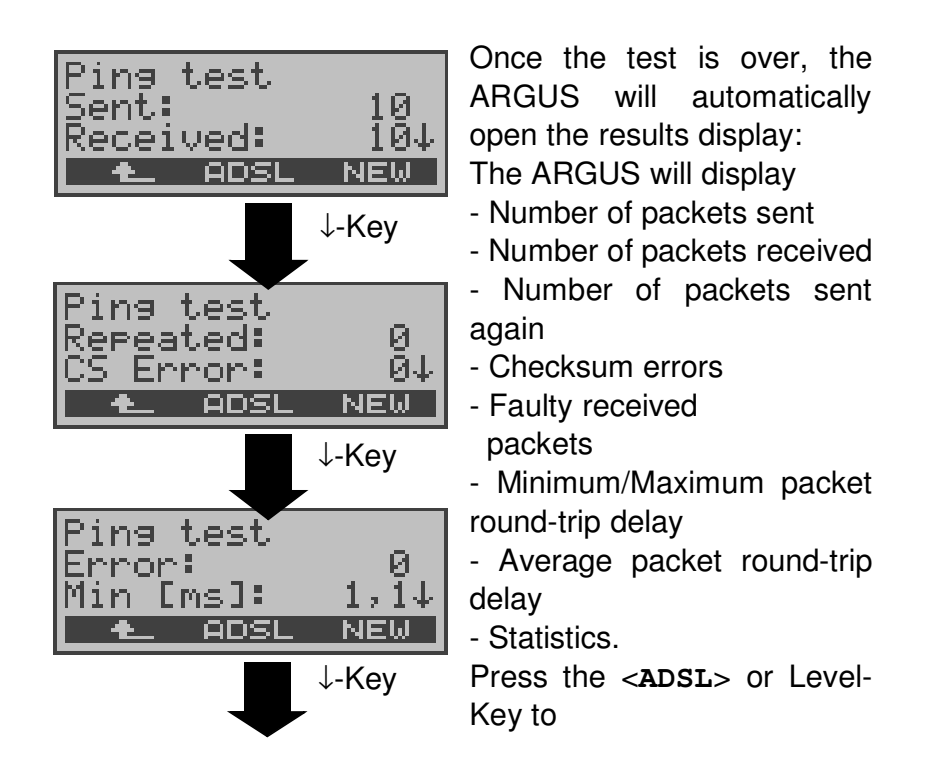

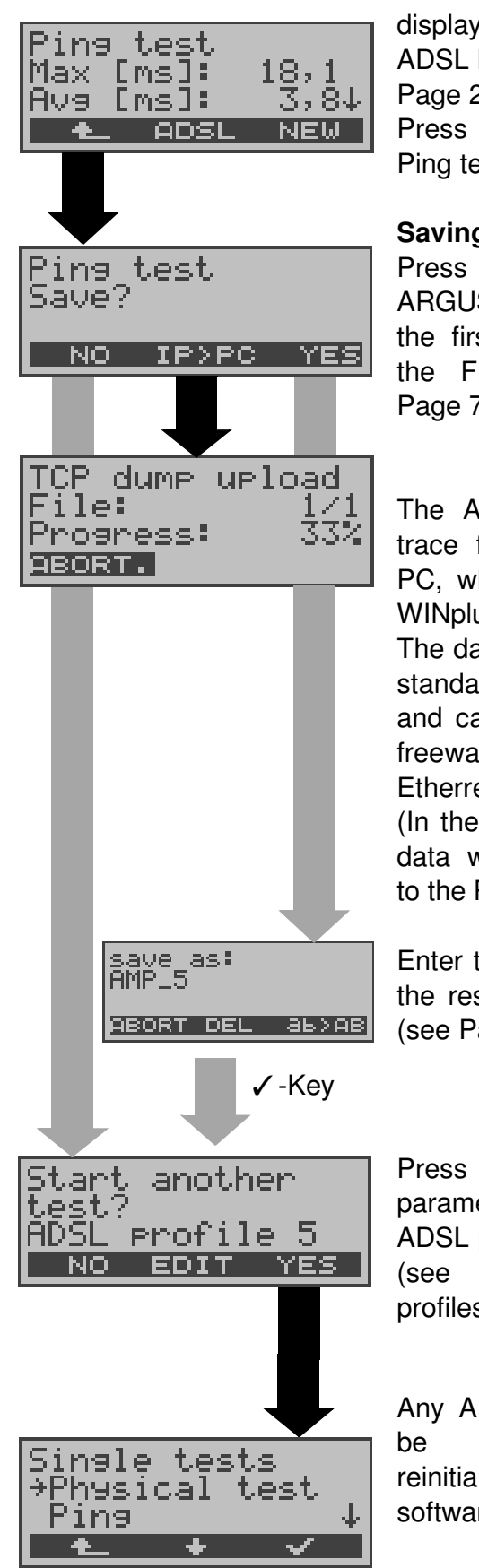

display the ADSL mode, ADSL line parameters... (see Page 29). Press <**NEW**> to start a new Ping test.

#### Saving a Ping test

Press <**YES**> to have the ARGUS save the result in the first available record in the FLASH memory (see Page 73).

The ARGUS will send the trace file to the connected PC, which must be running WINplus or WINanalyse.

The data will be saved in the standard "libpcap" format and can be decoded with a freeware tool, such as Etherreal.

(In the example, 33% of the data was already uploaded to the PC.)

Enter the name under which the results should be saved (see Page 35).

Press <**EDIT**> to edit the parameters of the displayed ADSL profile (see "Configuring ADSL profiles" on page 81)

Any ADSL test desired can be started without reinitializing the ADSL test software.

Ping Test – Error messages

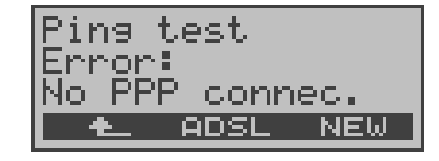

If an error occurs, the ARGUS will stop the test and display an error message. Press <**NEW**> to start a new Ping test.

For a description of the error messages, please see the appendix.

#### 8.1.3 Trace Route - Test

In a Trace Route test, the ARGUS sends a test packet and then displays a list of all of the network nodes (hops) and their response times on the way to the destination address. This information can then be used to precisely locate delays in the network.

The following parameters (which are stored in the ADSL profile, see Page 81) are required for the Trace Route test:

#### Protocol independent parameters

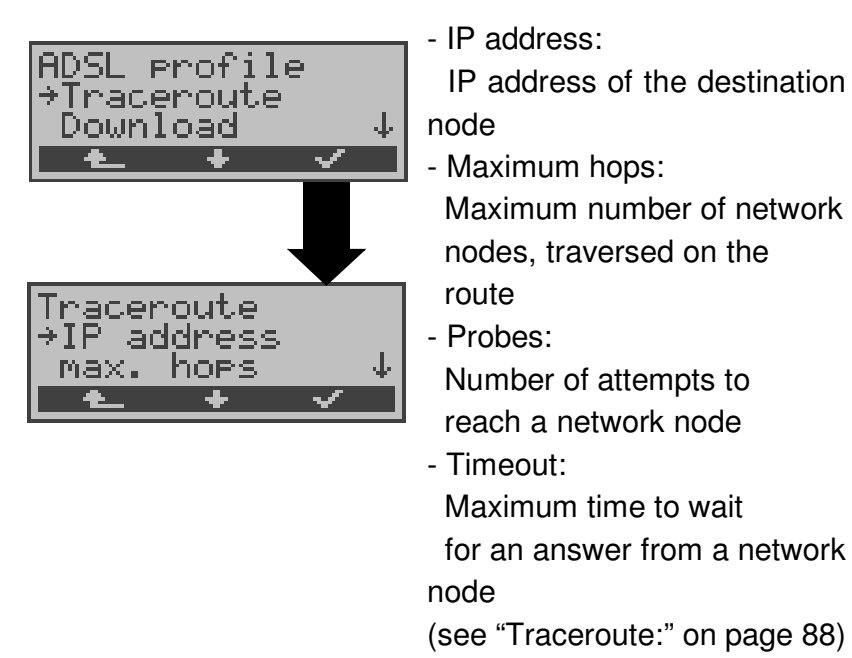

#### **Protocol dependent parameters**

| Protocol  | PPPoE / PPPoA                  | IPoA / EoA                     |
|-----------|--------------------------------|--------------------------------|
| Parameter | АТМ                            | ATM                            |
|           | - VPI / VCI<br>- Encapsulation | - VPI / VCI<br>- Encapsulation |
|           | PPP                            |                                |
|           | - User name<br>- Password      |                                |
|           | ADSL mode                      | ADSL mode                      |

| WAN:                                                                                                    |
|----------------------------------------------------------------------------------------------------|
| <ul> <li>IP mode (Static IP)</li> <li>own IP address</li> <li>IP network mask</li> <li>remote IP address</li> </ul> |
| DNS server:                                                                                                    |
| - DNS Server 1<br>- DNS Server 2                                                                                    |

## Trace Route Test - starting

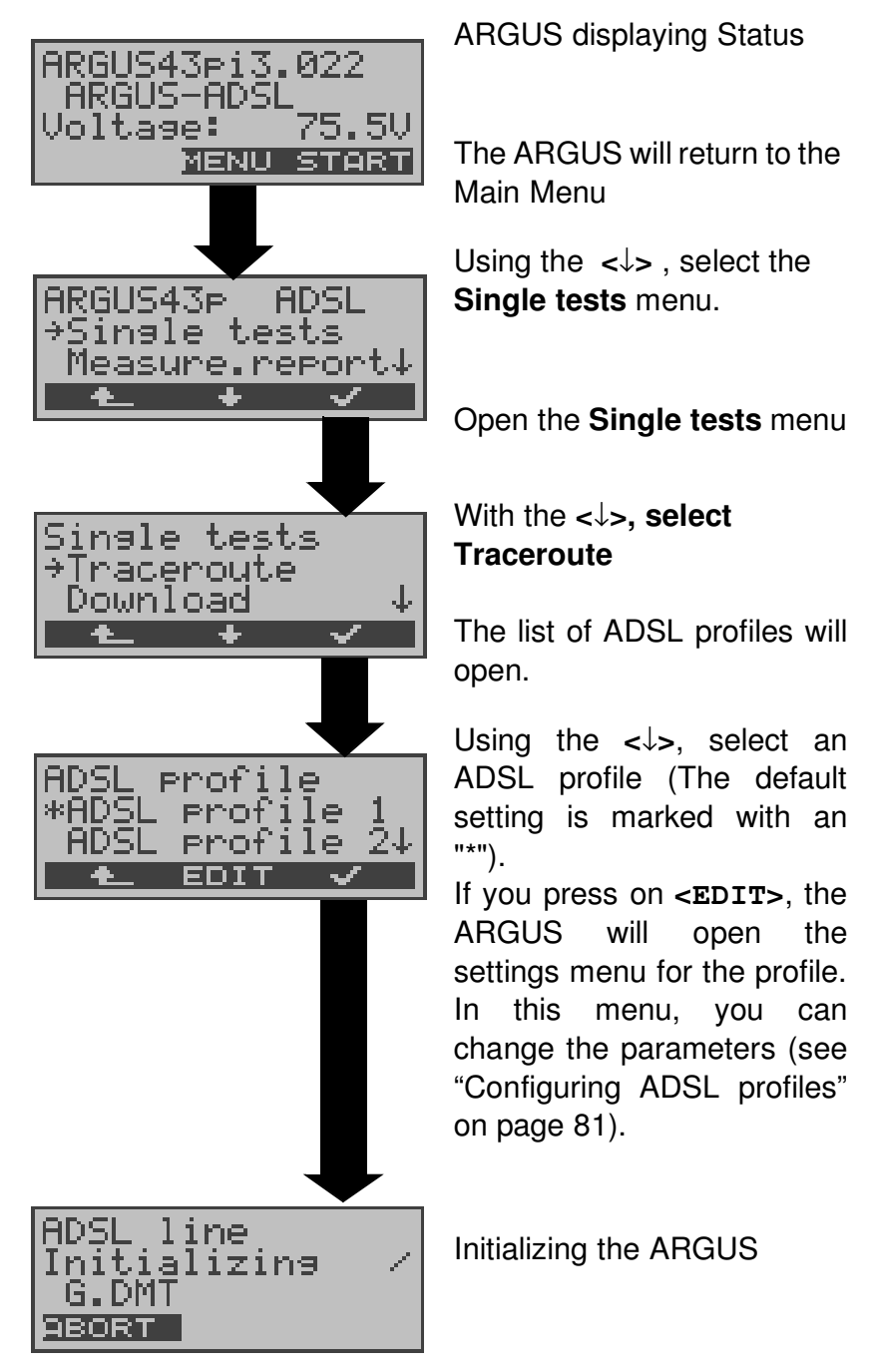

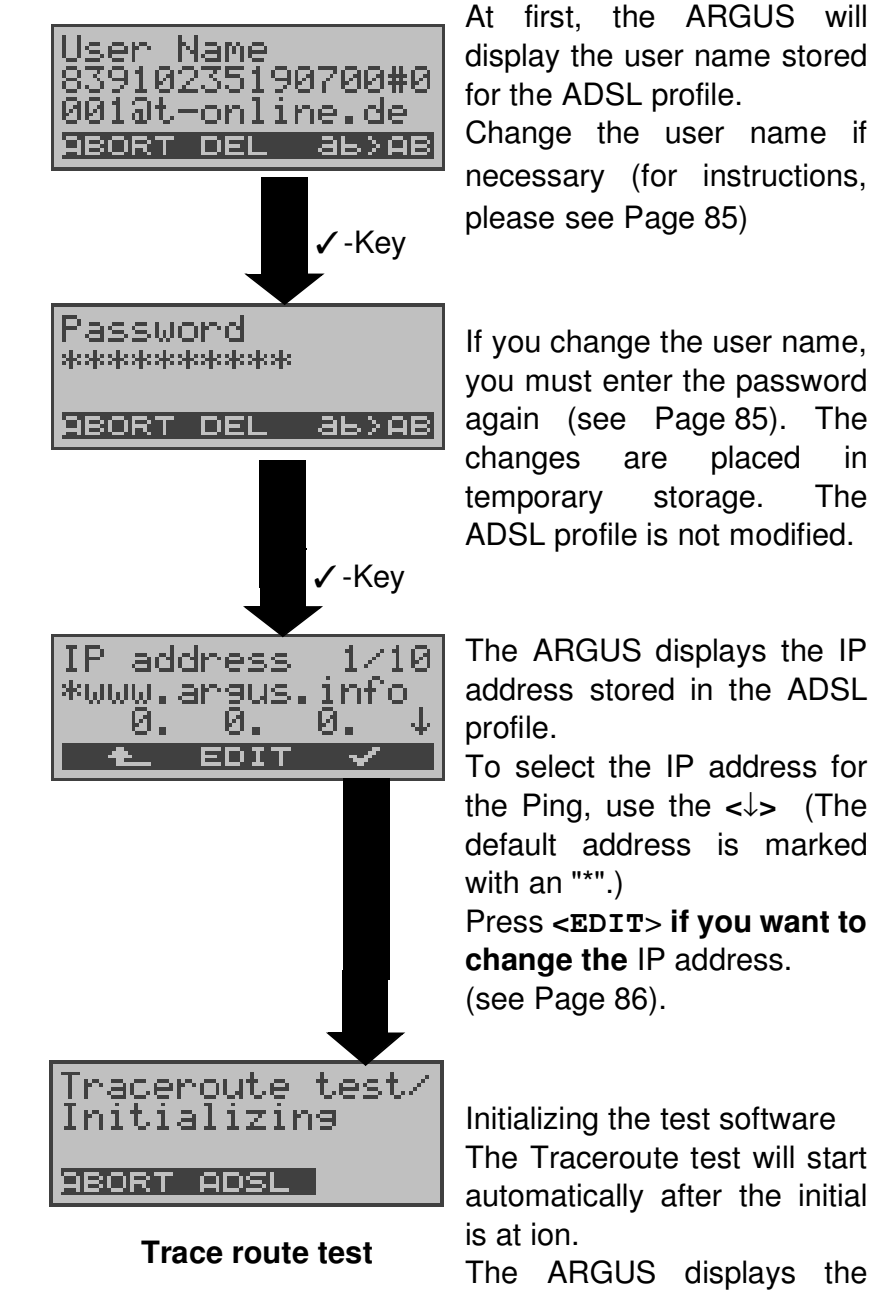

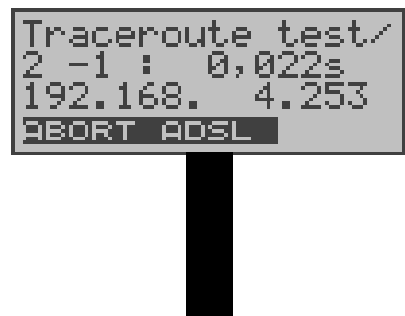

necessary (for instructions, please see Page 85) If you change the user name, you must enter the password again (see Page 85). The placed in The

The ARGUS displays the IP address stored in the ADSL

To select the IP address for the Ping, use the  $<\downarrow>$  (The default address is marked

Press <EDIT> if you want to change the IP address.

Initializing the test software The Traceroute test will start automatically after the initial

The ARGUS displays the current hop and probe (2 -1: 2nd hop and 1st probe),

the current response time of the hop to the current probe (0.022 seconds) and the IP address of the current hop (in the example: 192.168.4.253).

Depending on the access mode and protocol, the LAN, WAN. PPP and ATM statistics will also be displayed (scroll through with the  $\downarrow$ -Key)

Press < ABORT > to cancel the test. The ARGUS will display the results of the test thus far

and inquire whether to save them.

Showtime<br/>G.DMTDisplay of the ADSL mode,<br/>ADSL line parameters... (see<br/>"Physical test (ADSL line test<br/>)" on page 29)

At the end of the test, the ARGUS will display the test results:

The ARGUS displays all of the hops and the average response time (calculated for all probes) and - depending on the access - the LAN, WAN, PPP and ATM statistics.

In this example: 1st hop (**1** - av) with the average response time of 0.005sec (1 -av) and the IP address 192.168.4.253

Use the  $\downarrow$ -Key to scroll through the results.

Press **<NAME**>to display the IP address of the hop as a name (if possible).

## Traceroute result - saving

Press <**YES**> to have the ARGUS save the result in the first available record in the FLASH memory.

(see "Measure.report" on page 73 and Display Results on page 74)

The ARGUS will send the trace file to the connected PC, which must be running WINplus or WINanalyse.

The data will be saved in the standard "libpcap" format and can be decoded with a freeware tool, such as

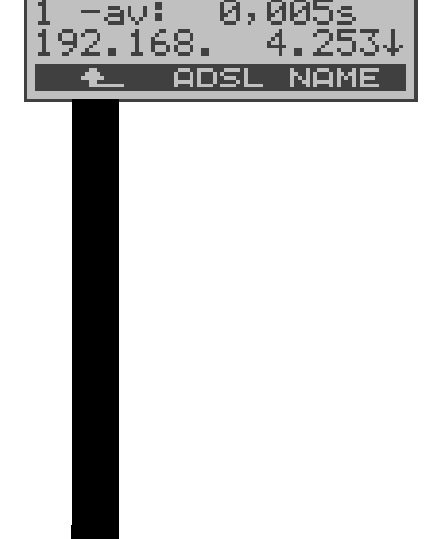

raceroute test

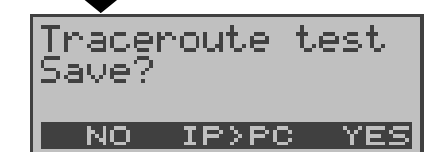

TCP dump upload

171 33%

ile∶

Progress: ABORT.

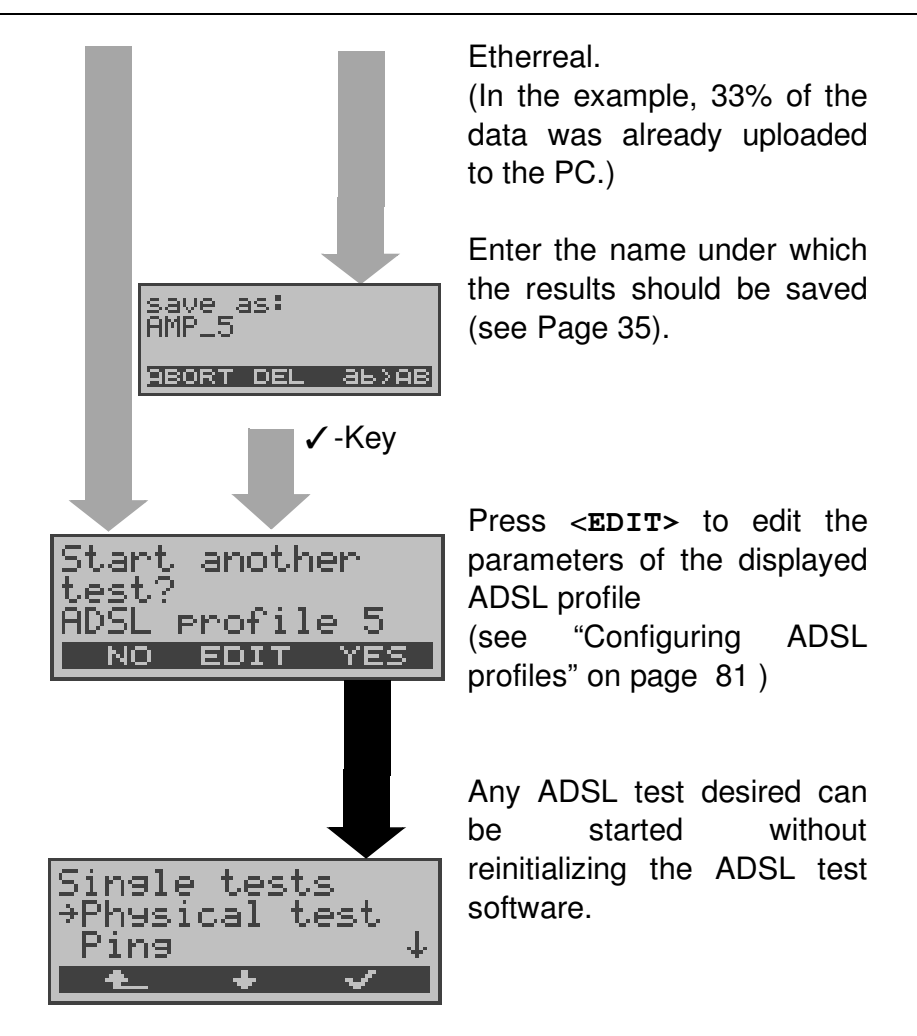

#### 8.1.4 Download Test

In the Download test, the ARGUS will attempt to download data from a web site or file. The Argus will display the current download rate and once the test is over the average speed (g.g. in the case of multiple download attempts). The following parameters (which are stored in the ADSL profile, see Page 81) are required for the Download test:

#### Protocol independent parameters

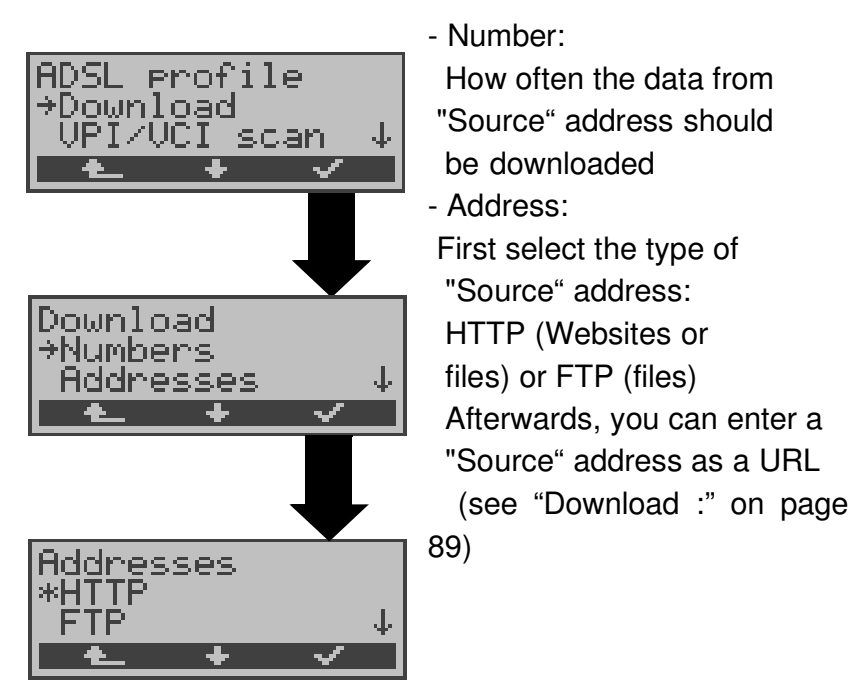

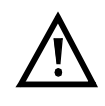

If an alias www address is entered as the "Source" www.argus.info/web/download/ address (e.a. software/Software32.ZIP), the ARGUS will "only" load the HTML pages during the Download test (in the example ca. 600 bytes). The ARGUS does not evaluate the HTML code, so any link to a "true" www address (e.g. www.isdntester.com) will be ignored. In this case, the ARGUS will not display an error message since the "Source" address specified will have been loaded without error. When entering the "Source" address make certain vou use the correct notation that (e.g. www.isdntester.com/web/download/software/ Software32.ZIP), otherwise the ARGUS will report an Error 301 (Moved Permanently) or Error 404 (Not Found).

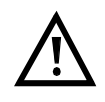

In the case of a Download test of less than 10 seconds, it is not possible to accurately determine the transmission speed.

#### **Protocol dependent parameters**

| Protocol  | PPPoE / PPPoA                         | IPoA / EoA                                                                                    |
|-----------|---------------------------------------|-----------------------------------------------------------------------------------------------|
| Parameter | ATM<br>- VPI / VCI<br>- Encapsulation | ATM<br>- VPI / VCI<br>- Encapsulation                                                         |
|           | PPP<br>- User name<br>- Password      |                                                                                               |
|           | ADSL mode                             | ADSL mode                                                                                     |
|           |                                       | WAN:<br>- IP mode (Static IP)<br>- own IP address<br>- IP network mask<br>- remote IP address |
|           |                                       | DNS server:<br>- DNS Server 1<br>- DNS Server 2                                               |

#### **Download test - starting**

| ARGUS43pi3.022                                     | ARG                                                         |
|----------------------------------------------------|-------------------------------------------------------------|
| Voltase: 75.5V                                     | The A                                                       |
| MENU START                                         | Main                                                        |
| ARGUS43P ADSL                                      | Usiną                                                       |
| +Single tests                                      | <b>Sing</b>                                                 |
|                                                    | Oper                                                        |
| Single tests                                       | With                                                        |
| *Download                                          | <b>Dow</b> i                                                |
| OPIZOCI scan ↓                                     | Oper                                                        |
| ▲ ★ ✓                                              | profil                                                      |
| ADSL profile<br>*ADSL profile 1<br>ADSL profile 24 | Using<br>ADSI<br>The<br>selec<br>in the<br>Press<br>profile |
| ADSL line<br>Initializing /<br>G.DMT<br>PBORT      | Initial                                                     |

ARGUS displaying Status

The ARGUS will return to the Main menu.

Using the  $<\downarrow>$ , select the **Single tests** menu.

Open the Single tests menu

With the  $<\downarrow$ , select> **Download**.

Open the list of ADSL profiles.

Using the <↓>, select an ADSL profile. The parameters in the selected profile will be used in the Download test. Press <EDIT> to edit the profile (see Page 81)

Initializing the ARGUS

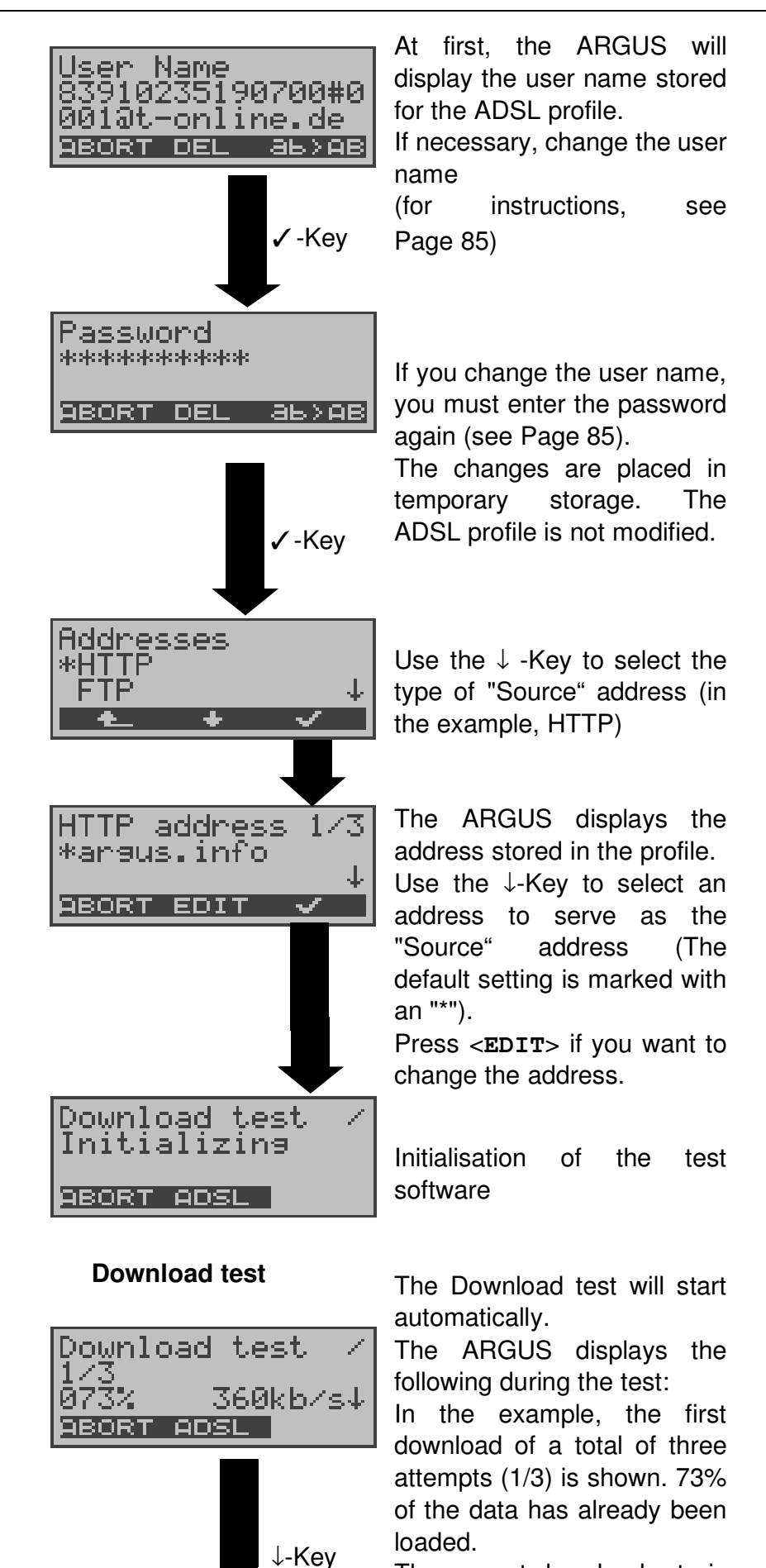

The current download rate is 360 kBits per second.

Download test Ζ 080% 360kb/s 1,92MB/ 2,40MB↓ ABORT ADSL

Thus far 1.92 MB has been downloaded. The total file size is 2.4 MB.

Use the ↓-Key to scroll down to view how long the download has been in process.

( in h.min.sec:msec ) and the time remaining until it will be done.

Depending on the access mode and protocol, the LAN, WAN, PPP and ATM statistics will also be displayed (scroll through with the  $\downarrow$ -Key)

| Download test<br>Result<br>Download test<br>avs: 323,38kb/s<br>min: 20,00kb/s↓<br>• ADSL NEW | At the end of the test, the<br>ARGUS will automatically<br>display the result.<br>The ARGUS will display<br>- the achieved average<br>speed of the download<br>process (323.38 kb/s)<br>- the minimum download rate<br>(20.00 kb/s)<br>- the maximum download<br>rate<br>- the size of the file<br>downloaded<br>- the average time for<br>a download<br>- statistics<br>(scroll with the ↓ -Key).<br>Press < <b>NEW</b> > to start a new<br>Download test (without |
|----------------------------------------------------------------------------------------------|----------------------------------------------------------------------------------------------------|
| Download test<br>Save?<br>NO IP>PC YES                                                       | Press < <b>YES</b> > to have the<br>ARGUS save the result in the<br>first available record in the<br>FLASH memory<br>(see "Measure.report" on<br>page 73 and Display<br>Results on page 74)<br>Press <ip>PC&gt; to upload the<br/>trace file to the PC.<br/>The data will be saved in the<br/>standard "libpcap" format</ip>                                                                                                    |

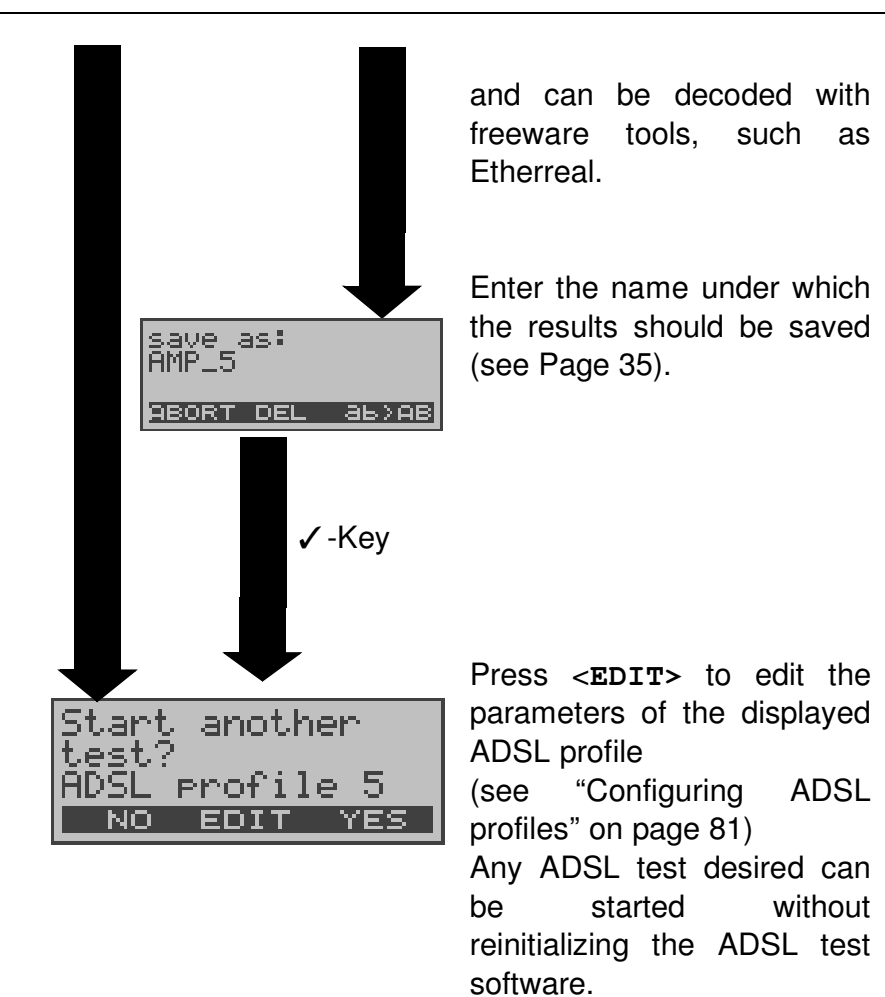

#### 8.1.5 VPI/VCI scan test

In the VPI/VCI scan test, the ARGUS checks which VPI/ VCI combinations are active on the access under test: The ARGUS will send a test packet for each of the possible VPI / VCI combinations and wait for a packet in response.

The following parameters (which are stored in the ADSL profile, see Page 81) are required for the VPI / VCI scan test:

#### **VPI/VCI** scan test parameters:

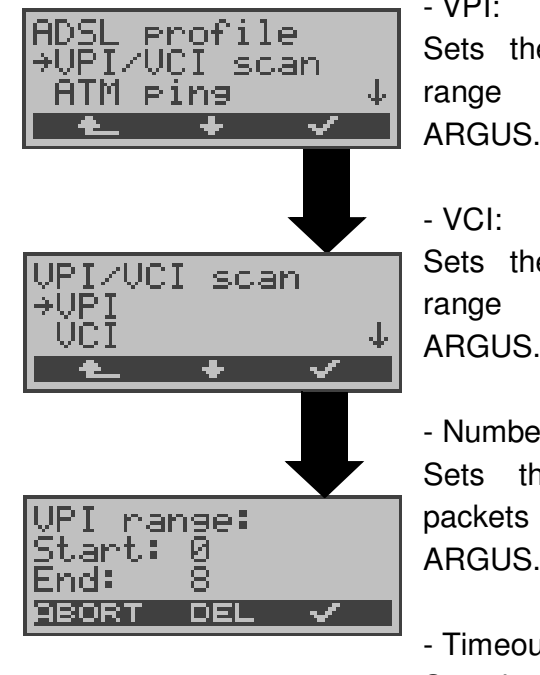

- VPI:

Sets the limits of the VPI checked by the ARGUS.

Sets the limits of the VCI checked by the ARGUS.

- Number of pings:

Sets the number of test packets to be sent by the ARGUS.

- Timeout:

Sets the maximum time to wait for a response from an ATM network node.

(see "VPI/VCI scan:" on page 89)

## VPI/VCI scan test - starting

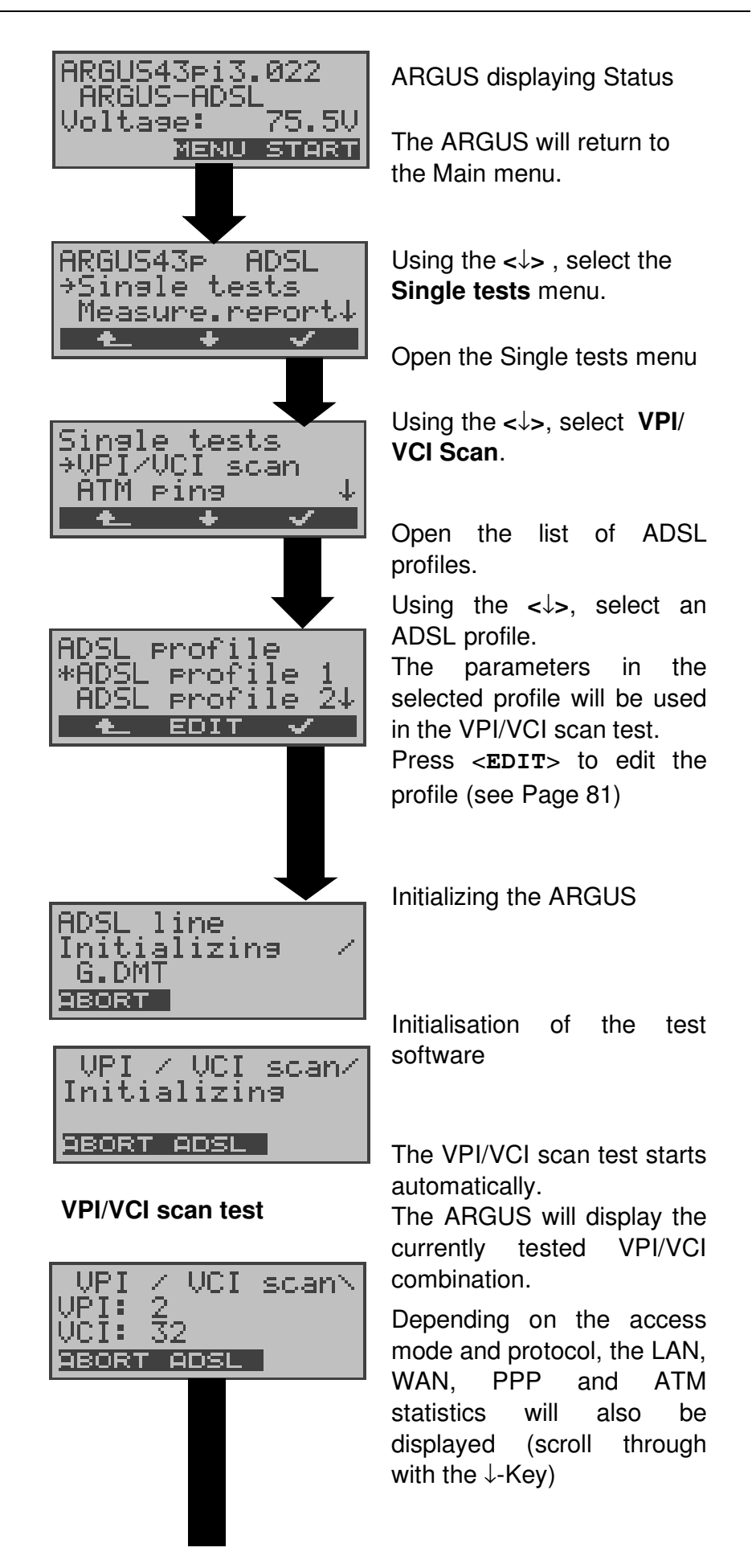

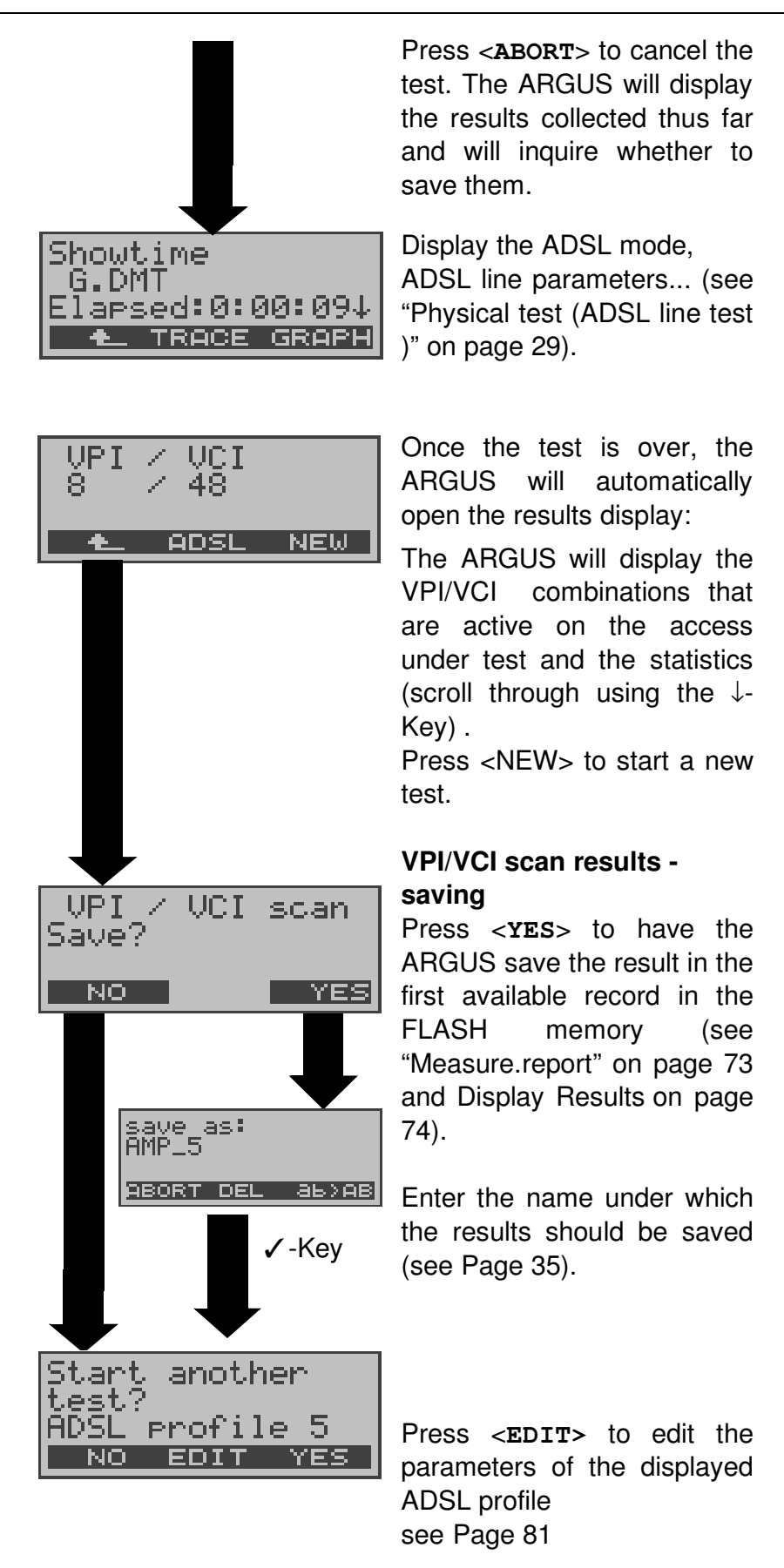

Any ADSL test desired can be started without reinitializing the ADSL test software.

#### 8.1.6 ATM Ping Test

In the ATM ping test, the ARGUS checks the availability of individual ATM network nodes or an ATM subnet.

The following parameters (which are stored in the ADSL profile, see Page 81) are required for the ATM ping test:

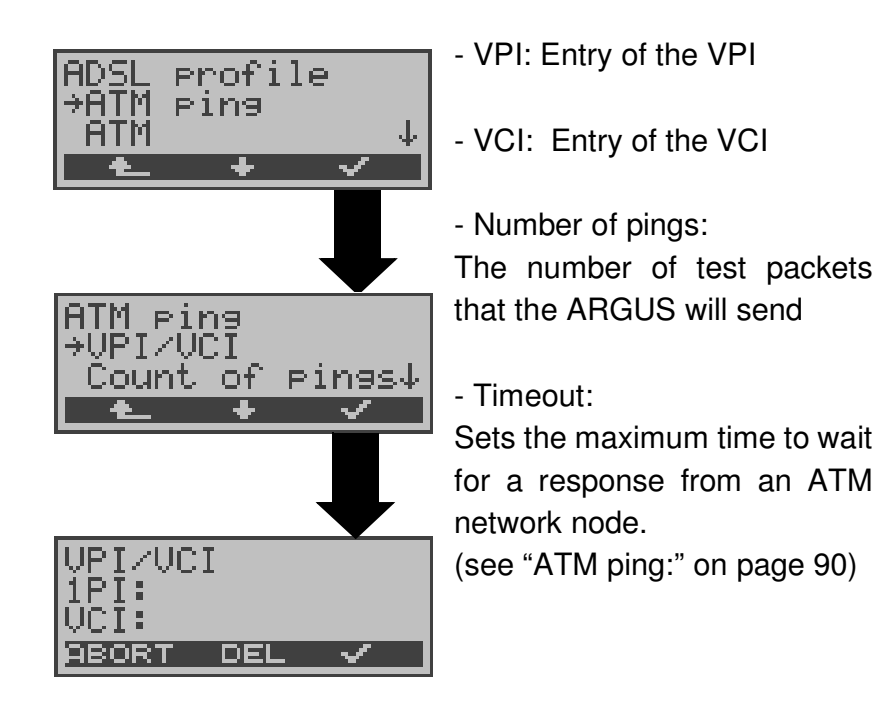

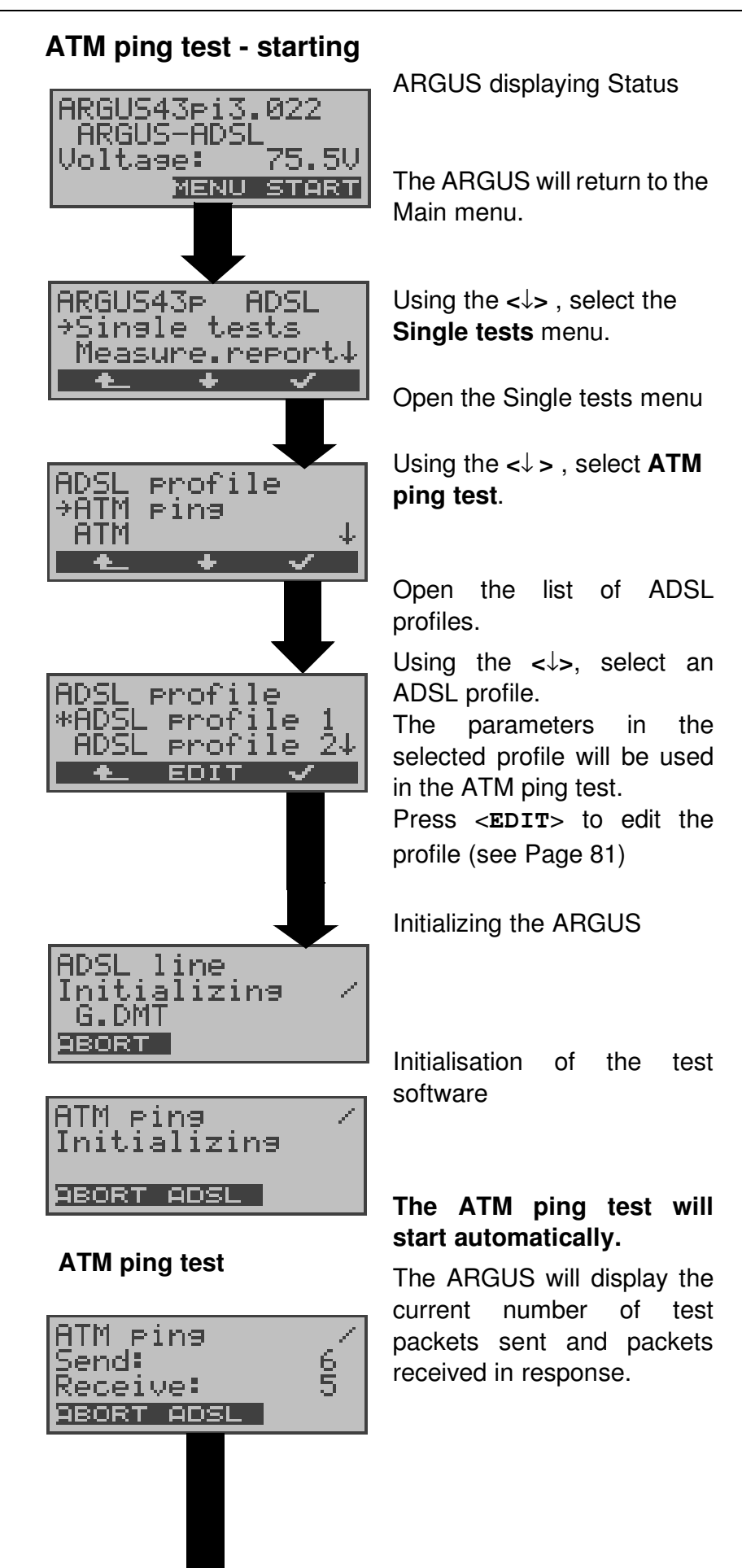

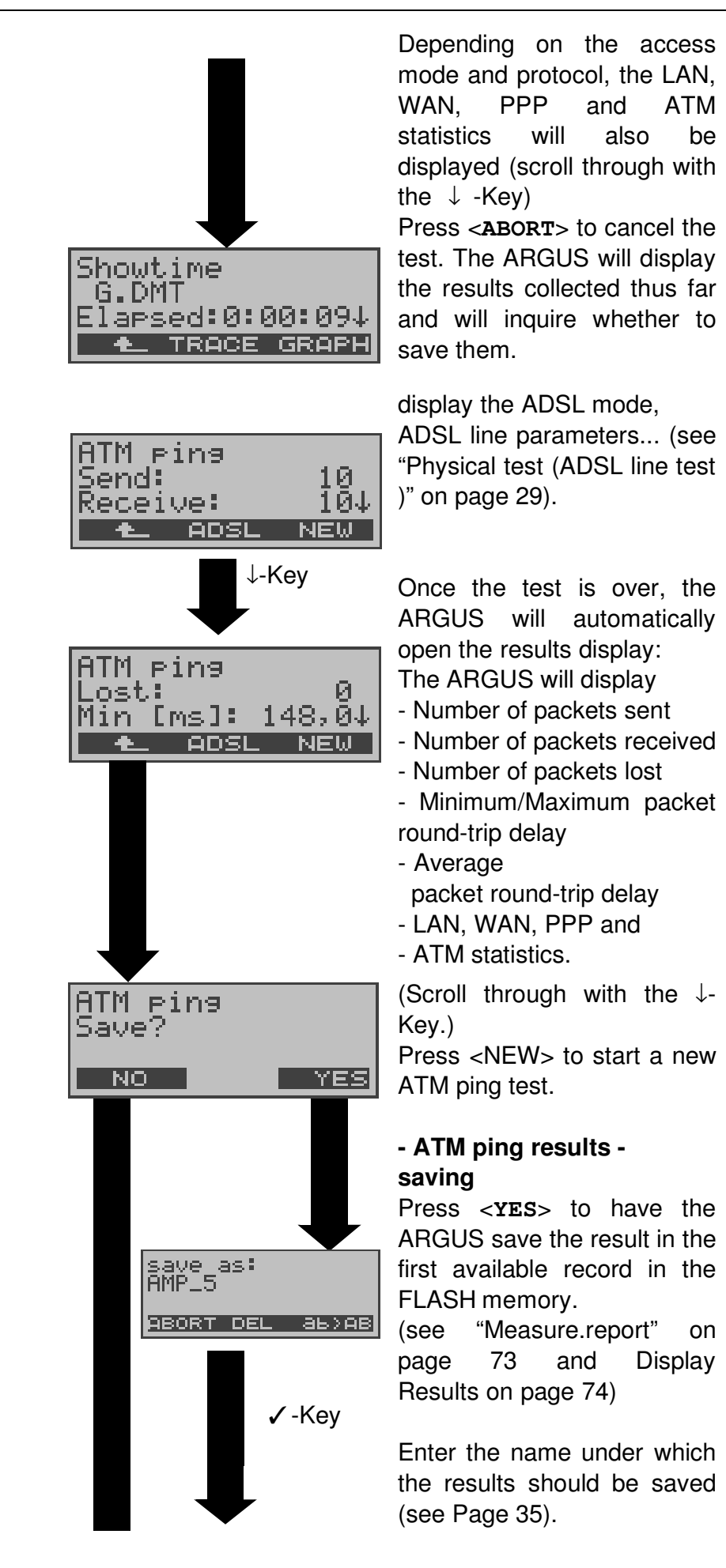

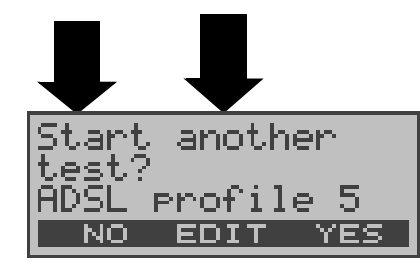

Press <**EDIT>** to edit the parameters of the displayed ADSL profile (see "Configuring ADSL profiles" on page 81 )

Any ADSL test desired can be started without reinitializing the ADSL test software.

## 8.2 The ARGUS in Modem Replacement Mode Access Mode: PC-ARGUS-ADSL (optional)

The ARGUS is connected to the PC with the (x-crossed) Ethernet cable and to the ADSL access with the black ADSL cable (Ethernet-LAN extension).

In this case, the ARGUS replaces the ADSL modem.

In the PC-ARGUS-ADSL access mode, the following tests can be performed:

- Physical test (ADSL line test)
- Bridge mode
- Router mode

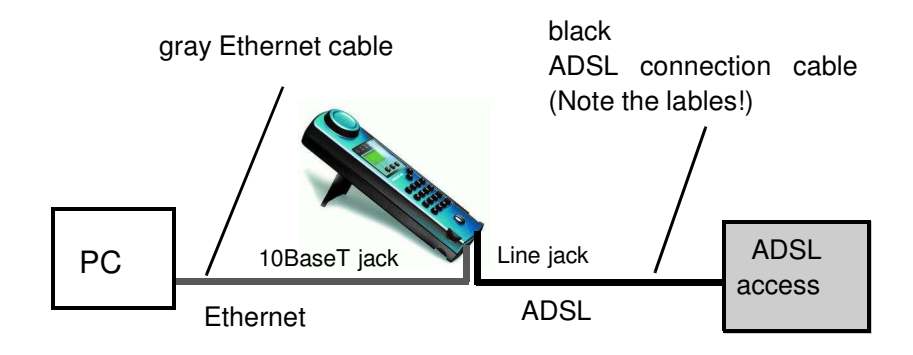

# Setting the device to the PC-ARGUS-ADSL access mode

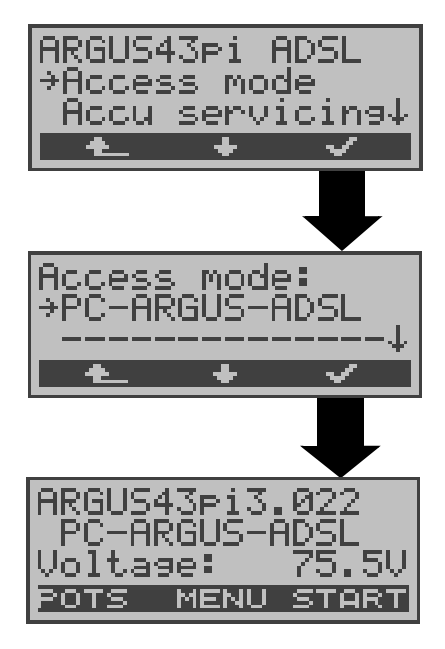

In the Main menu, use the  $<\downarrow>$  to select the **Access** menu.

Open the **Access mode** menu

Using the  $<\downarrow>$ , select **PC-ARGUS-ADSL**.

The ARGUS will jump to the status display

The ARGUS displays the access mode and the DC voltage on the access under test.

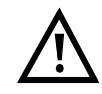

If the ARGUS is not yet active, you must first select a test and start it (see the following pages).

#### 8.2.1 Physical test (ADSL line test)

The ARGUS will setup an ADSL connection and determine all of the relevant line parameters (see "Physical test (ADSL line test)" on page 29).

The following parameters must be set in the ADSL profile for the physical test (see "Configuring ADSL profiles" on page 81):

- Physic. line: ADSL mode, Link-up time, Rated value, SNR margin DS, Shutdown mode

#### 8.2.2 Bridge mode

In Bridge mode, the ARGUS acts like an ADSL modem, i.e. the ARGUS passively passes all packets from the Ethernet side to the ADSL access (and vice versa). In this case, the PC is responsible for setting up the connection.

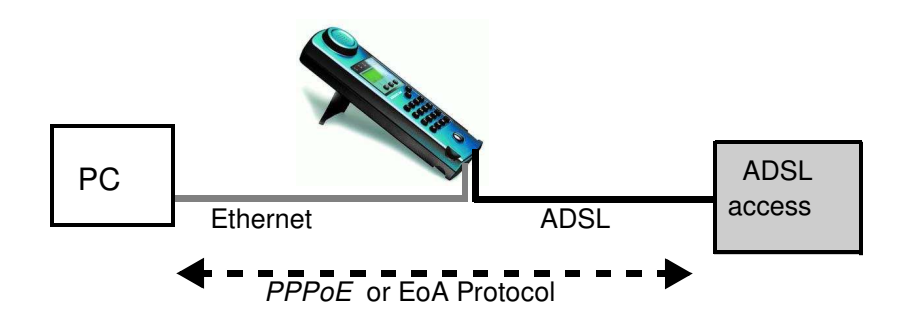

#### Setting the parameters:

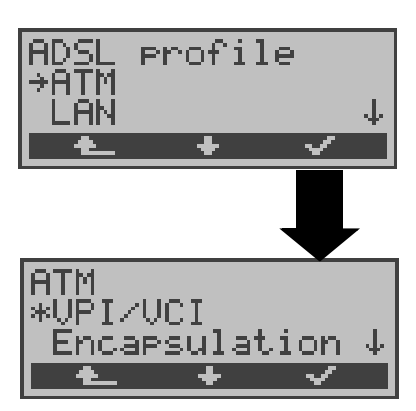

In addition to the physical parameters (Physic. line), Bridge mode also requires that the two ATM parameters - VPI/VCI (Page 90) and - Encapsulation (Page 90) be set.

#### Bridge mode - setting:

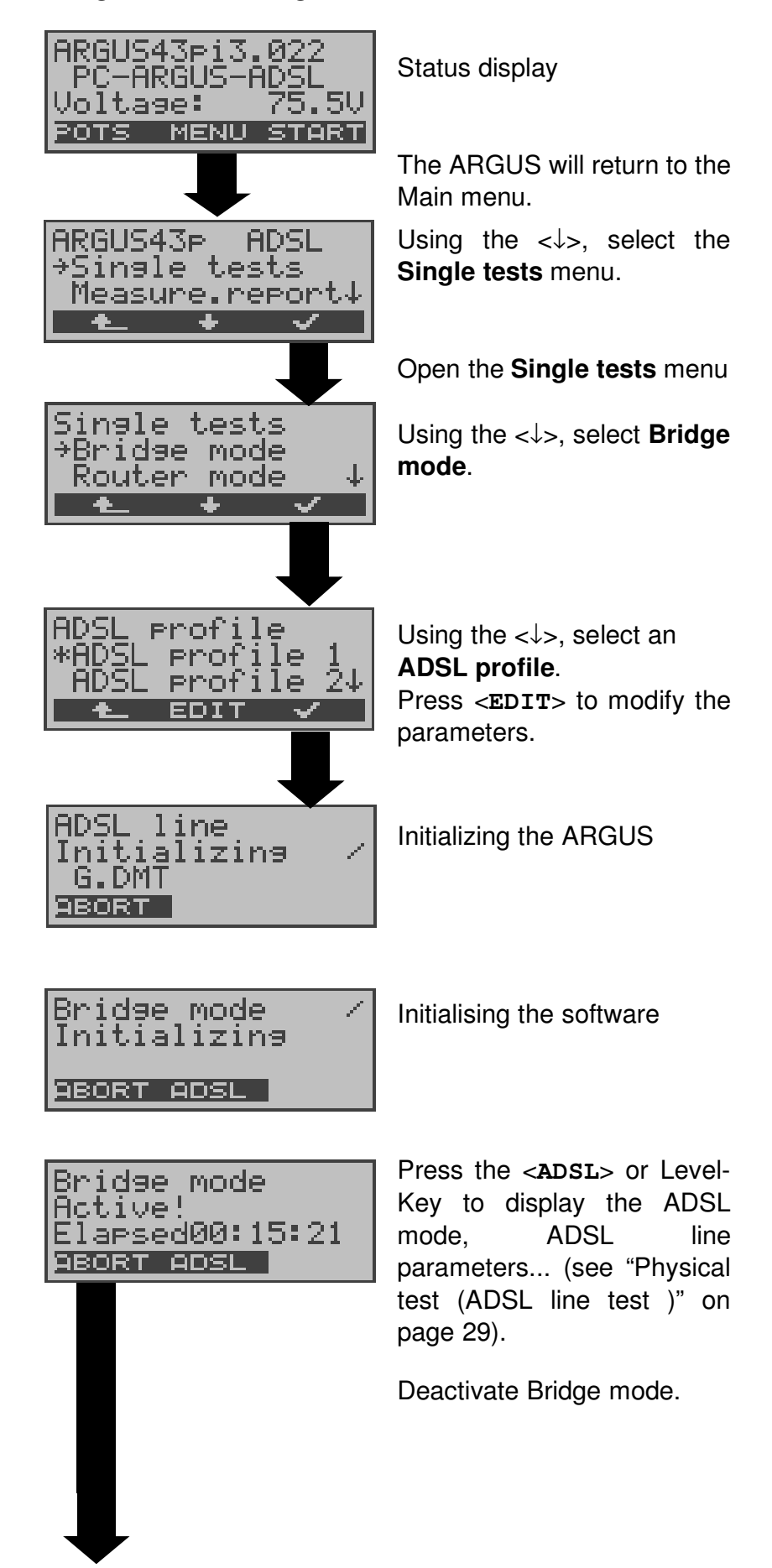

Bridge mode Aborted

ABORT IP>PC

Use <IP>PC> to download the two trace files (LAN and WAN side) to the PC. The data will be saved in the standard "libpcap" format and can be decoded with a freeware tool, such as Etherreal.

#### 8.2.3 Router Mode

In Router mode, the ARGUS replaces not only the modem but also the router. In this case, several PCs (connected via a hub/switch) can access the connection to the network provider.

The network IP addresses can either be assigned statically or the ARGUS can serve as a DHCP server and assign IP addresses to the connected PCs.

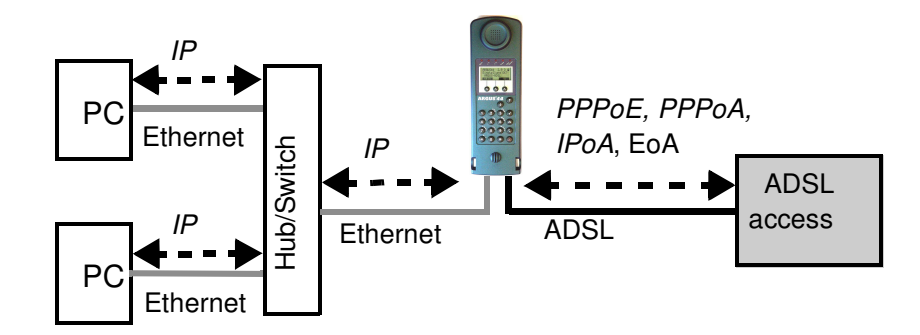

#### **Protocol dependent parameters**

Parameter settings in an ADSL profile, see Page 81

| Protocol  | PPPoE / PPPoA                                      | IPoA / EoA                                                                                                    |
|-----------|----------------------------------------------------|----------------------------------------------------------------------------------------------------|
| Parameter | ADSL mode                                          | ADSL mode                                                                                                    |
|           | ATM:                                               | ATM:                                                                                                    |
|           | - VPI / VCI<br>- Encapsulation                     | - VPI / VCI<br>- Encapsulation                                                                                                    |
|           | PPP:                                               |                                                                                                    |
|           | - User name<br>- Password                          |                                                                                                    |
|           | LAN:                                               | LAN:                                                                                                    |
|           | - IP mode<br>- own IP address<br>- IP network mask | <ul> <li>IP mode</li> <li>own IP address</li> <li>IP network mask</li> <li>IP mode</li> <li>DHCP server</li> <li>DHCP timeout</li> </ul> |

|  | WAN:                                                                                                    |
|--|----------------------------------------------------------------------------------------------------|
|  | <ul> <li>IP mode (Static IP)</li> <li>own IP address</li> <li>IP network mask</li> <li>remote IP address</li> <li>DHCP timeout</li> </ul> |
|  | DNS server:<br>- DNS Server 1<br>- DNS Server 2                                                                                           |

#### Router mode - setting:

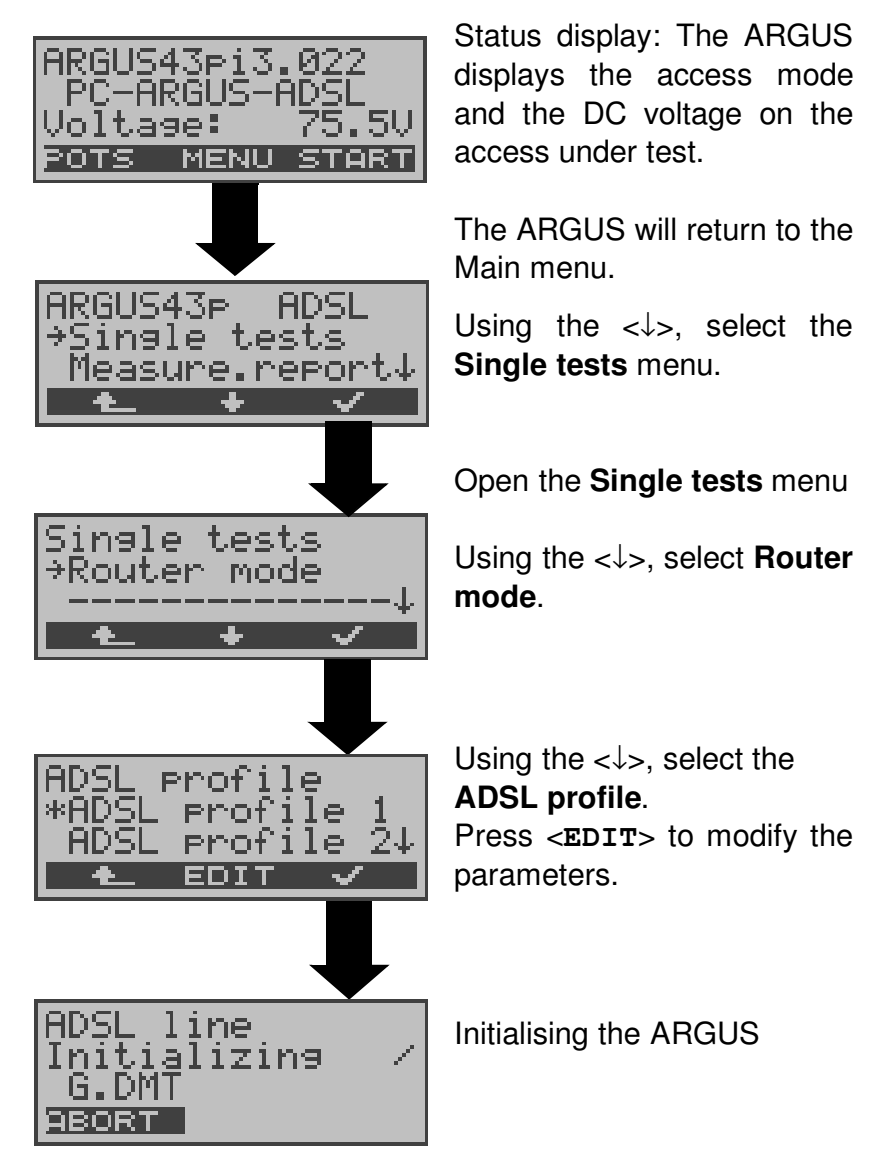

| Router mode /<br>Initializing<br><u>ABORT ADSL</u>      | Initialising the software                                                                                                    |
|---------------------------------------------------------|----------------------------------------------------------------------------------------------------|
| Router mode<br>Active!<br>Elapsed00:11:48<br>ABORT ADSL | Press the <b>ADSL</b> or Level-<br>Key to display the ADSL<br>mode, ADSL line<br>parameters (see "Physical<br>test (ADSL line test )" on<br>page 29).                                                                             |
|                                                         | Deactivating Router mode                                                                                                    |
| Router mode<br>Aborted<br><u>BORT IP&gt;PC</u>          | Use <ip>PC&gt; to download<br/>the two trace files (LAN and<br/>WAN side) to the PC.<br/>The data will be saved in the<br/>standard "libpcap" format<br/>and can be decoded with a<br/>freeware tool, such as<br/>Etherreal.</ip> |

## 8.3 The ARGUS in PC Replacement Mode Access Mode: ARGUS-MODEM (optional)

In PC replacement mode, the ARGUS serves as a replacement for the PC and is connected to the ADSL modem's Ethernet interface with the Ethernet cable (blue) (Ethernet-LAN extension).

#### Connection to the modem:

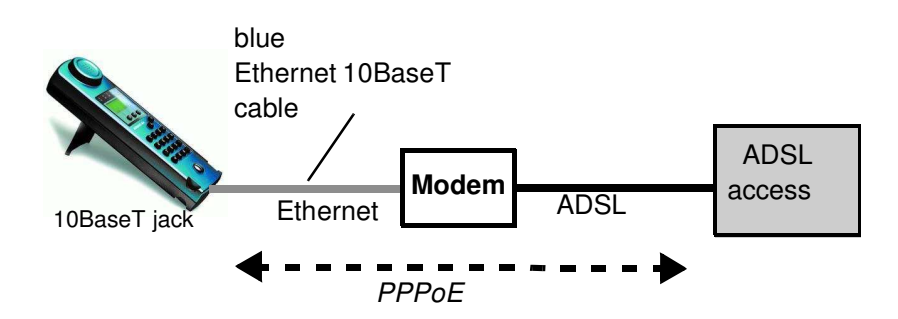

ADSL profile settings:

- Protocol: PPPoE
- PPP parameters: User name and Password

#### Connection to the router/modem:

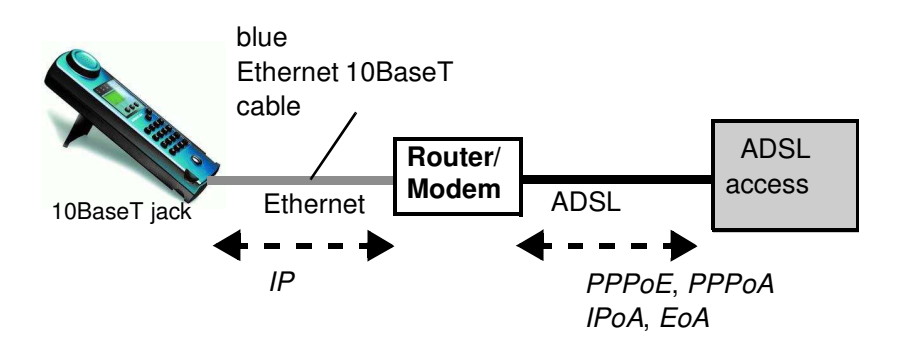

ADSL profile settings:

- Protocol: IP
- LAN: IP mode, own IP address (Static IP), IP netmask (Static IP), Gateway-IP (Static IP under PPoE and PPPoA)
- DNS server: DNS Server 1 (Static IP under PPoE), DNS Server 2 (Static IP under PPoE)

#### Connection to a PPTP router/modem:

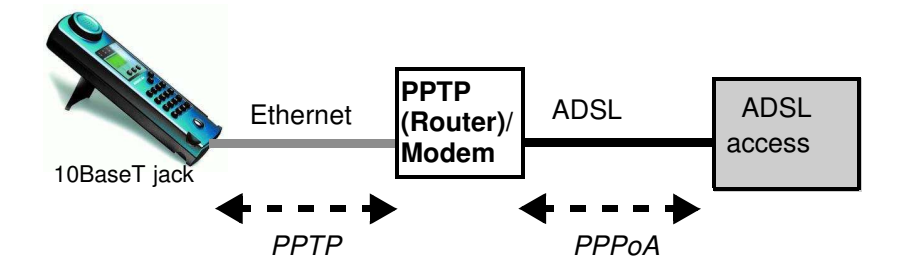

ADSL profile settings:

- Protocol: PPTP
- PPTP: IP address of the PPTP modem
- PPP: User name and Password

#### Connection to PC via IP

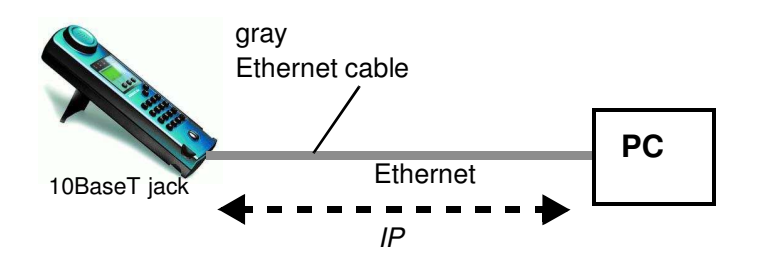

ADSL profile settings:

- Protocol: IP
- LAN: IP mode, own IP address (Static IP), IP netmask (Static IP), Gateway-IP (Static IP)
- DNS server: DNS Server 1, DNS Server 2

#### **Connection to IP network**

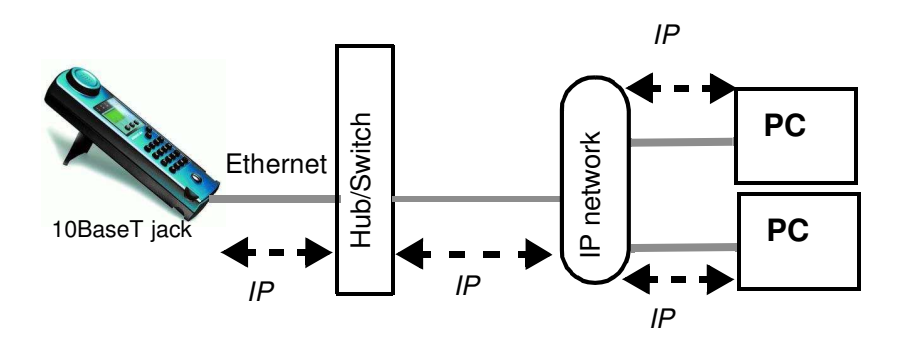

#### ADSL profile parameter settings:

- Protocol: IP
- LAN: IP mode, own IP address (Static IP), IP netmask (Static IP), Gateway-IP (Static IP)
- DNS server: DNS Server 1, DNS Server 2

In the ARGUS-MODEM access mode, the following tests can be performed:

- Ping test (see Page 36)
- Trace route test (see Page 42)
- Download test (see Page 47)

#### **ARGUS-MODEM** access mode settings

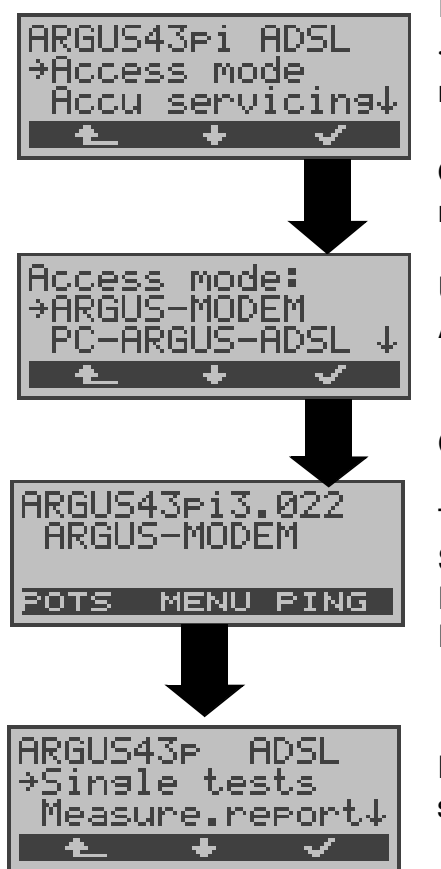

In the Main menu, use the  $<\downarrow>$  to select the **Access** menu.

Open the **Access mode** menu

Using the  $<\downarrow>$ , select **ARGUS-MODEM**.

Confirm

The ARGUS will open the Status display Press <**NEW**> to start a new Ping test (see Page 36).

In the **Single tests** menu, start other tests
#### 9 Measure.report

The ARGUS saves the test results of the various ADSL tests together with the date and time (from the internal clock of the ARGUS). The ARGUS will also save the call number of the access under test (only if the number has been saved in the speed-dialling memory see Page 99) or an alphanumeric name (default: AMP\_1, AMP\_2 ....).

The test results are not lost when the ARGUS is switched off.

The saved test results can also be shown again on the ARGUS display at any time or - using the Intec software, WINplus or WINanalyse - saved on a PC, where they can be presented in a comprehensive measurement report and printed.

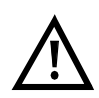

The ARGUS saves the results of multiple ADSL tests (records 1,2,3... ) .

Each function in the **Measure.report** menu refers to one of the tests saved as a record.

Therefore, the first step will open a dialog in which you must select the desired data record.

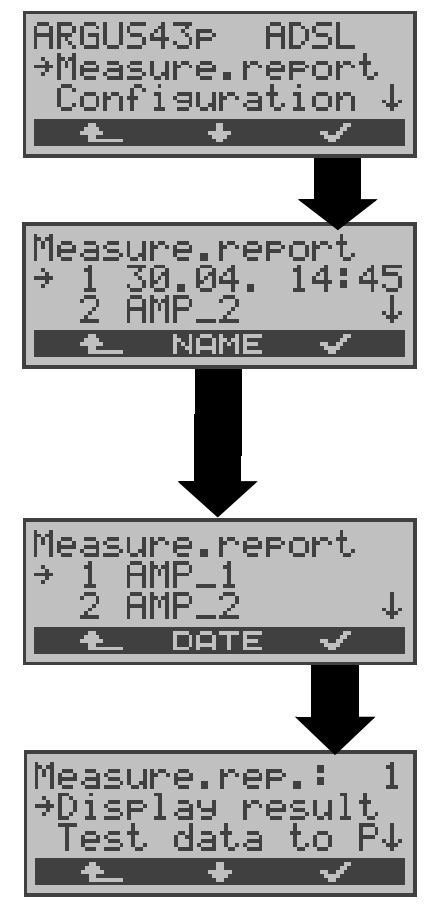

In the main menu, use the  $<\downarrow>$  to select **Measure.report**.

Use the <\$>-Key to select the record holding the saved test results. The ARGUS will display for each record number the corresponding date and time. Empty records are labled as "free".

The ARGUS will display the names of the records.

# 9.1 Display Results

#### **Display result - Physical test:**

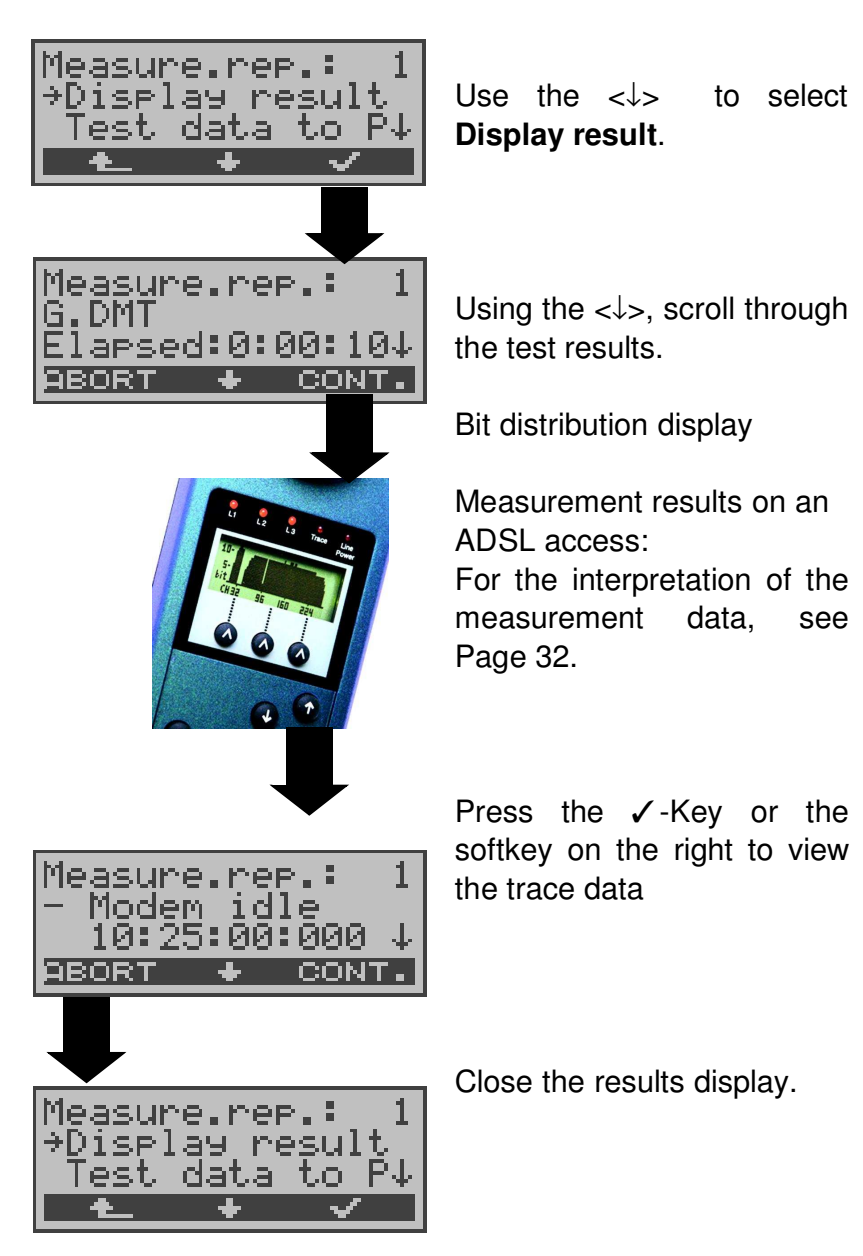

**Display for an ADSL access Ping test:** 

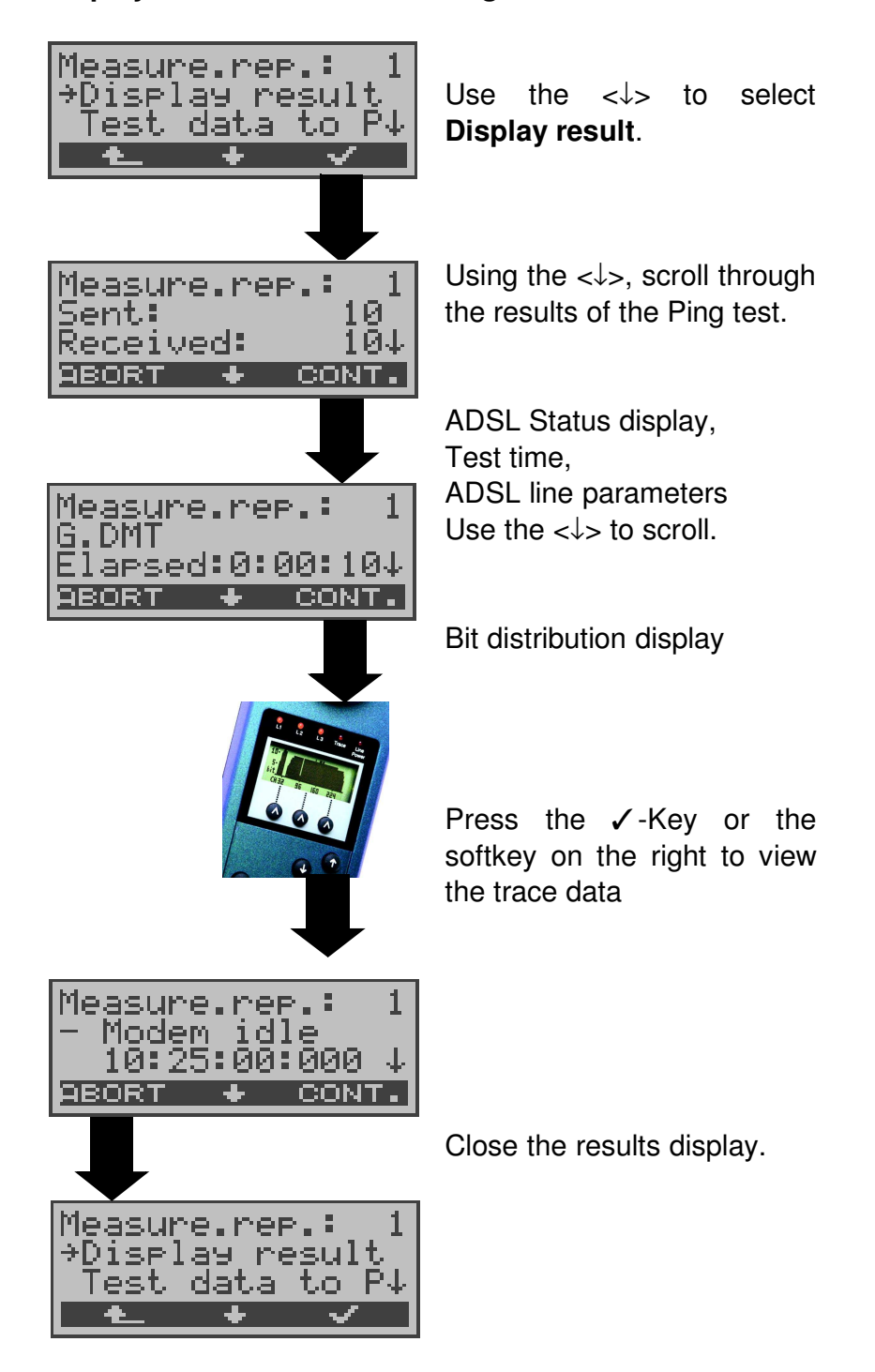

The other test results (e.g.Traceroute test) are displayed in the same manner.

# 9.2 Sending the results of a tests to a PC

To visualize and archive the test results on the PC, the data records can be transferred to the PC via the serial interface using the included cable (labeled as PC Interface) (connect the cable between the ARGUS "V.24" jack ---- PC's serial interface).

Connect the ARGUS to your PC and start the **ARGUS WINplus** program.

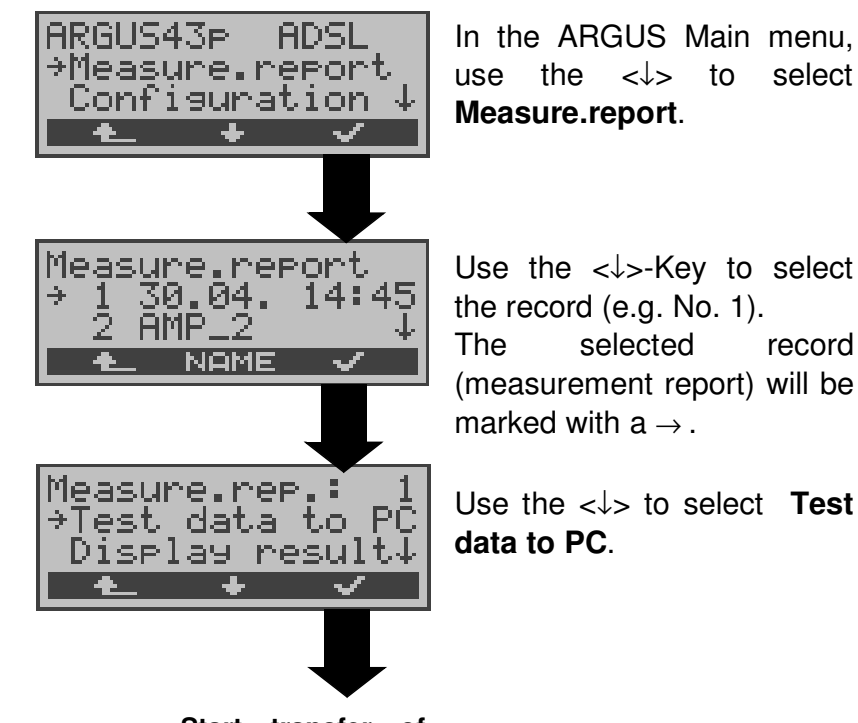

Start transfer of data to PC

## 9.3 Deleting the results of a test

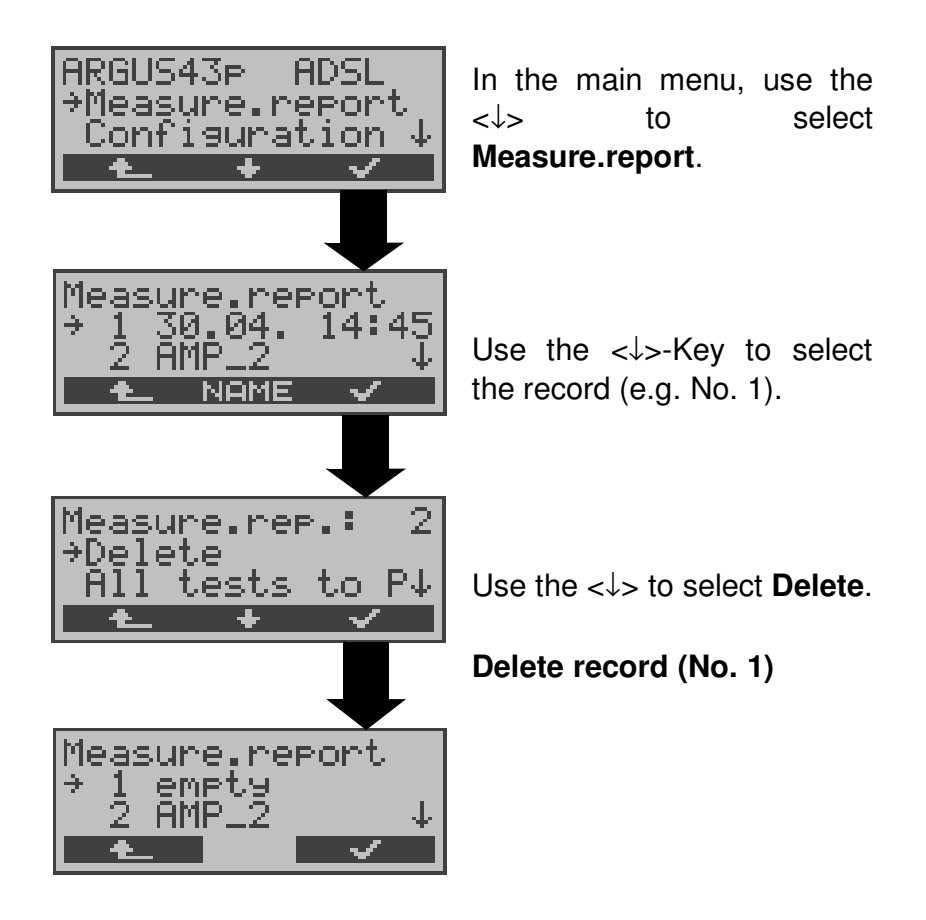

For information on how to delete all **records**, please see on page 100 "Reset".

# 9.4 Sending the results of all of the tests to a PC

The ARGUS will send the results of all of the tests to the PC at one time.

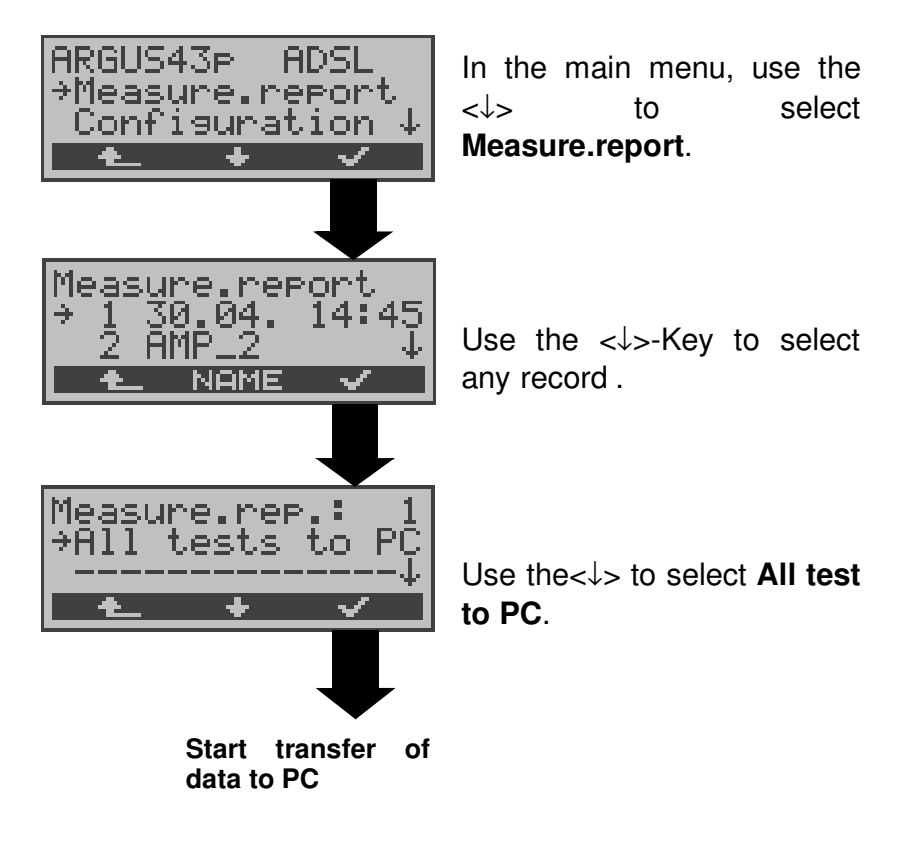

# **10 Level Measuring**

## 10.1 Level measuring on an ADSL access

The ARGUS determines the polarity and DC voltage level on the interface under test (POTS or U-interface). The measurement will be updated continuously.

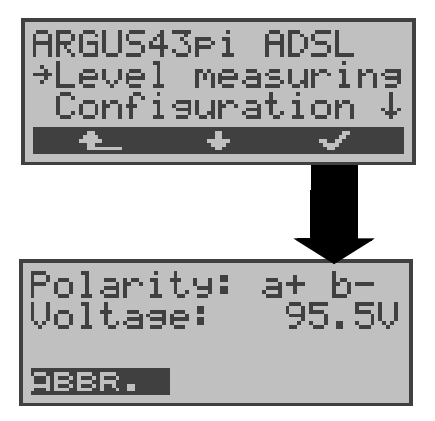

In the Main menu, use the  $<\downarrow>$  to select **Level** measuring.

#### Start measurement

The ARGUS displays the polarity and the DC voltage on the access under test.

# 10.2 Level measuring on a POTS access

The ARGUS measures the voltage level in both the normal case and when the line is "busy" (trunk line).

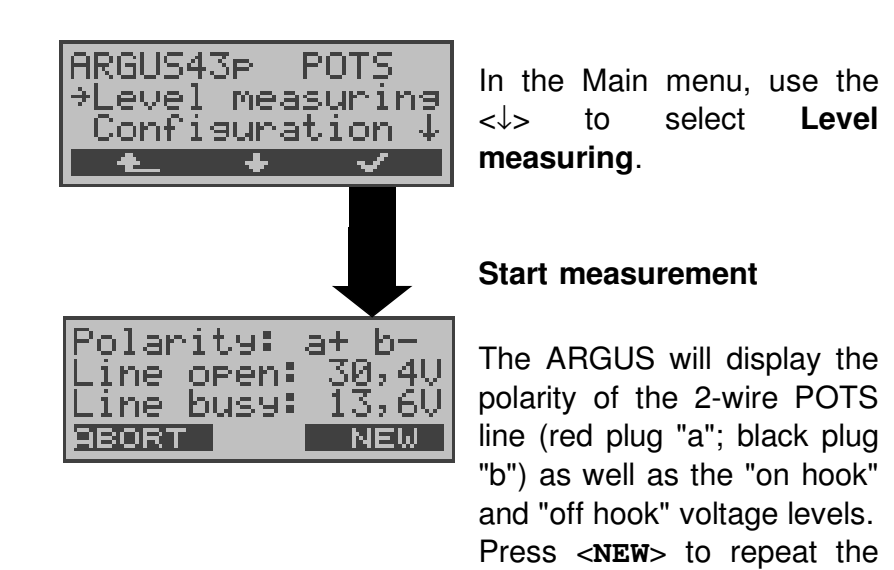

measurement.

# **11 Settings**

The ARGUS can be configured to suit your special requirements. The default (factory) settings can be restored by selecting "Reset" (see page 100 Reset).

# 11.1 Remote (optional)

The Remote function is optional.

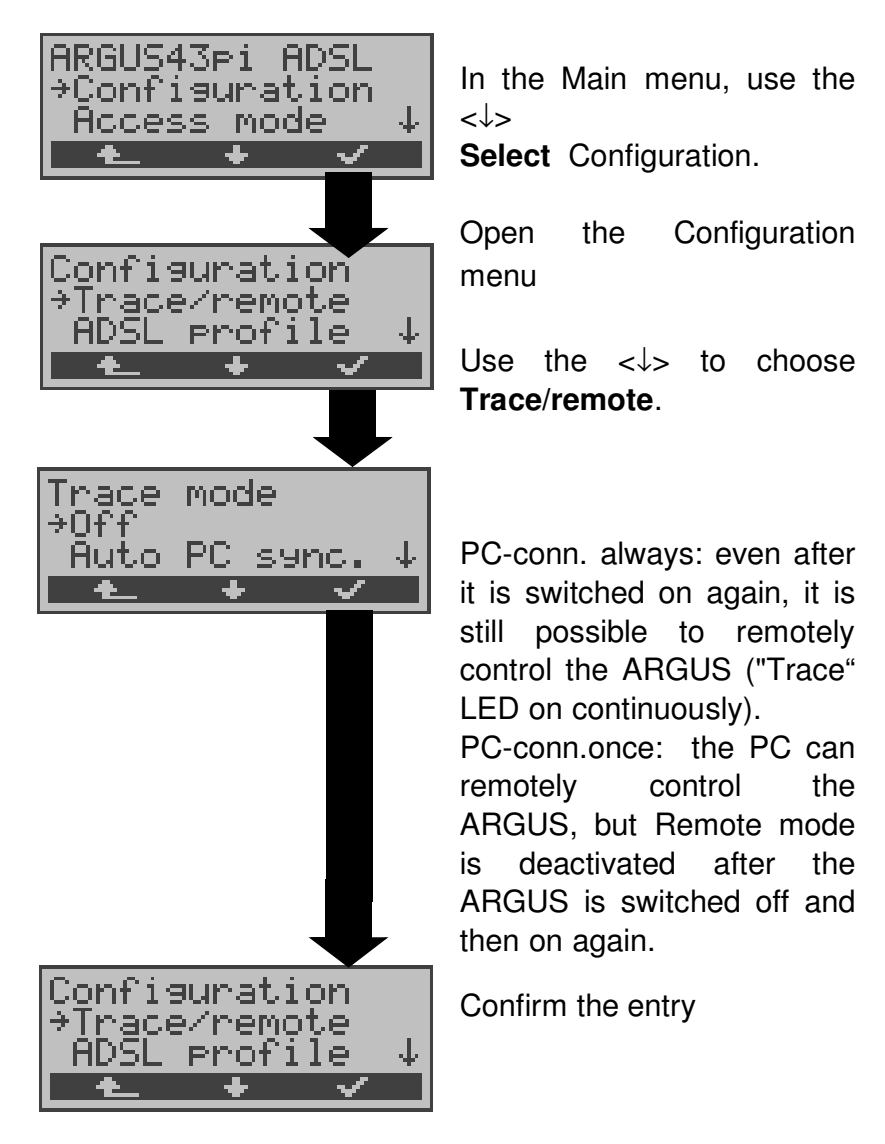

If the connection to the PC is faulty, the "Trace" LED will flash at 5Hz (5 times per sec).

The currently active settings will be marked in the display with an  $_{\star}.$ 

### **11.2 Configuring ADSL profiles**

The ARGUS stores all of the parameters the various ADSL test varieties in the ADSL profiles. Up to 5 user-defined ADSL profiles can be created. An ADSL profile must be selected before an ADSL test run. Only those settings which are relevant will be used for the respective test situation.

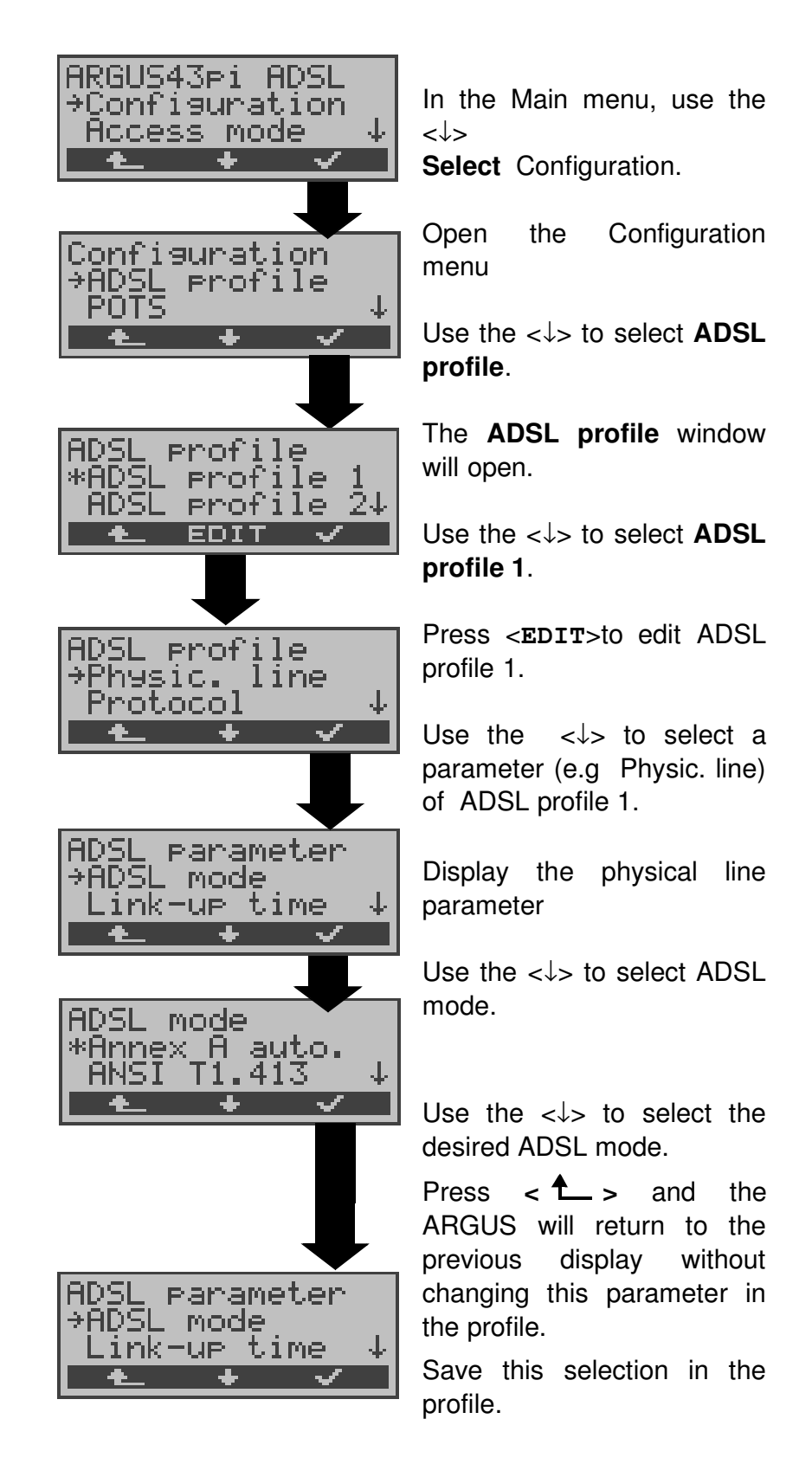

#### ADSL settings:

| Display<br>Name on the<br>ARGUS | Comment                                                                                                    |                                                                                                    |
|---------------------------------|----------------------------------------------------------------------------------------------------|----------------------------------------------------------------------------------------------------|
| Physic. line:                   | The following ADSL lir grouped under this he                                                                                                    | ne parameters are<br>ading:                                                                                                    |
| ADSL mode                       | Different ADSL modes<br>depending on the national<br>ARGUS.<br>The selected ADSL<br>compatible to ATU-C (<br>ADSL Mode<br>- Annex B (DT)<br>- Annex B (DT)<br>- Annex B (ETSI)<br>- Annex A auto<br>- ANSI T1.413<br>- G-Lite<br>- G.DMT IT<br>If the ADSL mode "A<br>selected, the ARGUS<br>determine the confit<br>DSLAM ( G.DMT or A<br>accordingly. | s can be selected<br>onal variant of the<br>mode must be<br>network-side).<br>Standard<br>T-DSL (UR2)<br>ETSI DTS<br>automatic<br>detection<br>ANSI<br>T1.413 .2<br>ITU-T G.992.2<br>U-T G.992.1<br>Annex A Auto" is<br>will automatically<br>iguration of the<br>NSI) and set itself |

| Link-Up Time | Once the connection to the DSLAM is<br>setup (Sync-LED ON constantly), the<br>ARGUS will continually measure the<br>data for the selected period of time.<br>During this ADSL link up time, the<br>ARGUS will display "Showtime". Once<br>the measurement time has elapsed, the<br>connection will be automatically cleared.<br>If the link-up time was set to<br>"Continuous", the connection to the<br>DSLAM must be cleared manually.<br>When the link-up time is set to<br>"Continuous", we recommend<br>that you operate the ARGUS on<br>the power supply to save the<br>accumulators (rechargeable<br>batteries). |
|--------------|----------------------------------------------------------------------------------------------------|
| Rated value  | Use the keypad to enter the upstream<br>und downstream comparison value for<br>ATM [Kb/s].                                                                                                    |

| SNR margin DS | Setting for the SNR margin DS.                                                                                                    |
|---------------|----------------------------------------------------------------------------------------------------|
|               | This parameter can be set to "6 dB" or<br>"3 dB".<br>In the activating phase the CPE-side<br>(Argus) requests that the CO-side<br>(DSLAM) reduce its transmit power until<br>the Target Noise Margin of 6 dB or 3 dB<br>is achieved.                                           |
|               | Some DSLAMs do not support this.<br>Either they will not reduce the transmit<br>power                                                                                                    |
|               | at all or only to a certain value, e.g. half<br>the maximum transmit power. In this<br>case, the current transmit power is less<br>than the maximum. In this case the<br>Noise Margin is still higher than the<br>Target Noise Margin (e.g. 31 dB instead<br>of 6 dB or 3 dB). |
|               | The "max. dB" setting<br>The max. dB setting on the CPE-side<br>(Argus) does not influence the<br>transmit power of the CO-side<br>(DSLAM).<br>The CO-side transmits at maximum<br>power and the Noise Margin also<br>reaches the maximum possible value.                      |
| Shutdown mode | The type of disconnect used for the ADSL connection.                                                                                                    |
| Protocol:     | This setting is used to define which protocol should be used by the ARGUS in the ADSL test.                                                                                                    |
| PPP:          | PPP parameter for the Internet connection:                                                                                                    |

| User name                                                           |                                                                                                    |
|---------------------------------------------------------------------|----------------------------------------------------------------------------------------------------|
| User Name<br>83910235190700#0<br>001@t-online.de<br>ABORT DEL AB\AB | Entry of the assigned (by the<br>network operator) user name.<br>Use the keypad to enter the<br>user name.                                                                                                    |
|                                                                     | When the right softkey is<br>pressed it assumes a<br>different meaning and thus<br>influences the entries made<br>from the keypad (letters or<br>digits) :                                                                                                    |
|                                                                     | <pre>&lt;12&gt;ab&gt; : entry of the digits 0 to 9 plus * and # <ab>AB&gt; : entry of the lowercase characters and @, /,- and . (e.g. to a "c" press the "2" on the keypad three times) <ab>12&gt; : entry of the uppercase characters and @, /, - and . To move the cursor right or left, use the 1,↓-Keys. Press <del> to delete the digit before the cursor. ✓-Key to save the user name <abort> : Do not save user name</abort></del></ab></ab></pre> |
| Password                                                            | ntry of the assigned                                                                                                    |
|                                                                     | (by the network operator) password:                                                                                                    |
| Password                                                            | name                                                                                                    |
| ABORT DEL 8                                                         | <ul> <li>✓-Key: Save password</li> <li><aborements< li=""> <li>ABORT&gt; : Do not save password</li> </aborements<></li></ul>                                                                                                    |
| PPTP:                                                               | PPTP parameter                                                                                                    |

| Server<br>address | IP | Use the keypad to enter the Server IP<br>address.<br>To move the cursor right or left, use the<br>↑,↓-Keys.<br>Press <del> to delete the digit before<br/>the cursor.</del> |
|-------------------|----|----------------------------------------------------------------------------------------------------|
| Ping:             |    |                                                                                                    |
| IP address        |    | Address of the remote side. The ARGUS can save up to 10 IP addresses. The saved IP addresses are available to all of the profiles.                                          |

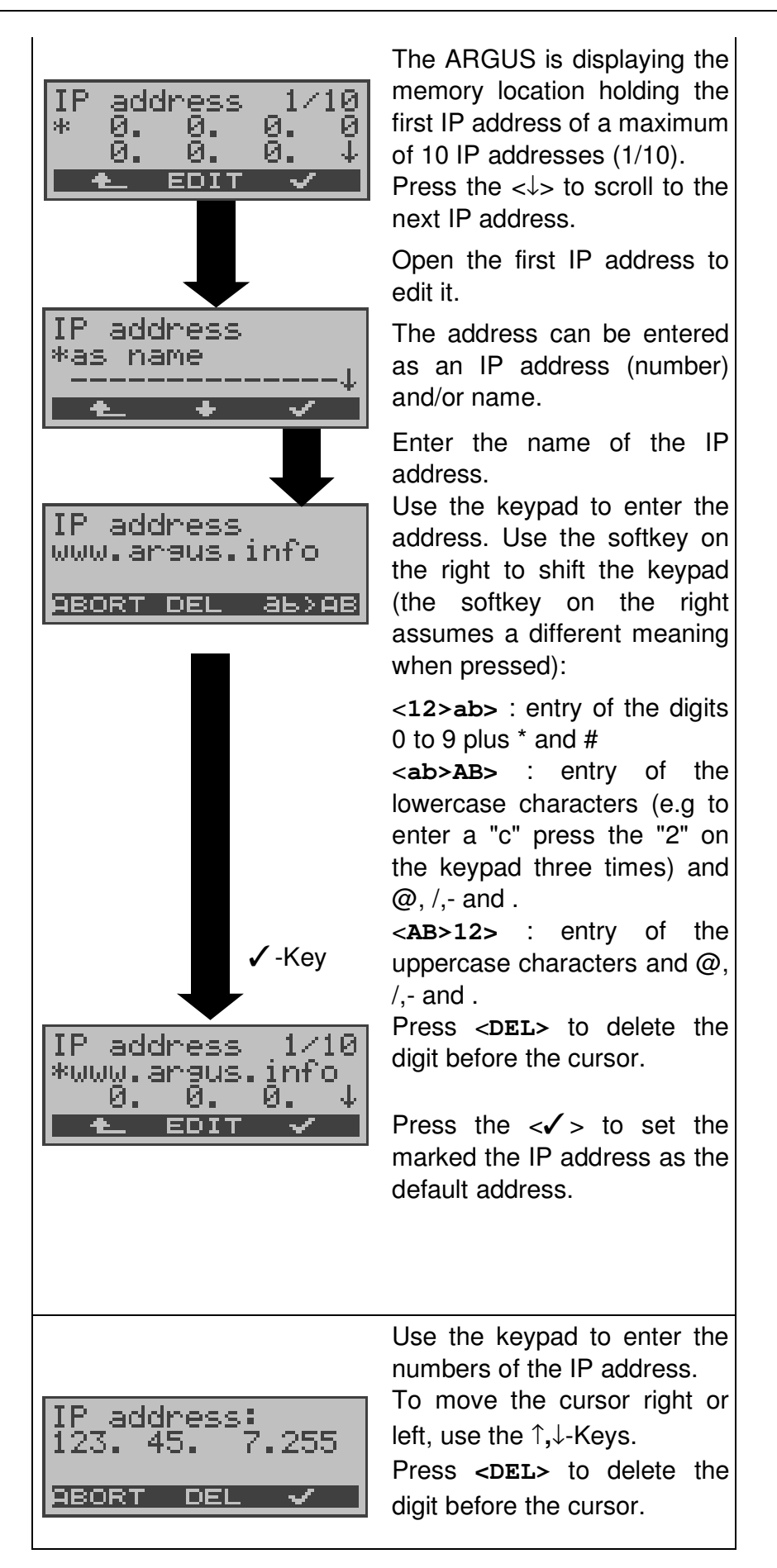

| Number of<br>pings | Enter the number of test packets that<br>the ARGUS should send to the IP<br>address. If you enter "0", the ARGUS<br>will send packets continuously until the<br>test is stopped manually.                                                                                                    |
|--------------------|----------------------------------------------------------------------------------------------------|
| Pause              | time that the ARGUS will wait between sending test packets.                                                                                                    |
| Packet size        | This setting determines the size of the test packets.<br>By varying the size, it is possible to determine the maximum data packet size and the relationship between size and response time.                                                                                                    |
| Fragmentation      | This parameter sets the fragmentation:<br>ON: Depending on the network (or<br>router), test packets may be divided into<br>multiple packets.<br>OFF: Fragmentation is not permitted, i.e.<br>the test packets may be rejected by the<br>network (or router). In this case, the<br>ARGUS will not receive a packet in<br>reply.<br>Auto: The ARGUS determines the<br>maximum packet size for the path to the<br>destination address (Path-MTU) and<br>splits the test packet into smaller<br>packets. These can then be sent with<br>the minimum of delay (since the<br>network/router need not fragment the<br>test packet). |
| Traceroute:        |                                                                                                    |
| IP address         | IP address of the destination node: This can be entered as an IP number or as a name (for instructions, see Ping/ IP address).                                                                                                    |
| max. HOPS          | This sets the maximum number of hops that will be taken in the path to the destination node.                                                                                                    |
| Probes             | This sets the number of attempts that will be made to get a response from a network node.                                                                                                    |

| Timeout                                   | This sets<br>that the <i>A</i><br>from a ne                                       | the maximum amount of time<br>ARGUS will wait for a response<br>etwork node.                                                                                            |
|-------------------------------------------|-----------------------------------------------------------------------------------|----------------------------------------------------------------------------------------------------|
| Download :                                |                                                                                   |                                                                                                    |
| Qty                                       | This sets<br>download<br>address.                                                 | s how often the ARGUS will<br>I the data from the "Source"                                                                                                    |
| Addresses                                 | Entry of t<br>The AR<br>HTTP/FT                                                   | he "Source" addresses:<br>GUS can save up to three<br>P addresses.                                                                                                    |
| Addresses<br>*HTTP<br>FTP                 | ↓<br>✓                                                                            | Press the $<\downarrow>$ to select the type of "Source" address (http or ftp). Depending on the type of server and the data: for websites, http; for files http or ftp. |
| HTTP addres:<br>*<br><u>980RT EDIT</u>    | s 1∕3<br>↓                                                                        | The ARGUS displays the first<br>(the first memory location) of<br>three possible addresses.<br>↓ -Key: Scroll to the desired<br>memory location [address].              |
| Download add<br>argus.info                | dress<br>ав≯АВ                                                                    | Entry or editing of the address<br>(Caution - see Page 47<br>regarding the entry of alias<br>www addresses)<br>(for instructions, see Ping: IP<br>address)              |
| •                                         | / -Key                                                                            | Save address                                                                                                    |
| HTTP address<br>*argus.info<br>9BORT EDIT | s 1∕3<br>↓<br>✓                                                                   | Press the $<\checkmark$ > to set the top address as the default.                                                                                                    |
| VPI/VCI scan:                             |                                                                                   |                                                                                                    |
| VPI                                       | This sets the VPI range, which the ARGUS should check with the VPI/VCI scan test. |                                                                                                    |
| VCI                                       | This sets the VCI range, which the ARGUS should check with the VPI/VCI scan test. |                                                                                                    |

| Number of<br>pings | This sets the number of test packets<br>that the ARGUS will send. If you enter<br>"0", the ARGUS will send packets<br>continuously until the VPI/VCI scan test<br>is stopped manually. |
|--------------------|----------------------------------------------------------------------------------------------------|
| Timeout            | This sets the maximum amount of time<br>that the ARGUS will wait for a response<br>from an ATM network node to a test<br>packet (ping) which it sent.                                  |
| ATM ping:          |                                                                                                    |
| VPI                | Entry of the VPI                                                                                                    |
| VCI                | Entry of the VCI                                                                                                    |
| Number of<br>pings | This sets the number of test packets<br>that the ARGUS will send. If you enter<br>"0", the ARGUS will send packets<br>continuously until the ATM Ping test is<br>stopped manually.     |
| Timeout            | This sets the maximum amount of time<br>that the ARGUS will wait for a response<br>from an ATM network node to a test<br>packet (ping) which it sent.                                  |
| ATM:               |                                                                                                    |
| VPI / VCI          | The identifier of the virtual channel in<br>the ATM cells - Virtual Path (Channel)<br>Identifier                                                                                       |
| Encapsulation      | This sets the encapsulation of the packets to be sent (LLC or VC-MUX).                                                                                                    |
| LAN:               |                                                                                                    |

| IP mode              | This is used to set the assignment of IP<br>addresses:<br>Static IP: fixed IP addresses<br>DHCP-Client: Assigned by the server<br>DHCP-Server: Assigned by the ARGUS<br>DHCP-Auto: The ARGUS will check<br>whether there is a DHCP server in the<br>network. If yes, the address will be<br>assigned by this server. Otherwise, the<br>ARGUS will assign the address. |
|----------------------|----------------------------------------------------------------------------------------------------|
| Own IP address       | This is the IP address (of the ARGUS) of the LAN side                                                                                                    |
| IP network<br>mask   | LAN IP network mask                                                                                                    |
| GW-IP                | Gateway IP address in the LAN network                                                                                                    |
| DHCP server          | Settings for the DHCP server:<br>Start and End IP addresses<br>The period for which the IP addresses<br>are reserved<br>Domain Name                                                                                                    |
| DHCP timeout         | This sets the amount of time that a client<br>should wait for an IP address (relevant<br>for the IP mode DHCP client)                                                                                                    |
| MAC address          | This displays the LAN MAC address of the ARGUS.                                                                                                    |
| WAN :                |                                                                                                    |
| IP mode              | This is used to set the assignment of IP addresses.                                                                                                    |
| Own IP address       | This is the IP address (of the ARGUS) of the WAN side                                                                                                    |
| IP network           | WAN IP netmask                                                                                                    |
| mask                 |                                                                                                    |
| Remote IP<br>address | Gateway IP address in the WAN network                                                                                                    |
| DHCP timeout         | This sets the amount of time that a client<br>should wait for an IP address (relevant<br>for the IP mode DHCP client)                                                                                                    |

11 Settings

| MAC address   | This displays the WAN MAC address of the ARGUS.                        |
|---------------|------------------------------------------------------------------------|
| DNS server:   |                                                                        |
| DNS Server 1  | IP address of the DNS server                                           |
| DNS Server 2  | IP address of the DNS server                                           |
| Profile name: | Enter the profile names, which should later be displayed by the ARGUS. |

# **11.3 Configuration: POTS**

The operation is the same for all configurations and will be illustrated with a single example:

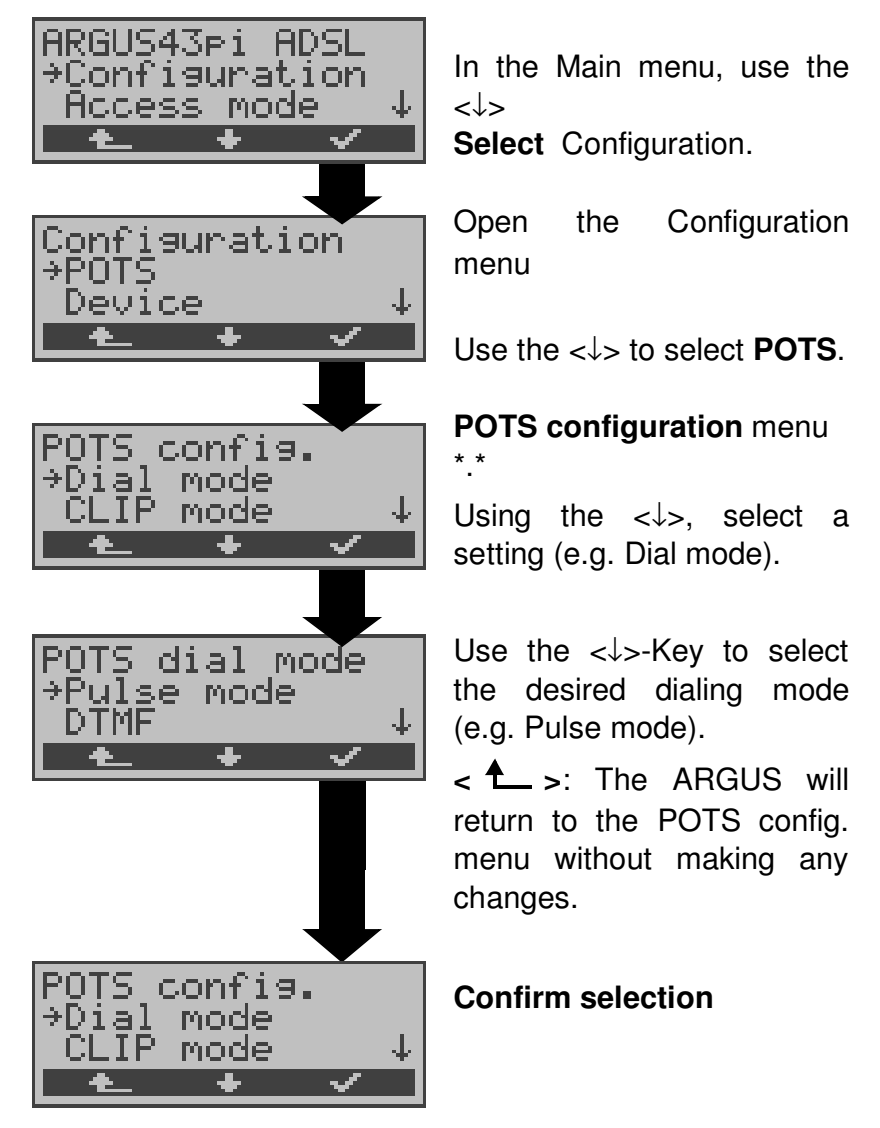

#### Settings on a POTS access:

| Display on<br>ARGUS |      | Comment                        |
|---------------------|------|--------------------------------|
| Analog              | dial | Selection of the dialing mode: |
| mode                |      | DTMF or pulse dialing          |

| POTS CLIP      | Select the transfer procedure used to<br>pass the call number:<br><b>FSK:</b> CLIP via a procedure similar to a<br>modem (for Germany and some other<br>places in Europe)<br><b>DTMF</b> : CLIP via DTMF (for<br>Scandinavia and the Netherlands)<br>The ARGUS will automatically detect<br>that a CLIP was sent using DTMF with<br>the polarity reversal and will set itself<br>accordingly (e.g. Netherlands).                                                                                                    |
|----------------|----------------------------------------------------------------------------------------------------|
| DTMF parameter | Settings for the three parameters<br>Level, Duration and Interval of the<br>DTMF signals generated during POTS<br>(analog) operation.                                                                                                    |
| Level          | Setting the DTMF level:<br>The level can take any value ranging<br>from -21dB to +12 dB and can be<br>raised ( $<\uparrow$ > or $\uparrow$ -Key) or lowered ( $\downarrow$ -<br>Key) by 3 dB steps.<br>Default setting: 0 dB                                                                                                    |
| Duration       | Setting the DTMF time:<br>The duration of the signal can take a<br>value between 40ms and 1s (default:<br>80ms).<br>The value can be raised or lowered<br>using the $\uparrow, \downarrow$ -Keys:<br>In the range 40 - 200ms in 10ms<br>increments<br>In the range 200 - 300ms in 20ms<br>increments<br>In the range 300 - 1000ms in 100ms<br>increments<br>When the upper limit is reached<br>(1000ms), the softkey < $\uparrow$ > will<br>automatically change to a < $\downarrow$ > and<br>vice versa when the lower limit (40ms)<br>is reached. |

| DTMF interval | Setting the interval between two DTMF characters:                                                                                                    |
|---------------|----------------------------------------------------------------------------------------------------|
|               | The duration of the signal can take a value between 40ms and 1s (default: 80ms).<br>The value can be raised or lowered using the ↑,↓-Keys:                                                                                                    |
|               | In the range 40 - 200ms: in 10ms<br>increments<br>In the range 200 - 300ms: in 20ms<br>increments<br>In the range 300 - 1000ms: in<br>100ms increments                                                                                                    |
|               | When the upper limit is reached (1000ms), the softkey $<\uparrow>$ will automatically change to a $<\downarrow>$ and vice versa when the lower limit (40ms) is reached.                                                                                                    |
| Reset to      | Restores the default settings: Level =<br>0 dB, Time = 80 ms<br>Interval = 80 ms                                                                                                    |
| FLASH time    | Sets the length of a FLASH.<br>This setting is needed in order to use<br>special features of a PBX.<br>The FLASH time can take a value<br>between 40ms and 1s.<br>The value can be raised or lowered<br>using the $\uparrow,\downarrow$ -Keys:<br>In the range 40 - 200ms: in 10ms<br>increments<br>In the range 200 - 300ms in 20ms<br>increments<br>In the range 300 - 1000ms: in<br>100ms increments<br>When the upper limit is reached<br>(1000ms), the softkey < $\uparrow$ > will<br>automatically change to a < $\downarrow$ > and<br>vice versa when the lower limit (40ms)<br>is reached. |

# **11.4 Configuration: ARGUS**

The operation is the same for all configurations and will be illustrated with a single example:

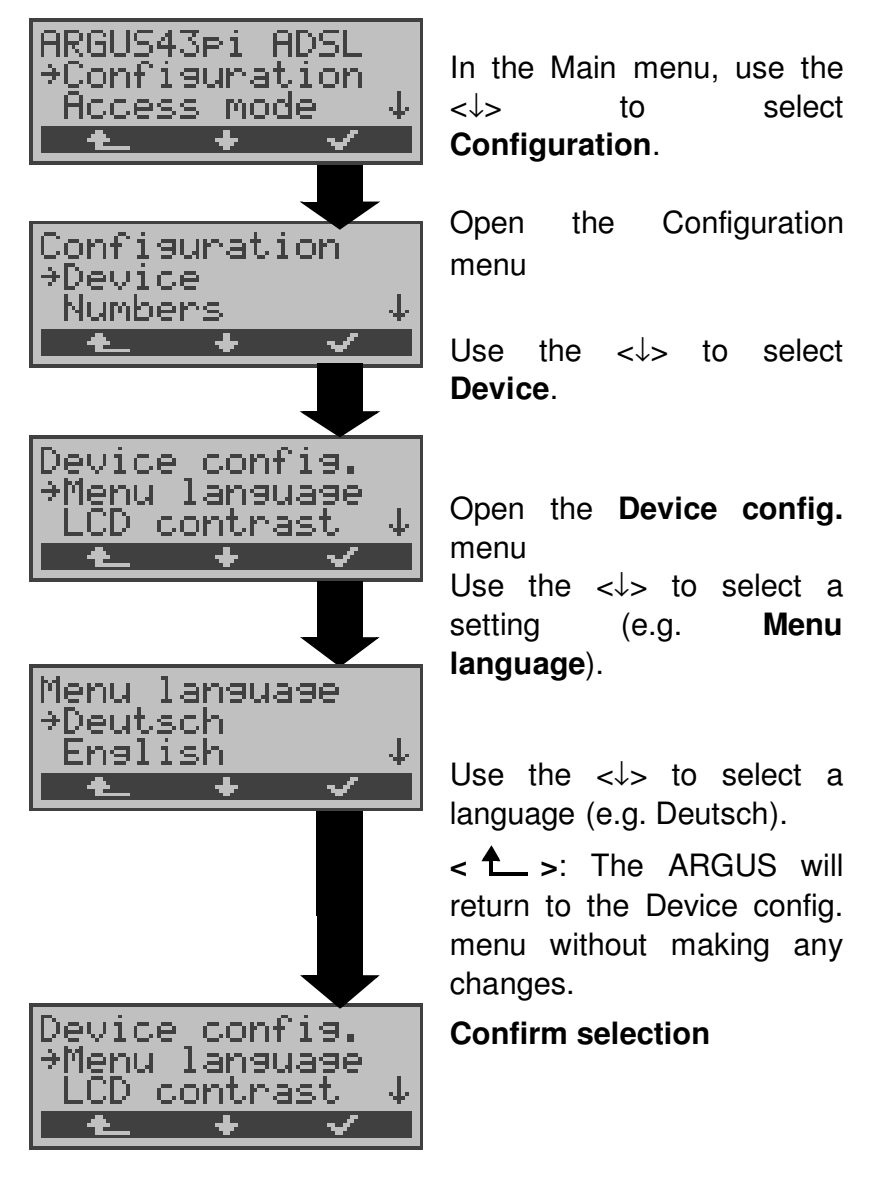

#### Settings on the ARGUS:

| Display on<br>ARGUS | Comment                        |
|---------------------|--------------------------------|
| Menu language       | Selection of the menu language |

| LCD contrast         | Setting the display contrast<br>(The contrast can be changed in 16<br>steps).<br>Display contrast<br>lowhigh<br>The contrast can be increased or<br>decreased using the 1,↓-Keys:<br>The display shows a vertical arrow,<br>which shows the current setting on a<br>scale from low to high contrast. |
|----------------------|----------------------------------------------------------------------------------------------------|
| Enter date /<br>time | Enter the date and time.<br>(Initialisation of the internal clock) via<br>the keypad.                                                                                                    |
|                      | Date / time<br>Date: 24.04.01<br>Time: 16:30<br><u>BORT DEL /</u>                                                                                                    |
|                      | Use the $\downarrow$ -Key to scroll to the next line.                                                                                                    |
|                      | The entered time will be continuously<br>updated by the ARGUS's real time<br>clock as long as the power is not<br>switched off.                                                                                                    |
|                      | When the power is switched off (the ARGUS switched off without batteries), the clock will run a few more weeks on its internal supply. If the backup supply is exhausted, the time will be undefined and must be set again.                                                                          |
| Baud rate            | Sets the maximum Baud rate to be<br>used by the ARGUS to communicate<br>with a PC.                                                                                                    |
| Alarm bell           | The ARGUS signals with an alarm in a variety of situations.<br>When this parameter is set to "off", all audible alarms are suppressed.                                                                                                    |

# 11 Settings

| Software | To enable a software option (e.g.     |  |
|----------|---------------------------------------|--|
| option   | additional functions), you must first |  |
| 0002011  | enter a software key via the keypad.  |  |

#### **11.5 Saving Call Numbers**

Ten call numbers with a maximum of 24-places can be entered in the speed-dialing memory.

In the "Remote No.1-9" memory locations, you can save remote call numbers.

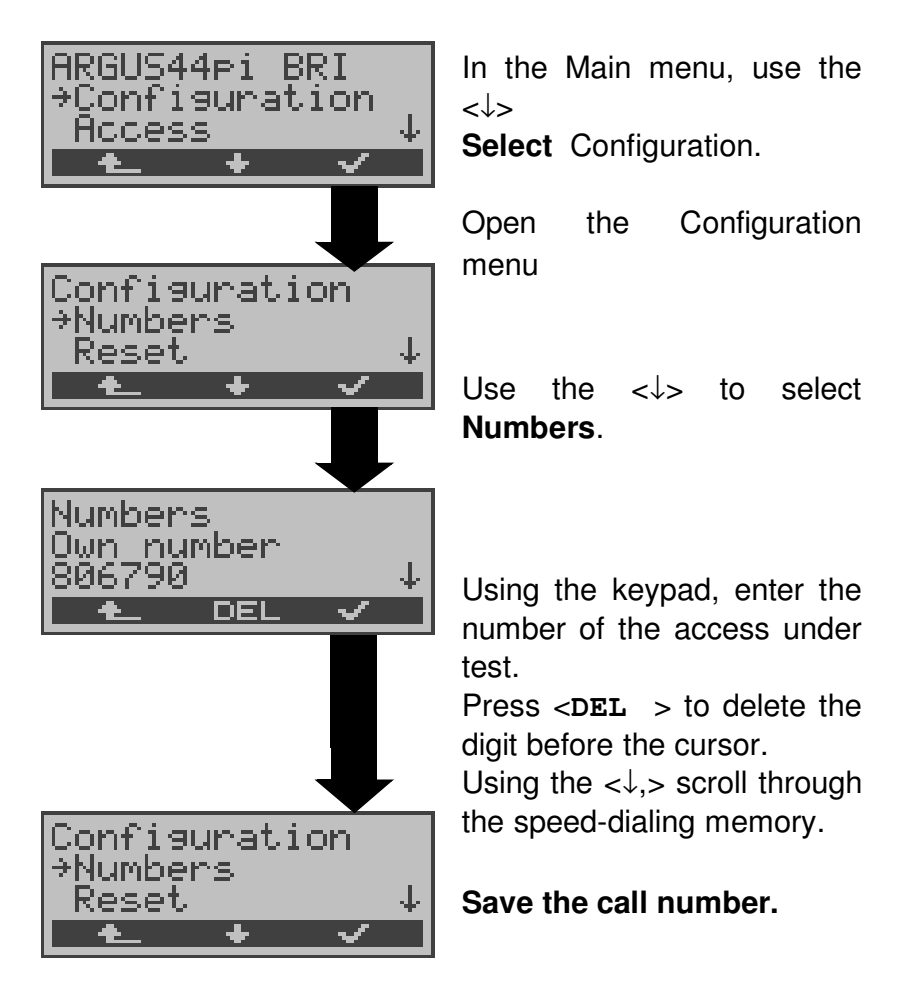

# 11.6 Reset

The ARGUS will reset all of the parameters to their default values.

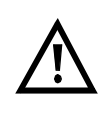

The speed-dialing memory with the call numbers, PPP user name, PPP password, IP addresses, Download addresses and all of the test results stored in the ARGUS (e.g. Measurement reports) will be deleted.

The following settings are possible:

|                                      | Default                            |  |
|--------------------------------------|------------------------------------|--|
| ADSL profile:                        |                                    |  |
| ADSL mode                            | depending on the country and ARGUS |  |
|                                      | variant                            |  |
| Link-Up Lime                         | 10sec                              |  |
| Rated value                          | 0/0                                |  |
| Protocol                             | PPPoE                              |  |
| PPTP server IP addr.                 | 0.0.0.0                            |  |
| Ping IP address                      | 1                                  |  |
| Number of pings                      | 10                                 |  |
| Ping pause                           | 1 sec.                             |  |
| Ping packet size                     | 84 Bytes                           |  |
| Ping fragmentation                   | on                                 |  |
| Traceroute IP address                | 1                                  |  |
| Traceroute max. hops                 | 30                                 |  |
| Traceroute probes                    | 3                                  |  |
| Traceroute timeout                   | 3000                               |  |
| Download number                      | 3                                  |  |
| Download address                     | http                               |  |
| (Type)                               |                                    |  |
| Download address http<br>(Index)     | 1                                  |  |
| Download address ftp<br>(Index)      | 1                                  |  |
| VPI range in a VPI/VCI<br>scan       | 0 to 8                             |  |
| VCI range in a VPI/VCI<br>scan       | 32 to 48                           |  |
| Number of pings in a<br>VPI/VCI scan | 3                                  |  |

| Timeout in a VPI/VCI            | 0.1 sec.        |
|---------------------------------|-----------------|
| VPI in an ATM ning              | 1               |
| VCI in an ATM ping              | 32              |
| Number of pings in an           | 3               |
| ATM ping                        | 0               |
| Timeout in an ATM               | 1 sec.          |
| ping                            |                 |
| ATM VPI/VCI                     | 1/32            |
| ATM Encapsulation               | LLC             |
| LAN IP mode                     | static          |
| LAN own IP address              | 0.0.0.0         |
| LAN IP network mask             | 255.255.255.0   |
| LAN DW-IP                       | 0.0.00          |
| LAN DHCP-Server                 | 0.0.0.0 /       |
| Start / End address             | 0.0.0.0         |
| LAN DHCP-Server<br>Domain       | none            |
| LAN DHCP-Server<br>Reserv. time | 10 hours        |
| LAN DHCP-Server<br>Timeout      | 20 sec.         |
| WAN IP mode                     | static          |
| WAN own IP address              | 0.0.0.0         |
| WAN IP network                  | 255.255.255.0   |
| mask                            |                 |
| WAN remote IP                   | 0.0.0.0         |
| address                         |                 |
| WAN DHCP timeout                | 20 sec.         |
| DNS Server 1                    | 0.0.0.0         |
| DNS Server 2                    | 0.0.0.0         |
| POTS settings (optional         | ):              |
| POTS dialing mode               | DTMF            |
| POTS CLIP                       | FSK             |
| POTS AOC pulse                  | depending on co |

| POIS settings (optional) | •                            |
|--------------------------|------------------------------|
| POTS dialing mode        | DTMF                         |
| POTS CLIP                | FSK                          |
| POTS AOC pulse           | depending on country version |
| Analog FLASH time        | 80 msec                      |
| DTMF parameter           |                              |
| Level                    | 0dB                          |
| Duration                 | 80ms                         |
| DTMF interval            | 80ms                         |

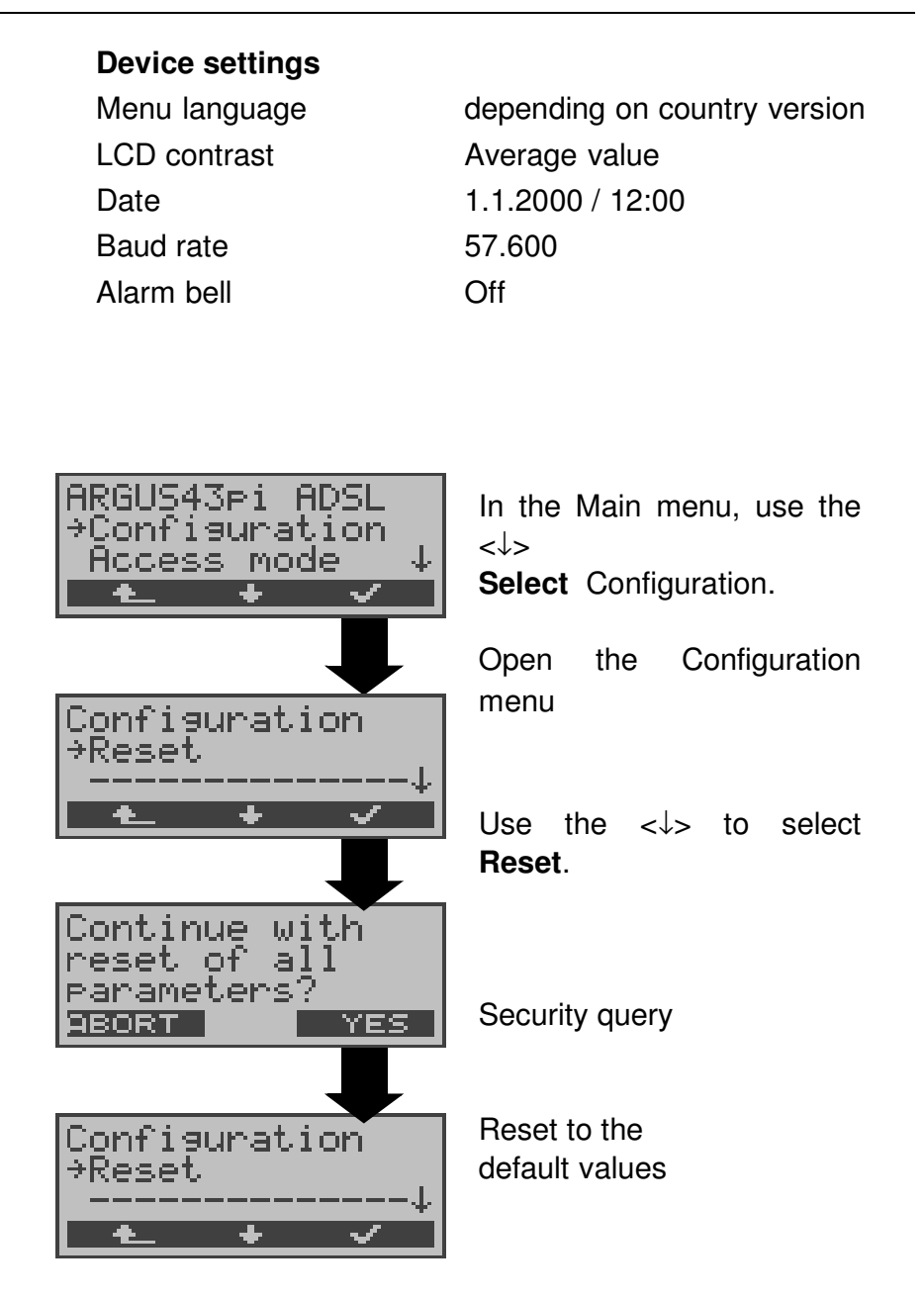

## 12 Accu servicing

# Automatic recharging of the accumulators when the ARGUS is switched on

The ARGUS automatically recharges the accumulators, if the ARGUS is connected to the plug-in power supply and the accumulator voltage is less than 3.90 volts (only use the supplied accumulators).

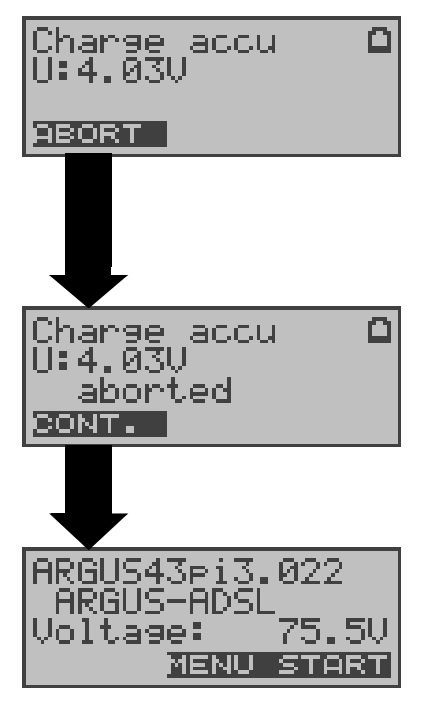

The LED "Line Power" flashes while the accumulators are recharging.

If you press and hold the power switch, the ARGUS will switch off before the accumulators are recharged.

Otherwise, the ARGUS will switch itself off automatically as soon as the accumulators are recharged.

#### Accu servicing

The ARGUS will display the current charge of the accumulators, if no power supply is connected.

When the power supply is connected, the accumulators in the ARGUS can be completely discharged or immediately (without being first discharged) recharged. The discharge procedure takes up to 6 hours. The ARGUS will automatically begin recharging the accumulators after a break of about 30 minutes (depending on the capacity of the accumulators, it can take up to 7 hours to recharge them).

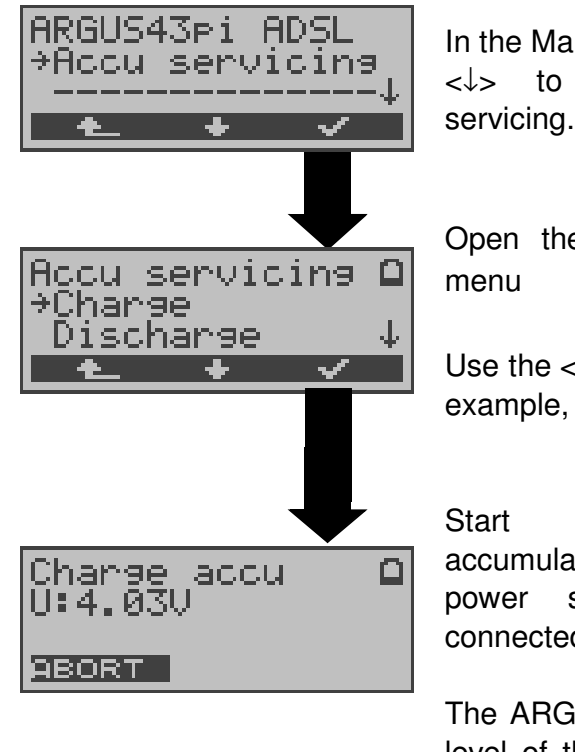

In the Main menu, use the  $<\downarrow>$  to **select** Accu servicing.

Open the **Accu servicing** menu

Use the  $<\downarrow>$  to select, for example, **Charge**.

Start charging the accumulators (the plug-in power supply must be connected)

The ARGUS will display the level of the charge and the voltage while charging the accumulators.

| Discharge<br>U:3.87V | accu |  |
|----------------------|------|--|
| ABORT                |      |  |

# Discharging the accumulators

The accumulators will first be fully discharged and then - after a brief pause automatically recharged.

# 13 Appendix

# A) ADSL Acronyms

| ADSL   | Asymmetric Digital Subscriber Line                              |
|--------|-----------------------------------------------------------------|
| ANT    | ADSL Network Termination Unit                                   |
| ANSI   | American National Standards Institute                           |
| АТМ    | Asynchronous Transfer Mode (network-side transmission protocol) |
| ATU-C  | ADSL Transceiver Unit - Central Office (network-side/DSLAM)     |
| ATU-R  | ADSL Transceiver Unit - Remote (ADSL modem)                     |
| BER    | Bit Error Rate                                                  |
| CRC    | Cyclic Redundancy Check (checksum)                              |
| CTRL-E | Control External                                                |
| DMT    | Discrete Multi-Tone                                             |
| DRA    | Dynamic Rate Adaptation                                         |
| EOC    | Embedded Operations Channel                                     |
| ES     | Errored Seconds                                                 |
| FEC    | Forward Error Correction                                        |
| HEC    | Header Error Control                                            |
| LOCD   | Loss of Cell Delineation                                        |
| LOF    | Loss of Frame                                                   |
| LOP    | Loss of Power                                                   |
| LOS    | Loss of Signal                                                  |
| LT     | Line Termination                                                |
| ME     | ADSL Management Entity                                          |
| MIB    | Management Interface Base                                       |
| NIC    | Network Interface Card (network adapter card)                   |
| NT     | Network Termination (network-side)                              |
| OAM    | Operations, Administration and Maintenance                      |
| OBC    | On Board Controller                                             |
| POTS   | Plain Old Telephone Service (Analog)                            |
| PSD    | Power Spectral Density                                          |
| QOS    | Quality of service                                              |
| RA     | Rate Adaptation                                                 |
| SAR    | Segmentation and Reassembly Unit                                |
| SER    | Severely Errored Seconds                                        |
| SNR    | Signal-to-Noise Ratio                                           |

# B) Vendor identification numbers

| 0000        | not allocated                     |
|-------------|-----------------------------------|
| 0001        | not allocated                     |
| 0002        | Westell, Inc.                     |
| 0003        | ECI Telecom                       |
| 0004        | Texas Instruments                 |
| 0005        | Intel                             |
| 0006        | Amati Communcations Corp.         |
| 0007        | General Data Communications, Inc. |
| 8000        | Level One Communications          |
| 0009        | Crystal Semiconductor             |
| <b>000A</b> | Lucent Technologies               |
| 000B        | Aware, Inc.                       |
| 000C        | Brooktree                         |
| 000D        | NEC                               |
| 000E        | Samsung                           |
| 000F        | Northern Telecom, Inc.            |
| 0010        | PairGain Technologies             |
| 0011        | Paradyne                          |
| 0012        | Adtran                            |
| 0013        | INC                               |
| 0014        | ADC Telecommunications            |
| 0015        | Motorola                          |
| 0016        | IBM Corp.                         |
| 0017        | Newbridge Network Corp.           |
| 0018        | DSC                               |
| 0019        | Teltrend                          |
| 001A        | Exar Corp.                        |
| 001B        | Siemens Telecom Networks          |
| 001C        | Analog Devices                    |
| 001D        | Nokia                             |
| 001E        | Ericsson Information Systems      |
| 001F        | Tellabs Operations, Inc.          |
| 0020        | Orckit Communications, Inc.       |
| 0021        | AWA                               |
| 0022        | Alcatel Network Systems, Inc.     |
| 0023        | National Semiconductor Corp.      |

0024 Italtel

- 0025 SAT Société Anonyme de Télécommunications
- 0026 Fujitsu Network Trans. Systems
- 0027 MITEL
- 0028 Conklin Corp.
- 0029 Diamond Lane
- 002A Cabletron Systems, Inc.
- 002B Davicom Semiconductor, Inc.
- 002C Metalink
- 002D Pulsecom
- 002E US Robotics
- 002F AG Communications Systems
- 0030 Rockwell
- 0031 Harris
- 0032 Hayes Microcomputer Products, Inc.
- 0033 Co-optic
- 0034 Netspeed, Inc.
- **0035** 3-Com
- 0036 Copper Mountain, Inc
- 0037 Silicon Automation Systems, Ltd
- **0038** Ascom
- 0039 Globespan Semiconductor, Inc.
- 003A STMicroelectronics
- 003B Coppercom
- 003C Compaq Computer Corp.
- 003D Integrated Technology Express
- **003E** Bay Networks, Inc.
- 003F Next Level Communications
- 0040 Multi-Tech Systems, Inc.
- **0041** AMD
- **0042** Sumitomo Electric
- 0043 Philips M&N Systems
- 0044 Efficient Networks, Inc.
- 0045 Interspeed
- 0046 Cisco Systems
- 0047 Tollgrade Communications, Inc.
- 0048 Cayman Systems
- 6049 FlowPoint Corp.
- **004A** I.C.COM
- 004B Matsushita

| 004C | Siemens Semiconductor        |
|------|------------------------------|
| 004D | Digital Link                 |
| 004E | Digitel                      |
| 004F | Alcatel Microelectronics     |
| 0050 | Centillium Corp.             |
| 0051 | Applied Digital Access, Inc. |
| 0052 | Smart Link, Ltd.             |
## C) ARGUS Error Messages

| Fault<br>Number | Fault<br>Class | Cause        | Description                                                                                                    |
|-----------------|----------------|--------------|----------------------------------------------------------------------------------------------------|
| 0               | E              | •<br>Network | The network is not in a state<br>defined for DSS1 or 1TR6. It<br>may be that this state is normal<br>for a PBX.                                               |
| 1 to 127        | B,C,D,E        | Network      | DSS1 or 1TR6 causes                                                                                                    |
| 150             | E              | ARGUS        | An error occurred during the<br>supplementary service test.<br>Frequent cause: no response<br>from network                                                    |
| 152             | В              | ARGUS        | The CF-Test was started with the wrong own number.                                                                                                    |
| 153             | E              | ARGUS        | no HOLD is available, but HOLD<br>is required to test the<br>supplementary service (ECT,<br>3pty)                                                             |
| 154             | E              | ARGUS        | CLIR or COLR could not be tested, since CLIP or COLP is not available                                                                                         |
| 161             | В              | ARGUS        | The party called did not answer within the prescribed time (approx.10 sec)                                                                                    |
| 162             | В              | ARGUS        | A call was setup to a remote<br>subscriber, instead of being<br>setup – as was expected – to<br>your own number.                                              |
| 163             | E              | ARGUS        | The Auto-Test could not setup a connection and therefore the AOC/D supplementary service could not be tested.                                                 |
| 199             | В              | ARGUS        | A call number was entered.                                                                                                    |
| 201             | A              | ARGUS        | Network did not confirm<br>acceptance of the call (CONN<br>sent, no CONN_ACK received<br>from network)                                                        |
| 204             | A              | ARGUS        | <ul> <li>Layer 2 connection was<br/>cleared-down</li> <li>No response to SETUP (call<br/>setup)</li> <li>Layer 2 connection could not<br/>be setup</li> </ul> |
| 205             | А              | ARGUS        | Reestablish the Layer 2<br>Connection                                                                                                    |

| 210 | A | ARGUS | No response to the<br>clear-down (REL sent, no<br>REL_CMP/REL_ACK received<br>from<br>network) |
|-----|---|-------|------------------------------------------------------------------------------------------------|
| 220 | А | ARGUS | Remote end signaled that it is in State 0.                                                     |
| 245 | Е | ARGUS | Keypad sent via ESC, but no<br>response was received from<br>network                           |
| 250 | E | ARGUS | FACility was sent, but no response was received from network                                   |

# D) Error message: ADSL connection

| ARGUS<br>Error Message | Meaning of the Error Message                                                                                                    |
|------------------------|----------------------------------------------------------------------------------------------------|
| Incomp.linecon.        | Incompatible line conditions:<br>One or more of the following conditions<br>could not be met on the line: ATM data<br>rate, signal-to-noise ratio or transmit<br>power.                                                                                                    |
| No lock possib.        | No lock possible:<br>A connection to ATU-C is not possible.                                                                                                    |
| Protocol error         | An error occurred during the activation phase.                                                                                                    |
| Message error          | During the activation, a message arrived<br>from the ATU-C side that could not be<br>understood. (possibly the wrong format or<br>a CRC error)                                                                                                    |
| Spuri. ATU det.        | <ul> <li>Spurious ATU detected:</li> <li>This error will be displayed when:</li> <li>1. An activation signal has been detected on the line, but it is not from the ATU-C.</li> <li>(Fault on the line)</li> <li>2. An error occurred before the ARGUS received a complete message with a correct CRC sum.</li> </ul> |
| Forced silence         | The idle (silent) phase (1 minute) initiated<br>by the ATU-C side was not kept.<br>During this period, an activation may not<br>be initiated.                                                                                                    |
| Unsel.op.mode          | Unselectable operation mode:<br>Operation mode not supported.                                                                                                    |
| Cancelled              | The test was interrupted or timed out.                                                                                                    |

## E) Error message: PPP connection

| Display on<br>ARGUS | Description                                                                                                    |
|---------------------|----------------------------------------------------------------------------------------------------|
| No error            | No PPPD error occurred.                                                                                                    |
| Fatal error         | Fatal PPPD error occurred.<br>Possible cause: system or memory error                                                                                                    |
| Option erro         | The PPPD options are faulty: wrong<br>parameters for PPP setup                                                                                                    |
| PPP: not root       | The PPPD must be called by the Linux "root" user.                                                                                                    |
| No PPPD support     | Operating system does not support PPP connections.                                                                                                    |
| Rec.sig.error       | The PPP setup was canceled by a SIGINT,<br>SIGTERM or SIGHUP signal, e.g. canceled<br>by the user or because the waiting time has<br>elapsed.                                              |
| Port lock error     | PPPD communications error<br>Serial port could not be locked.                                                                                                    |
| Port open error     | PPPD communications error.<br>Serial port could not be opened.                                                                                                    |
| Con.script err.     | Error when calling the connection script.                                                                                                    |
| Command erro        | Not possible to start with the PPPD's pty option                                                                                                    |
| Negotiation err     | Cannot negotiate the network protocol for PPPD, so the remote site is not reachable.                                                                                                    |
| Idle release        | Connection was terminated, since there was no activity.                                                                                                    |
| Time out rel        | Connection was terminated, since the maximum connection time elapsed.                                                                                                    |
| PPP Callback        | Callback was initiated, an incoming call is expected soon.                                                                                                    |
| Echo req. error     | Remote site did not answer echo requests<br>so the connection has been terminated.<br>(PPP connections are tested at regular<br>intervals by sending echo requests to the<br>remote site.) |
| Hanging up rel      | Disconnected by remote site.                                                                                                    |
| Loopback erro       | The setup of the PPP connection was cancelled, since a loopback was detected.                                                                                                    |
| Init script err.    | Error caused by the PPPD's init script.                                                                                                    |
| Authent. Error      | Authentication error: Wrong user name or password - rejected by remote site.                                                                                                    |

| PADO timeout | No PADO packet received. |
|--------------|--------------------------|
| PADS timeout | No PADS packet received. |

## F) Error message: Download test

| Display on<br>ARGUS | Description                                                                                      |
|---------------------|--------------------------------------------------------------------------------------------------|
| Download OK         | No error occurred.                                                                               |
| Buffer overflow     | Buffer overflow when using base64 encoding.                                                      |
| Process error       | Error when setting up the Exit handler.                                                          |
| Buffer too small    | Buffer too smallBuffer too small for the extra_header.                                           |
| Continue error      | Download cannot be continued without specifying a file.                                          |
| File fstat error    | File system error when calling fstat().                                                          |
| Http redir.error    | Fault: Too many HTTP redirects.                                                                  |
| Http no response    | No answer from HTTP server.                                                                      |
| Http serv.error     | HTTP server has returned an error.<br>(for details see the table below "HTTP Error<br>Messages") |
| Http encod.error    | Due to an encoding problem, data transfer with HTTP is not possible.                             |
| Ftp open error      | Error when opening the FTP connection.                                                           |
| Ftp login error     | FTP login error: Wrong user name or<br>password or anonymous login not<br>supported.             |
| Ftp passiv err.     | FTP server does not support passive transmission mode.                                           |
| Ftp rec. error      | FTP receive error.                                                                               |
| File write error    | File system error when calling fwrite().                                                         |
| Network error       | Network error                                                                                    |
| Ftp error           | General FTP error.                                                                               |
| URL error           | Fault: No HTTP or FTP URL specified.                                                             |
| Socket error        | Error when opening a socket.                                                                     |
| Socket error 2      | Error when connecting a socket.<br>The server's HTTP service is not available.                   |
| FDopen error        | Error when opening a file.                                                                       |
| Http Head.error     | Error in the header of the requested HTTP file.                                                  |
| Ftp no file         | FTP download error: No such file or<br>directory found.                                          |

| Unknown address  | Unknown host address.                                          |  |
|------------------|----------------------------------------------------------------|--|
|                  | Possible cause: Error in the address                           |  |
|                  | entered, DNS resolution not working or network not accessible. |  |
| Unknown dl error | Unknown download error                                         |  |

#### **HTTP Error Messages**

| Display on<br>ARGUS: | Meaning                                                                                                    |
|----------------------|----------------------------------------------------------------------------------------------------|
| Code No.             |                                                                                                    |
| 100                  | Client should continue its request.                                                                                |
| 101                  | The protocol is being changed at the Client's request.                                                             |
| 200                  | The Client's request has succeeded.                                                                                |
| 201                  | The Client's request that a new document be created was successful.                                                |
| 202                  | The Client's request has been accepted for processing.                                                             |
| 203                  | The Client's request will be answered with information from a source other than the server.                        |
| 204                  | The Client's request was successful. The server sends [no content] only the HTTP header.                           |
| 205                  | The Client's request was successful. The server [resets content] sends a new HTTP body.                            |
| 206                  | The Client's request was successful. The<br>server sends only part of the requested<br>document [partial content]. |
| 300                  | The request was not precise enough so multiple documents have been returned.                                       |
| 303                  | The requested resource has been found at a different URI and should be retrieved from there.                       |
| 304                  | The requested document has not been changed in the interim.                                                        |
| 305                  | The requested document must be retrieved from a proxy instead of from the server.                                  |

| 307 | The requested resource has been temporarily relocated to a different URI                                                                  |
|-----|----------------------------------------------------------------------------------------------------|
| 400 | Syntax error in the Client's request [Client<br>error].                                                                                   |
| 401 | The request requires user authentication.                                                                                                 |
| 402 | Payment is required to process this request.                                                                                              |
| 403 | The Client's request has been refused. (e.g. because authentication failed.)                                                              |
| 404 | The requested document was not found<br>(e.g. because of an error in the URL entered<br>or while the document is no longer<br>available). |
| 405 | The method specified by the Client in its request is not allowed by the server.                                                           |
| 406 | The requested document in a format that is not supported by the Client.                                                                   |
| 407 | The request requires that the Client authenticate itself with a proxy.                                                                    |
| 408 | The Client did not place its request within the time allowed by the server [Request Timeout].                                             |
| 409 | Due to a conflict (e.g.another request) the<br>Client's request cannot be completed by the<br>server.                                     |
| 410 | The requested URL is [gone] no longer available on the server.                                                                            |
| 411 | The Client sent data to the server without a defined Content Length.                                                                      |
| 412 | The preconditions in the Client's request could not be satisfied by the server.                                                           |
| 413 | The Client's request has been refused by the server because the request entity is too large.                                              |
| 414 | The Client sent a URL to the server that is too large. (e.g. because of the form values contained.)                                       |
| 415 | The Client's data is not supported by the server.                                                                                         |
| 416 | The range (in a document) requested by the Client [is not satisfiable] does not exist.                                                    |

| 417 | The server could not (or did not wish to) satisfy the Client's expectation given in the Expect request header field.                               |
|-----|----------------------------------------------------------------------------------------------------|
| 424 | For aesthetic reasons, the requested document will not be sent by the server.                                                                      |
| 500 | Due to an unexpected condition, the server<br>cannot fulfill the Client's request (e.g. faulty<br>configuration, missing or wrong CGI<br>program). |
| 501 | The server does not support the function required to fulfill the Client's request.                                                                 |
| 502 | The server received an invalid response<br>from an upstream server or proxy which it<br>accessed in attempting to fulfill the request.             |
| 503 | The server is currently unable to handle the request due to a temporary overloading of the server.                                                 |
| 504 | The Client's request (of a gateway or proxy)<br>did not receive a response within the<br>specified time.                                           |
| 505 | The server does not support the HTTP protocol version that was used in the Client's request.                                                       |

## G) General Error Messages

| Display on<br>ARGUS | Description                                                                                                    |
|---------------------|----------------------------------------------------------------------------------------------------|
| Mode not supp.      | Mode currently not supported.<br>The following modes are supported:<br>PC_REPLACEMENT_MODE,<br>PC_MODEM_REPLACEMENT_MODE,<br>MODEM_REPLACEMENT_MODE |
| Prot. not supp.     | The protocol (IP, PPPoE, etc.) is not supported in the selected mode.                                                                               |
| Test not supp.      | The test (Ping, Traceroute, etc.) is not supported for the selected mode and protocol.                                                              |
| Unknown error       | Unknown error occurred.                                                                                                    |
| No PPP connec.      | No PPP connection can be setup. (for details see Page 112)                                                                                          |
| Test aborted        | Test aborted by user.                                                                                                    |
| Pingstart error     | Error when starting the Ping test.                                                                                                    |
| Unexp. IP down      | Unexpected termination of the PPP connection. (for details see Page 112)                                                                            |
| Unexp. PING end     | Unexpected termination of the Ping test.                                                                                                    |
| Interface error     | Error while starting/terminating the network interface. (for details see the error codes of the interface script)                                   |
| No TR answer        | Error when starting the Traceroute test.                                                                                                    |
| TR timeout          | The test timed out since the traceroute answer packet did not arrive within the specified time.                                                     |
| DHCP timeout<br>LAN | DHCP Client timeout (LAN)                                                                                                    |
| DHCP NAK err<br>LAN | The DHCP server refused the DHCP client (LAN)                                                                                                    |
| Download timeout    | Error when starting the Download test.                                                                                                    |
| No DL answer        | Error while performing the Download test (for details see Page 114).                                                                                |
| MASQ error          | Error while starting/terminating the routing<br>rules. (for details see the error codes of the<br>routing rules)                                    |

| TR unreachable      | The destination host cannot be reached<br>with UDP packets from traceroute. Possible<br>cause: Router or firewall is discarding UDP<br>packets |
|---------------------|----------------------------------------------------------------------------------------------------|
| DHCP timeout<br>WAN | DHCP client timeout (WAN)                                                                                                    |

## H) ARGUS Messages - Script Errors

| Display or<br>ARGUS | Description                                                                              |
|---------------------|------------------------------------------------------------------------------------------|
| Error Code          |                                                                                          |
| 0                   | No error occurred.                                                                       |
| 33                  | Wrong parameter. Possible parameters:<br>PRE_UP, UP or DOWN                              |
| 44                  | Mode not supported for selected parameter.                                               |
| 55                  | Protocol not supported for selected parameter and mode.                                  |
| 66                  | Selected modem replacement mode is not<br>supported. Possible modes: BRIDGE or<br>ROUTER |

### I) ARGUS Messages - Routing Rules

| Display on<br>ARGUS<br>Error Code | Description                                                                        |
|-----------------------------------|------------------------------------------------------------------------------------|
| 0                                 | No error occurred.                                                                 |
| 77                                | Wrong parameter. Possible parameter: START and STOP                                |
| 88                                | Packet filter mode is not supported.<br>Possible modes: STRICT and ALL             |
| 99                                | Error in the selection of dynamic or static. Possible selection: DYNAMIC or STATIC |